## Brukerhåndbok for Nokia 3250

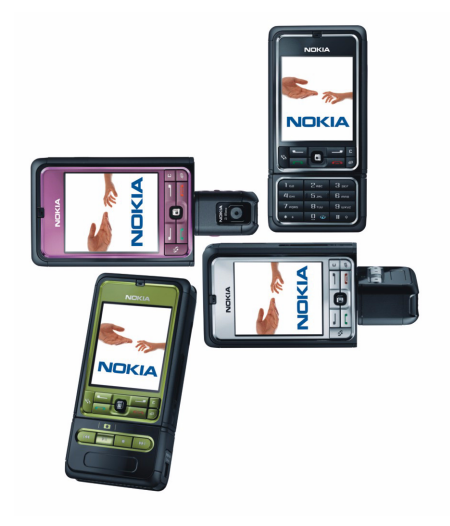

9244353 2. utgave

#### ERKLÆRING OM SAMSVAR

NOKIA CORPORATION, erklærer herved at utstyret RM-38 er i samsvar med de grunnleggende krav og øvrige relevante krav i direktiv 1999/5/EF. En kopi av samsvarserklæringen er tilgjengelig fra http://www.nokia.com/phones/declaration\_of\_conformity/.

# **C€**0434

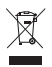

Den overkryssede avfallsbeholderen på hjul betyr at i Den europeiske union må produktet leveres til et eget returpunkt når levetiden er omme. Dette gjelder for enheten, men også for ekstrautstyr merket med dette symbolet. Ikke kast disse produktene som usortert, kommunalt avfall. Hvis du vil ha mer informasjon, se produktets Øko-erklæring eller informasjon for hvert enkelt land på www.nokia.com.

Copyright © 2006 Nokia. Alle rettigheter forbeholdt.

Kopiering, overføring, distribusjon eller lagring av deler av eller hele innholdet i dette dokumentet i enhver form, uten på forhånd å ha mottatt skriftlig tillatelse fra Nokia, er forbudt.

Nokia, Visual Radio, Nokia Connecting People og Pop-Port er varemerker eller registrerte varemerker for Nokia Corporation. Andre produkt eller firmanavn som nevnes her, kan være varemerker eller produktnavn for sine respektive eiere.

Nokia tune og Visual Radio er varemerker (lydmerker) som tilhører Nokia Corporation.

### symbian

This product includes software licensed from Symbian Software Ltd.  $^{\odot}$  1998-2006. Symbian and Symbian OS are trademarks of Symbian Ltd.

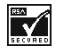

Includes RSA BSAFE cryptographic or security protocol software from RSA Security.

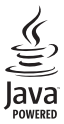

Java™ and all Java-based marks are trademarks or registered trademarks of Sun Microsystems, Inc.

US Patent No 5818437 and other pending patents. T9 text input software Copyright © 1997-2006. Tegic Communications, Inc. All rights reserved.

This product is licensed under the MPEG-4 Visual Patent Portfolio License (i) for personal and noncommercial use in connection with information which has been encoded in compliance with the MPEG-4 Visual Standard by a consumer engaged in a personal and noncommercial activity and (ii) for use in connection with MPEG-4 video provided by a licensed video provider. No license is granted or shall be implied for any other use. Additional information, including that related to promotional, internal, and commercial uses, may be obtained from MPEG LA, LLC. See <a href="http://www.mpegla.com">http://www.mpegla.com</a>>.

Dette produktet er lisensiert under MPEG-4 Visual Patent Portfolio License (i) for personlig og ikke-kommersiell bruk i forbindelse med informasjon som er blitt omkodet i samsvar med MPEG-4 Visual-standarden av en forbruker som driver personlig og ikke-kommersiell aktivitet, og (ii) for bruk i forbindelse med MPEG-4-video levert av en lisensiert videoleverandør. Lisens er verken gitt eller skal underforstås for annen bruk. Ytterligere informasjon, inkludert opplysninger om salgsfremmende, intern og kommersiell bruk, kan fås fra MPEG LA, LLC. Se < http://www.mpegla.com>.

Nokia har en uttrykt målsetting om kontinuerlig utvikling. Vi forbeholder oss derfor retten til uten varsel å endre og forbedre alle produktene som er omtalt i dette dokumentet.

lkke under noen omstendigheter er Nokia ansvarlige for tap av data eller inntekter, eller spesifikke, vilkårlige, påførte eller indirekte skader uansett årsak.

Innholdet i dette dokumentet gjøres tilgjengelig "som det er". Bortsett fra der det er påkrevet etter gjeldende lover ytes ingen garantier av noe slag, verken direkte eller underforstått, inkludert, men ikke begrenset til, de underforståtte garantiene for salgbarhet og egnethet til et bestemt formål, i forhold til nøyaktigheten av, påliteligheten til eller innholdet i dette dokumentet. Nokia forbeholder seg retten til å revidere dette dokumentet eller trekke det tilbake, når som helst og uten forvarsel.

Tilgjengeligheten av bestemte produkter kan variere fra område til område. Forhør deg hos nærmeste Nokia-forhandler.

Denne enheten kan inneholde varer, teknologi eller programvare som er underlagt eksportlover og -forskrifter fra USA og andre land. Det er ulovlig å fravike slik lovgivning.

9244353/2. utgave

## Innhold

| For din sikkerhet                                                 | . 6                  |
|-------------------------------------------------------------------|----------------------|
| Generell informasjon<br>Oversikt over funksjoner<br>Tilgangskoder | <b>. 9</b><br>9<br>9 |
| Tjeneste for konfigurerings-<br>innstillinger                     | 10                   |
| og programmer<br>Nokia-støtte og                                  | 11                   |
| kontaktinformasjon                                                | 11                   |
| 1. Komme i gang<br>Sette inn et SIM-kort                          | 12                   |
| og et batteri                                                     | 12                   |
| Sette inn et microSD-kort                                         | 14                   |
| Fjerne microSD-kortet                                             | 14                   |
| Lade batteriet                                                    | 15                   |
| Slå telefonen på og av                                            | 15                   |
| Stille inn klokkeslett og dato                                    | 15                   |
| Vanlig driftsposisjon                                             | 16                   |
| Feste håndleddsreim                                               | 16                   |
| 2. Telefonen                                                      | 17                   |
| Taster og deler                                                   | 17                   |
| Mekaniske modi                                                    | 18                   |
| Ventemodus                                                        | 19                   |
| Indikatorer                                                       | 20                   |
| Bla og velg med styrespaken                                       | 21                   |
| Meny                                                              | 22                   |
| Hjelp                                                             | 22                   |
| Opplæring                                                         | 23                   |
| Volumkontroll                                                     | 23                   |
| Tastelås                                                          | 23                   |
| 3. Ringefunksjoner                                                | 24                   |
| Ringe                                                             | 24                   |
| Svare på eller avvise et anrop                                    | 26                   |
| Logg                                                              | 27                   |

| <b>31</b><br>31<br>32<br>33                                                                                                    |
|----------------------------------------------------------------------------------------------------|
| <ul> <li>34</li> <li>35</li> <li>37</li> <li>39</li> <li>41</li> <li>41</li> <li>42</li> <li>42</li> <li>42</li> <li>42</li> <li>42</li> </ul> |
| <b>49</b><br>49<br>50<br>50<br>50                                                                                                    |
| <b>52</b><br>52<br>53                                                                                                    |
| <b>54</b><br>54<br>56                                                                                                    |
| 63<br>64<br>66<br>66<br>67                                                                                                    |
|                                                                                                    |

| 10. Tjenester                   | 70         |
|---------------------------------|------------|
| Grunnleggende trinn for tilgang | 70         |
| Sette opp telefonen for         |            |
| lesertjenesten                  | 70         |
| Opprette en forbindelse         | 71         |
| Vise bokmerker                  | 71         |
| Tilkoblingssikkerhet            | 72         |
| Bla gjennom Web-sider           | 73         |
| Laste ned                       | 74         |
| Avslutte en tilkobling          | 74         |
| Tømme hurtigbufferen            | 74         |
| Leserinnstillinger              | 75         |
| <b></b>                         |            |
| 11. Mine egne                   | //         |
| lemaer                          | 77         |
| Lydmåler                        | 78         |
| 12. Organiserer                 | 79         |
| Klokke                          | 79         |
| Kalender                        | 80         |
| Omregning                       | 82         |
| Notater                         | 83         |
| Kalkulator                      | 83         |
| Filbehandling                   | 84         |
| Minnekort                       | 85         |
| 13 Verktøv                      | <b>9</b> 7 |
| Talekommandoer                  | <b>ر ن</b> |
| Talepostkosse                   | 0/         |
| Lustinuala                      | 0/         |
| nurtigvalg                      | 08         |

| Profiler<br>Innstillinger<br>Programbehandling<br>Aktiveringsnøkler<br>Enhetsbehandling<br>Overføre | 88<br>90<br>102<br>105<br>105<br>106 |
|----------------------------------------------------------------------------------------------------|--------------------------------------|
| 14. Tilkobling                                                                                      | 108                                  |
| PC Suite                                                                                            | 108                                  |
| Bluetooth-tilkobling                                                                                | 108                                  |
| Chat                                                                                                | 112                                  |
| Tilkoblingsbehandling                                                                               | 118                                  |
| Trykk og snakk                                                                                      | 119                                  |
| Ekstern synkronisering                                                                              | 126                                  |
| USB datakabel                                                                                       | 128                                  |
| 15. Batteriinformasjon                                                                              | 130                                  |
| Lading og utlading                                                                                  | 130                                  |
| Retningslinjer for verifisering                                                                     |                                      |
| av Nokia-batterier                                                                                  | 131                                  |
| Sikkerhet og vedlikehold                                                                            | 133                                  |
| Ytterligere                                                                                         |                                      |
| sikkerhetsinformasjon                                                                               | 134                                  |
| Indeks                                                                                              | 138                                  |

## For din sikkerhet

Les disse enkle retningslinjene. Det kan være farlig eller ulovlig ikke å følge dem. Les den fullstendige brukerhåndboken hvis du vil ha mer informasjon.

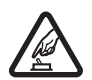

#### SLÅ PÅ TRYGT

lkke slå på telefonen hvis det er ulovlig å bruke mobiltelefon, eller hvis det kan føre til forstyrrelser eller fare.

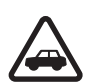

#### TRAFIKKSIKKERHETEN KOMMER FØRST

Overhold alle lokale lovbestemmelser. Ha alltid hendene frie til å styre bilen når du kjører. Trafikksikkerheten bør alltid komme først når du kjører.

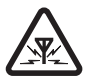

#### FORSTYRRELSER

Alle mobiltelefoner kan fra tid til annen utsettes for forstyrrelser som kan påvirke ytelsen.

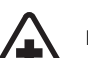

#### SLÅ AV PÅ SYKEHUS

Følg gjeldende restriksjoner. Slå av telefonen i nærheten av medisinsk utstyr.

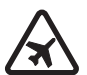

#### SLÅ AV I FLY

Følg gjeldende restriksjoner. Trådløse enheter kan forårsake forstyrrelser i fly.

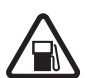

#### SLÅ AV NÅR DU FYLLER DRIVSTOFF

lkke bruk telefonen på bensinstasjoner. Ikke bruk telefonen nær brennstoff eller kjemikalier.

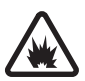

#### SLÅ AV NÆR SPRENGNINGER

Følg gjeldende restriksjoner. Ikke bruk enheten når sprengningsarbeid pågår.

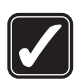

FORNUFTIG BRUK Bruk bare enheten i vanlig stilling som forklart i produktdokumentasjonen. Antennen må ikke berøres unødvendig.

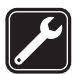

#### KVALIFISERT SERVICE

Bare kvalifisert personale kan installere eller reparere dette produktet.

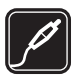

#### EKSTRAUTSTYR OG BATTERIER

Bruk bare godkjent ekstrautstyr og godkjente batterier. Ikke koble sammen produkter som ikke er kompatible.

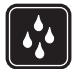

#### VANNTOLERANSE Telefonen tåler ikke vann. Oppbevar den på et tørt sted.

SIKKERHETSKOPIER Husk å ta sikkerhetskopier eller en utskrift av all viktig informasjon som er laaret i telefonen.

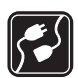

#### KOBLE TIL ANDRE ENHETER

Når du kobler til andre enheter, må du lese brukerhåndboken for disse for å få mer detaljert sikkerhetsinformasjon. Ikke koble sammen produkter som ikke er kompatible.

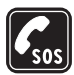

#### NØDSAMTALER

Kontroller at telefonen er slått på og at du befinner deg innenfor dekningsområdet. Trykk på avslutningstasten så mange ganger som nødvendig for å tømme displayet og gå tilbake til startskjermbildet. Tast inn nødnummeret, og trykk deretter på ringetasten. Oppgi hvor du befinner deg. Ikke avbryt samtalen før du får beskjed om å gjøre det.

### Om enheten

Den trådløse enheten som er beskrevet i denne håndboken, er godkjent for bruk i GSM 900/1800/1900-nettverket. Ta kontakt med tjenesteleverandøren hvis du vil ha mer informasjon om nettverk.

Når du bruker funksjonene i denne enheten, må du overholde alle lover og respektere andres personvern og lovmessige rettigheter, inkludert copyright.

Når du tar bilder og gjør videoopptak, må du være oppmerksom på gjeldende lover og lokale skikker og respektere andres personvern og lovmessige rettigheter.

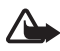

Advarsel: Enheten må være slått på når du skal bruke andre funksjoner enn alarmklokken. Ikke slå på enheten når bruk av trådløse enheter kan forårsake forstyrrelser eller fare.

### Nettverkstjenester

Du trenger en tjeneste fra en leverandør av trådløse tjenester for å kunne bruke telefonen. Mange av funksjonene i denne enheten er avhengige av funksjoner i det trådløse nettverket for å kunne fungere. Det kan hende at disse nettverkstjenestene ikke er tilgjengelige i alle nettverk, eller at du må inngå bestemte avtaler med tjenesteleverandøren før du kan bruke nettverkstjenester. Det kan hende at tjenesteleverandøren må gi deg flere instruksjoner om bruken, samt forklare hvilke priser som gjelder. Enkelte nettverk kan ha begrensninger som påvirker hvordan du kan bruke nettverkstjenester. Det kan for eksempel være at enkelte nettverk ikke støtter alle språkspesifikke tegn og tjenester.

Tjenesteleverandøren kan ha angitt at enkelte funksjoner skal være deaktivert eller ikke aktivert i enheten. I slike tilfeller, vises de ikke på menyen til enheten. Det kan også hende at enheten er spesialkonfigurert. Denne konfigurasjonen kan inkludere endringer i menynavn, menyrekkefølge og ikoner. Ta kontakt med tjenesteleverandøren hvis du vil ha mer informasjon.

Denne enheten støtter WAP 2.0-protokoller (HTTP og SSL) som kjører på TCP/IPprotokoller. Noen av funksjonene i denne enheten, for eksempel Web-lesing, e-post, Trykk og snakk, chat og multimediemeldinger, krever nettverksstøtte for disse teknologiene.

### Ekstrautstyr, batterier og ladere

Kontroller modellnummeret til laderen før den brukes på denne enheten. Denne enheten er beregnet for bruk med strømforsyning fra AC-3- eller AC-4-laderen. Denne enheten bruker BP-6M-batterier.

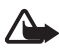

Advarsel: Bruk bare batterier, batteriladere og ekstrautstyr som er godkjent av Nokia for bruk sammen med denne modellen. Bruk av andre typer kan oppheve all godkjenning og garanti, og kan være farlig.

Kontakt forhandleren hvis du vil ha mer informasjon om hva som er tilgjengelig av godkjent ekstrautstyr. Når du kobler fra strømkabelen på ekstrautstyr, bør du holde i og trekke ut kontakten, og ikke dra i ledningen.

Praktiske regler for tilbehør og ekstrautstyr:

- Alt tilbehør og ekstrautstyr må oppbevares utilgjengelig for små barn.
- Når du kobler fra strømkabelen på tilbehør eller ekstrautstyr, bør du holde i og trekke ut kontakten, og ikke dra i ledningen.
- Kontroller jevnlig at ekstrautstyr som er installert i et kjøretøy, er riktig montert og fungerer som det skal.
- Installering av sammensatt ekstrautstyr for bil må kun utføres av kvalifisert personell.

## **Generell informasjon**

#### Oversikt over funksjoner

Telefonen inneholder mange funksjoner som er praktiske for daglig bruk, for eksempel kalender, e-postprogram, klokke, klokkealarm, XHTMLnettleser og radio. Telefonen støtter også følgende funksjoner:

- 2-megapiksel kamera med mulighet for videoopptak
- Musikkavspiller med kontrolltaster for avspilling og støtte for MP3-, WMA-, AAC- og eAAC+-filer
- Forbedret taleoppringing og forbedrede talekommandoer
- Trådløs Bluetooth-teknologi
- microSD-minnekort for å utvide minnekapasiteten på telefonen

### Tilgangskoder

#### <u>Låskode</u>

Låskoden (5 til 10 sifre) bidrar til å beskytte telefonen mot uautorisert bruk. Den forhåndsinnstilte koden er 12345. Endre koden og hold den nye koden hemmelig. Oppbevar den på et sikkert sted unna telefonen. Hvis du vil endre koden og stille inn telefonen slik at den ber om koden, kan du se "Sikkerhet" på side 98.

Hvis du taster inn feil låskode fem ganger på rad, kan det være telefonen ignorerer påfølgende inntastinger av koden. Vent i fem minutter, og tast inn koden på nytt.

Når enheten er låst, kan du fremdeles ringe det offisielle nødnummeret som er programmert i enheten.

#### PIN-koder

 PIN-koden (Personal Identification Number) og UPIN-koden (Universal Personal Identification Number, 4 til 8 sifre) bidrar til å beskytte SIM-kortet mot uautorisert bruk. Se "Sikkerhet" på side 98. PIN-koden leveres vanligvis med SIM-kortet.

- PIN2-koden (4 til 8 sifre) kan være levert med SIM-kortet, og kreves for enkelte funksjoner.
- Modul-PIN-koden kreves for å få tilgang til informasjonen i sikkerhetsmodulen. Modul-PIN-koden leveres med SIM-kortet hvis SIM-kortet har en sikkerhetsmodul.
- Signatur-PIN-koden kreves når du skal signere digitalt. Signatur-PIN-koden leveres med SIM-kortet hvis SIM-kortet har en sikkerhetsmodul.

#### PUK-koder

PUK-koden (Personal Unblocking Key) og UPUK-koden (Universal Personal Unblocking Key, 8 sifre) kreves for å endre en blokkert PIN-kode og/eller UPIN-kode. PUK2-koden kreves for å endre en blokkert PIN2-kode.

Hvis kodene ikke blir levert sammen med SIM-kortet, må du kontakte tjenesteleverandøren for å få kodene.

#### Sperrepassord

Sperrepassordet (4 sifre) kreves når du bruker *Anr.sperring*. Se "Anropssperring" på side 101. Du får disse passordene hos tjenesteleverandøren.

Hvis du taster inn feil sperrepassord tre ganger på rad, blokkeres passordet. Kontakt tjenesteleverandøren eller nettverksoperatøren.

### Tjeneste for konfigureringsinnstillinger

Før du kan bruke multimediemeldinger, chat, trykk og snakk, e-postprogram, synkronisering, direkteavspilling og leseren, må du ha riktige konfigurasjonsinnstillinger på telefonen. Det kan hende at telefonen din automatisk kan konfigurere innstillinger for leseren, multimediemeldinger, tilgangspunkt og direkteavspilling basert på det SIM-kortet du bruker. Du kan motta innstillingene direkte som en konfigurasjonsmelding som du lagrer på telefonen. Hvis du vil ha mer informasjon om tilgjengelighet, kan du kontakte nettverksoperatøren, tjenesteleverandøren eller nærmeste Nokiaforhandler.

Når du mottar en konfigurasjonsmelding, og innstillingene ikke lagres og aktiveres automatisk, vises 1 ny melding. Velg Vis for å åpne meldingen. Hvis du vil lagre innstillingene, velger du Valg > Lagre. Hvis du blir bedt om å oppgi *PIN-kode for konfig.innstillinger*.; taster du inn PIN-koden for innstillingene, og velger deretter OK. Kontakt tjenesteleverandøren for å motta PIN-koden.

Hvis ingen innstillinger er lagret ennå, lagres og angis disse innstillingene som standard konfigurasjonsinnstillinger. Du får ellers spørsmålet *Angi som standardinnstillinger*?

Hvis du vil forkaste de mottatte innstillingene, velger du Valg > Slett.

#### Laste ned innhold og programmer

Du vil kanskje kunne laste ned innhold og programmer, for eksempel temaer, toner, videoklipp og spill, til telefonen (nettverkstjeneste). Velg nedlastingsfunksjonen (for eksempel på menyen *Galleri*). Hvis du vil ha tilgang til nedlastingsfunksjonen, kan du se de aktuelle menybeskrivelsene. Kontakt tjenesteleverandøren for informasjon om tilgjengeligheten for forskjellige tjenester, priser og tariffer.

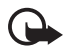

Viktig: Installer og bruk programmer kun fra kilder som tilbyr tilstrekkelig sikkerhet og beskyttelse mot skadelig programvare.

### Nokia-støtte og kontaktinformasjon

Se www.nokia.com/support eller det lokale Nokia-webstedet hvis du vil se siste versjon av denne håndboken, mer informasjon, nedlastinger og tjenester for Nokia-produktet.

På webstedet kan du få informasjon om bruk av Nokia-produkter og tjenester. Hvis du må kontakte kundeservice, kan du se i listen over lokale Nokia-kontaktsentre på www.nokia.com/customerservice.

Hvis du vil ha informasjon om vedlikeholdstjenester, kan du undersøke nærmeste Nokia-servicesenter på www.nokia.com/repair.

## 1. Komme i gang

### Sette inn et SIM-kort og et batteri

Slå alltid av enheten og koble fra laderen før du fjerner batteriet.

Alle SIM-kort må oppbevares utilgjengelig for små barn.

Hvis du vil ha informasjon om tilgjengelighet og bruk av SIM-korttjenester, kan du ta kontakt med SIM-kortleverandøren. Det kan være tjenesteleverandøren, nettverksoperatøren eller andre leverandører.

- Med baksiden av telefonen vendt mot deg, trykker du ned utløserknappene på begge sider av telefonen (1), og deretter løfter du av bakdekselet (2) for å fjerne det.
- 2. Du fjerner batteriet ved å løfte det som vist (3).

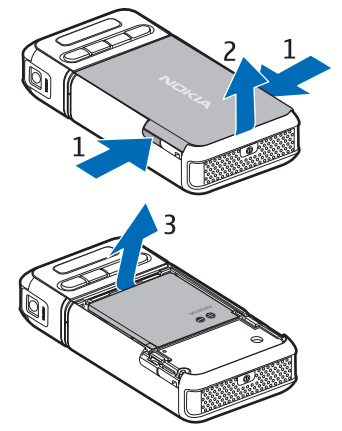

- Hvis du vil løse ut SIMkortholderen, skyver du den bakover (4) og løfter den (5).
- Sett inn SIM-kortet i SIMkortholderen (6). Kontroller at det skråkantede hjørnet vender oppover.
- Lukk SIM-kortholderen (7), og skyv den forover for å låse den på plass (8).

6. Skift ut batteriet (9).

 Når du skal sette på bakdekselet igjen, legger du det over låseklemmene på telefonen (10) og trykker dekselet på plass (11).

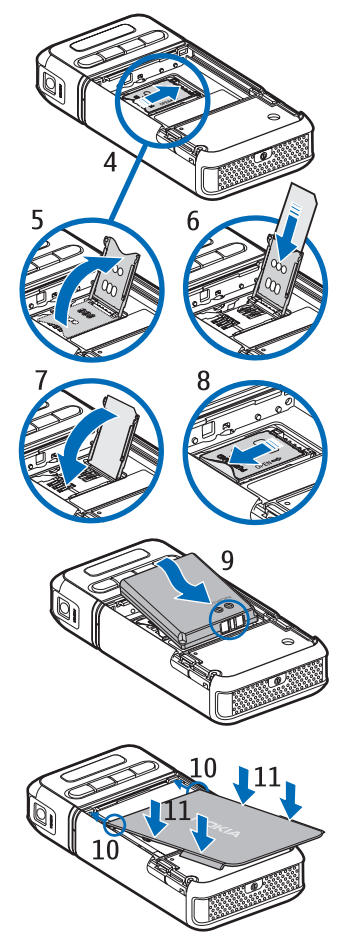

### Sette inn et microSD-kort

- Snu den nedre delen av telefonen for å få tilgang til dekselet på kortsporet for microSD-kortet.
- Hvis du vil åpne dekselet på kortsporet, drar du i hjørnet på dekselet.

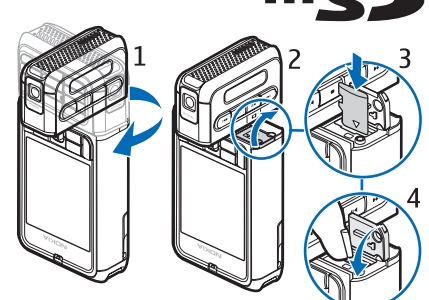

- Sett inn kortet med det gullfargede kontaktområdet vendt mot baksiden av spordekselet, og trykk det ned til det låses på plass.
- 4. Lukk dekselet på kortsporet.

Oppbevar microSD-kort utilgjengelig for små barn.

Bruk bare kompatible microSD-kort sammen med denne enheten. Andre minnekort, for eksempel RSMMC-kort, passer ikke i sporet for microSD-kort og er ikke kompatible med denne enheten. Bruk av et inkompatibelt minnekort kan skade både minnekortet og enheten, og data som er lagret på det inkompatible kortet, kan bli ødelagt.

#### Fjerne microSD-kortet

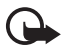

Viktig: MicroSD-kortet må ikke fjernes mens det er i bruk. Hvis du fjerner kortet mens det er i bruk, kan du skade både kortet og enheten og data som er lagret på kortet kan bli ødelagt.

Du kan ta ut eller erstatte microSD-kortet mens telefonen er i bruk, uten å slå av telefonen.

- 1. Snu tastdelen av telefonen for å se microSD-kortsporet.
- Åpne dekselet på kortsporet for microSD-kortet, og følg instruksjonene på displayet.
- 3. Fjern (eller erstatt) microSD-kortet, og lukk dekselet på kortsporet.

#### Lade batteriet

- Koble laderen til en strømkontakt på veggen.
- 2. Koble ledningen fra laderen til laderkontakten i telefonen.

Hvis et batteri er fullstendig utladet, kan det ta noen minutter før ladeindikatoren vises på skjermen eller før du kan bruke telefonen.

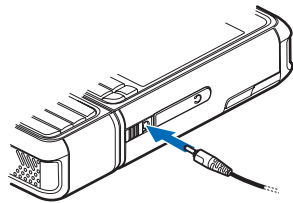

Ladetiden er avhengig av laderen og hvilket batteri som brukes. Det tar ca. 3 timer å lade et BP-6M-batteri med AC-3-laderen og ca. 2 timer med AC 4-laderen.

### Slå telefonen på og av

Trykk inn og hold strømbryteren som vist. Hvis du blir bedt om å oppgi en PIN-kode,

taster du inn PIN-koden og velger OK.

Hvis du blir bedt om å oppgi låskoden, taster du inn låskoden og velger OK. Låskoden er innstilt fra fabrikken til 12345.

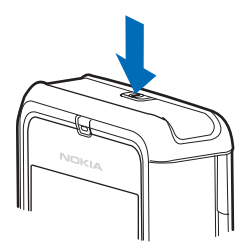

### Stille inn klokkeslett og dato

Du stiller inn riktig tidssone, klokkeslett og dato ved å velge riktig by eller nærmeste by i listen for samme tidssone, og så angi lokalt klokkeslett og dato.

### Vanlig driftsposisjon

Bruk bare telefonen i vanlig stilling. Enheten har en innebygd antenne.

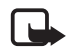

Merk: Som ved alle andre radiosendere, må antennen ikke berøres unødvendig når enheten er slått på. Kontakt med antennen påvirker samtalekvaliteten og kan føre til at enheten bruker mer strøm enn det som ellers er nødvendig. Hvis du unngår å berøre antenneområdet når du bruker enheten, optimaliserer du antenneytelsen og levetiden til batteriet.

#### Feste håndleddsreim

- 1. Fjern bakdekselet fra telefonen.
- 2. Før håndleddsreimen inn gjennom åpningen (1).
- 3. Før løkken rundt tappen, og stram løkken (2).
- 4. Sett på dekselet igjen.

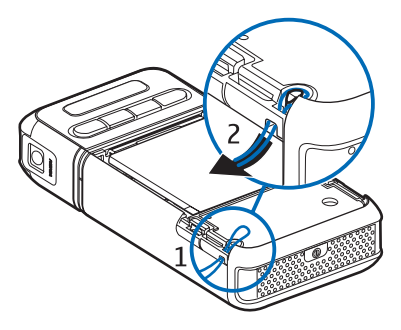

## 2. Telefonen

#### Taster og deler

- Av/på-tast (1)
- Ørestykke (2)
- Styrespak (3)
- Valgtaster (4)
- Menytast 😘 (5)
- Slettetast (6)
- Redigeringstast 🖉 (7)
- Avslutningstast (8)
- Ringetast \_\_\_\_ (9)
- Nummertaster (10)
- Spole fremover ▶▶, zoome inn (11)
- Stopp (12)
- Avspill/pause ▶Ⅲ, opptakstast (13)
- Spole tilbake 144, zoome ut (14)
- Kameralinse (15)
- Høyttaler (16)
- Pop-Port<sup>™</sup>-kontakt (17)
- Laderkontakt (18)
- Deksel for Pop-Port-kontakt (19)

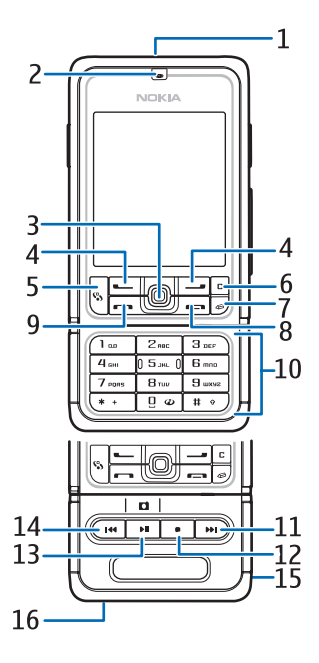

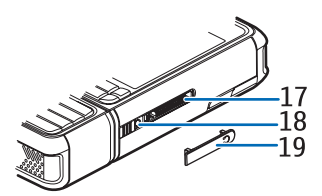

Oppbevar dekselet for Pop-Port-kontakten utilgjengelig for små barn.

Hold enheten unna magneter eller magnetfelter, disse kan føre til uventet aktivering av enkelte programmer, for eksempel kameraet.

### Mekaniske modi

Telefonen har tre mekaniske modi: kommuniksjons-, kamera- og musikkmodus. Du kan veksle mellom modiene ved å vri nedre del av telefonen. De ulike modiene blir aktivert etter en kort pause. Ikke vri nedre del av telefonen mer enn 90 grader mot høyre eller 180 grader mot venstre i kommunikasjonsmodus. Hvis du vrir nedre del av telefonen mer med makt, skades telefonen.

#### <u>Kommunikasjonsmodus</u>

Kommunikasjonsmodusen aktiveres når nummertastene på nedre del av telefonen er på samme side som displayet.

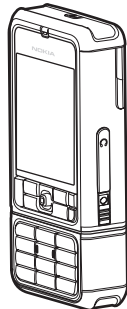

#### Kameramodus

Hvis du vil aktivere kameramodus når du er i kommunikasjonsmodus, vrir du nedre del av telefonen 90 grader mot venstre, slik at kameralinsen peker bort fra deg når du ser på displayet.

Du kan ta bilde av deg selv ved å snu den

nedre delen av telefonen 90 grader mot høyre slik at kameralinsen peker mot deg når du ser på displayet.

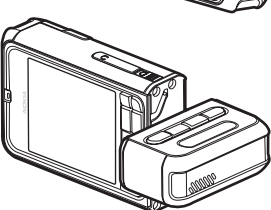

#### <u>Musikkmodus</u>

Når telefonen er i kommunikasjonsmodus, aktiverer du musikkmodus ved å vri nedre del av telefonen 180 grader mot venstre, slik at tastene som brukes til å styre musikkavspilling, er på samme side som displayet.

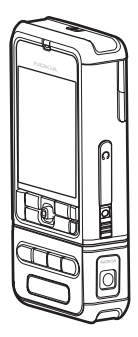

#### Ventemodus

Når telefonen er slått på og er registrert i et nettverk, er telefonen i aktiv ventemodus og klar til bruk.

Hvis du vil endre profilen, trykker du på strømtasten og velger en profil.

Hvis du vil åpne listen over sist oppringte numre, trykker du på ringetasten.

Hvis du vil bruke talekommandoene, trykker du på og holder nede høyre valgtast.

Hvis du vil starte en tilkobling til Internett, trykker du på og holder nede 0.

#### Aktiv ventemodus

l aktiv ventemodus kan du bruke hoveddisplayet til å få rask tilgang til programmer du bruker ofte. Hvis du vil velge om aktiv ventemodus skal vises, velger du Meny > Verktøy > Innst. > Telefon > Ventemodus > Aktiv ventemodus > På eller Av.

Du kan få tilgang til programmer i aktiv ventemodus ved å bla opp eller ned, og deretter bla til programmet og velge det. I aktiv ventemodus vises standardprogrammene øverst i displayet, og kalenderen, gjøremål og hendelser vises nedenfor. Når du vil velge et program eller en hendelse, blar du til ønsket program eller hendelse og trykker på styrespaken.

#### Styrespaksnarveier i ventemodus

Som standard er telefonen i aktiv ventemodus, og styrespaksnarveiene som er tilgjengelige i ventemodus, kan ikke brukes. Du må deaktivere aktiv ventemodus for å kunne bruke følgende snarveier.

Hvis du vil åpne *Kontakter*, blar du opp eller ned eller trykker styrespaken.

Hvis du vil åpne Kalender, blar du mot høyre.

Hvis du vil skrive en tekstmelding, blar du mot venstre.

Slik endrer du styrespaksnarveier:

- 1. Velg Meny > Verktøy > Innst. > Telefon > Ventemodus.
- 2. Bla til snarveien du vil endre, og trykk på styrespaken.
- 3. Bla til et nytt program, og trykk på styrespaken.

Noen snarveier kan være faste slik at de ikke kan endres.

### Indikatorer

- Telefonen er koblet til et GSM-nettverk.
- ₹ \_\_\_\_\_
- Du har mottatt én eller flere meldinger i *Innboks*-mappen i *Meldinger*.

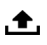

Det ligger meldinger som ikke er sendt, i *Utboks*. Se "Utboks" på side 41.

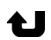

- Du har ubesvarte anrop. Se "Anropslogg" på side 28.
- Vises hvis *Ringetype* er satt til *Lydløs* og *Varseltone for meld.* og *Varseltone e-post* er satt til *Av.* Se "Profiler" på side 88.
- Tastaturet på telefonen er låst. Se "Tastelås" på side 23.
- ط، Høyttaleren er aktivert.
- En alarm er aktiv.
- 2 Den andre telefonlinjen er i bruk. Se *Linje i bruk* på "Anrop" s. 92.

Alle anrop til telefonen viderekobles til talepostkassen eller til et annet nummer. Hvis du har to telefonlinjer, er viderekoblingsindikatoren for den første linjen <u>1</u> og <u>2</u> for den andre.

- En hodetelefon er koblet til telefonen.
- **Б** Et slyngesett er koblet til telefonen.
- Tilkoblingen til Bluetooth-hodetelefonen er brutt.
- **D** / **D**<sup>+</sup> Et dataanrop er aktivt.
- En GPRS- eller EDGE-pakkedatatilkobling er tilgjengelig.
- En GPRS- eller EDGE-pakkedatatilkobling er aktiv.
- En GPRS- eller EDGE-pakkedatatilkobling er satt på venting.
- Bluetooth er aktiv.
- (\*) Data overføres ved hjelp av Bluetooth. Se "Bluetooth-tilkobling" på side 108.
- En USB-tilkobling er aktiv.

Andre indikatorer kan også vises.

### Bla og velg med styrespaken

Du blar ved å flytte styrespaken opp, ned, mot venstre eller mot høyre. Du velger det merkede elementet ved å trykke på styrespaken.

#### Merke og fjerne merking av elementer i programmer

Hvis du vil merke eller fjerne merkingen av et element i programmer, trykker du på og holder nede redigeringstasten, og deretter trykker du på styrespaken. Hvis du vil merke eller fjerne merkingen av flere etterfølgende elementer, trykker du på og holder nede redigeringstasten, og blar opp eller ned.

#### Meny

Fra menyen får du tilgang til funksjonene på telefonen. Velg Meny for å få tilgang til hovedmenyen.

Bla til et program eller en mappe, og trykk på styrespaken for å åpne.

Hvis du vil endre menyvisningen, velger du Meny > Valg > Endre visning > Rutenett eller Liste.

Hvis du endrer rekkefølgen på funksjonene i menyen, kan rekkefølgen være forskjellig fra standardrekkefølgen som er beskrevet i denne brukerhåndboken.

Hvis du vil lukke et program eller en mappe, velger du Tilbake og Avslutt så mange ganger som nødvendig for å gå tilbake til ventemodus, eller du velger Valg > Avslutt.

Hvis du vil vise og veksle mellom åpne programmer, trykker du på og holder nede menytasten. Vinduet for veksling mellom programmer åpnes, og det vises en liste over åpne programmer. Bla til et program, og velg det.

Hvis programmer er åpne i bakgrunnen, økes belastningen på batteriet og batterilevetiden reduseres.

### 📕 Hjelp

Enheten har kontekstsensitiv hjelp. Du får tilgang til hjelpen fra et program eller fra hovedmenyen.

Hvis du vil ha tilgang til hjelp når et program er åpent, velger du Valg > *Hjelp*. Hvis du vil veksle mellom hjelp og programmet som er åpent i bakgrunnen, holder du nede Meny. Velg Valg og mellom følgende alternativer:

*Emneliste* – for å vise en liste over tilgjengelige emner i den aktuelle kategorien

Hjelpkategoriliste – for å vise en liste over hjelpkategorier

Søk på stikkord – for å søke etter hjelpeemner ved hjelp av stikkord

Hvis du vil åpne hjelp fra hovedmenyen, velger du *Verktøy* > *Hjelp*. I listen over hjelpkategorier velger du det ønskede programmet for å vise

en liste over hjelpeemner. Hvis du vil veksle mellom hjelpkategorilisten, angitt med C, og en stikkordliste, angitt med L abc, blar du mot venstre eller høyre. Trykk på styrespaken for å vise beslektede emner i hjelpen.

### Opplæring

Opplæringen inneholder en introduksjon til telefonfunksjonene og informasjon om hvordan du bruker telefonen. Opplæringen begynner automatisk når du slår på telefonen første gang. Du kan starte opplæringen selv ved å velge Meny > Veiledning og et opplæringsemne.

### Volumkontroll

Hvis du vil justere volumet for hodetelefonen eller høyttaleren under en samtale eller når du lytter på en lydfil, blar du mot venstre eller høyre. Hvis du vil aktivere høyttaleren under en samtale, velger du Høyttaler. Hvis du vil deaktivere høyttaleren under en samtale, velger du Håndsett.

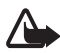

Advarsel: Hold ikke enheten nær øret når høyttaleren er på ettersom volumet kan være ekstremt høyt.

### Tastelås

Hvis du vil forhindre at taster trykkes ned utilsiktet, trykker du på venstre valgtast og \* innen 1,5 sekunder for å låse tastaturet.

Hvis du vil låse opp tastaturet, velger du Opphev, og trykker på \* innen 1,5 sekunder.

Når tastelåsen er på, kan du fremdeles ringe det offisielle nødnummeret som er programmert i enheten.

## 3. Ringefunksjoner

### Ringe

1. I ventemodus taster du inn telefonnummeret, inkludert retningsnummeret. Trykk på slettetasten for å fjerne et nummer.

For utenlandssamtaler trykker du på \* to ganger for å få utenlandsprefikset (+-tegnet erstatter tilgangskoden for utenlandssamtaler), og deretter taster du inn landskoden, retningsnummeret (utelat den første nullen hvis det er nødvendig) og telefonnummeret.

- 2. Trykk på ringetasten for å ringe nummeret.
- 3. Trykk på avslutningstasten for å avslutte anropet eller avbryte oppringingsforsøket.

Hvis du vil opprette en samtale fra *Kontakter*, velger du Meny > *Kontakter*. Bla til ønsket navn, eller tast inn de første bokstavene i navnet, og bla deretter til ønsket navn. Trykk på ringetasten for å ringe nummeret.

Hvis du vil ringe talepostkassen (nettverkstjeneste), holder du nede 1 i standby-modus. Du må definere talepostkassenummeret før du kan ringe talepostkassen din. Se "Talepostkasse" på side 87.

Hvis du vil ringe et nummer du nylig har ringt, trykker du på ringetasten i ventemodus. Listen over de siste 20 numrene du har ringt eller forsøkt å ringe, vises. Bla til ønsket nummer, og trykk på ringetasten.

Hvis du vil foreta et Trykk og snakk-anrop, kan du se "Trykk og snakk" på side 119.

#### <u>Hurtigvalg</u>

Du kan tilordne et telefonnummer til en av hurtigvalgtastene fra 2 til 9. Se "Tilordne hurtigvalgtaster" på side 50.

Ring et hurtigvalgsnummer på en av følgende måter:

• Trykk på hurtigvalgtasten, og deretter på ringetasten.

 Hvis Hurtigvalg er satt til På, holder du nede en hurtigtast til oppringingen starter. Hvis du vil sette Hurtigvalg til På, velger du Meny > Verktøy > Innst. > Ring til > Hurtigvalg > På.

#### Forbedret taleoppringing

Du kan ringe ved å uttale navnet som er lagret i kontaktlisten på telefonen. En talekommando legges automatisk til i alle oppføringer i kontaktlisten på telefonen.

Svært korte navn godtas ikke. Bruk lange navn, og unngå lignende navn for ulike numre.

#### Foreta en taleoppringing

Hvis et program sender eller mottar data ved hjelp av en pakkedatatilkobling, avslutter du programmet før du bruker taleoppringing.

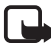

**Merk:** Det kan for eksempel være vanskelig å bruke taleoppringing i støyende omgivelser eller i et nødstilfelle, så du bør ikke stole kun på taleoppringing i alle situasjoner.

1. I ventemodus trykker du på og holder nede høyre valgtast. Telefonen spiller av en kort tone, og meldingen *Snakk nå* vises.

Hvis du bruker en kompatibel hodetelefon med hodetelefontasten, trykker du på og holder nede hodetelefontasten.

 Uttal talekommandoen tydelig. Telefonen spiller av talekommandoen som samsvarer mest. Etter ca. 1,5 sekunder ringer telefonen nummeret. Hvis resultatet ikke er riktig, velger du Neste og velger en annen oppføring for å slå riktig nummer.

Bruk av talekommandoer for å utføre en telefonfunksjon ligner på bruk av taleoppringing. Se "Talekommandoer" på side 87.

#### Holde en konferansesamtale (nettverkstjeneste)

- 1. Ring til den første deltakeren.
- Hvis du vil ringe til en annen deltaker, velger du Valg > Nytt anrop. Den første samtalen settes automatisk på venting.

Ringefunksjoner

- 3. Når det nye anropet er besvart, tar du med den første deltakeren i konferansesamtalen ved å velge Valg > *Konferanse*.
  - Hvis du vil ta med en ny person i samtalen, gjentar du trinn 2 og velger Valg > Konferanse > Legg til i konf.. Telefonen støtter konferansesamtaler mellom maksimalt seks deltakere, inkludert deg selv.
  - Hvis du vil ha en privat samtale med én av deltakerne, velger du Valg > Konferanse > Privat. Velg en deltaker og trykk på Privat. Konferansesamtalen settes på venting på telefonen. De andre deltakerne kan fortsette med konferansesamtalen. Hvis du vil gå tilbake til konferansesamtalen, velger du Valg > Legg til i konf.
  - Hvis du vil utelukke én av deltakerne, velger du Valg > Konferanse > Utelat deltaker før du blar til deltakeren og velger Utelat.
- 4. Hvis du vil avslutte konferansesamtalen, trykker du på avslutningstasten.

### Svare på eller avvise et anrop

Hvis du vil svare på et anrop, trykker du på ringetasten.

Hvis du vil dempe ringetonen før du svarer på anropet, velger du Lyd av.

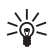

**Tips:** Hvis du har koblet en kompatibel hodetelefon til telefonen, trykker du på hodetelefontasten for å svare på eller avslutte et anrop.

Hvis du vil avvise anropet, trykker du på avslutningstasten. Den som ringer, får opptatt-signal. Hvis du har aktivert valget *Viderekobling Hvis opptatt* for å viderekoble anrop, vil dette også viderekoble anropet du avviser.

Du kan sende en tekstmelding til personen som ringte, og fortelle hvorfor du ikke kan svare på anropet. Det gjør du ved å velge Valg > Send tekstmelding. Du kan redigere teksten før du sender den. Se Avvis anrop med SMS og Meldingstekst i "Anrop" på side 91.

#### Samtale venter (nettverkstieneste)

Under et anrop trykker du på ringetasten for å besvare det ventende anropet. Den første samtalen settes på venting. Hvis du vil avslutte den aktive samtalen, trykker du på avslutningstasten.

Hvis du vil aktivere funksjonen *Samtale venter*, velger du Meny > Verktøy > Innst. > Ring til > Samtale venter > Aktiver.

Hvis du vil skifte mellom de to samtalene, velger du Bytt.

#### Valg under en samtale

Mange av valgene du kan bruke under en samtale, er nettverkstjenester. Kontakt nettverksoperatøren eller tjenesteleverandøren for mer informasjon om hva som er tilgjengelig.

Velg Valg under en samtale for enkelte av de følgende valgene:

Lyd av eller Mikr. på; Aktiver håndsett, Aktiver høyttaler, eller Akt. trådl. hodetlf. (hvis en kompatibel Bluetooth-hodetelefon er tilkoblet); Avslutt denne eller Avslutt alle, Nytt anrop; Konferanse; Svar; Avvis; Bvtt; Sett på venting eller Innhent og Åpne aktiv ventemodus.

Overfør – Denne brukes til å koble en samtale som er satt på venting, til en aktiv samtale og koble deg fra.

*Erstatt* – Denne brukes til å avslutte en aktiv samtale og erstatte den ved å svare på samtalen som venter.

*Send DTMF* – Denne brukes til å sende DTMF-tonestrenger, for eksempel passord. Tast inn DTMF-strengen, eller søk etter den i Kontakter. Angi et ventetegn (w) eller et pausetegn (p) ved å trykke på \* flere ganger. Du sender tonen ved å velge OK.

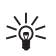

Tips: Du kan legge til DTMF-toner i *Telefonnummer*- eller *DTMF*-feltene på et kontaktkort.

#### Logg

I loggen kan du overvåke telefonanrop, SMS-meldinger, pakkedatatilkoblinger og faks- og dataanrop registrert av telefonen. Du kan filtrere loggen for å vise bare én hendelsestype og opprette nye kontakter basert på logginformasjonen.

Ringefunksjoner

Tilkoblinger til den eksterne postkassen, multimediemeldingssentralen eller lesersider vises som dataanrop eller pakkedatatilkoblinger i den generelle kommunikasjonsloggen.

#### Anropslogg

Telefonen registrerer numrene til ubesvarte, mottatte og utgående anrop samt omtrentlig varighet for samtalene. Telefonen registrerer bare ubesvarte og mottatte anrop hvis nettverket støtter disse funksjonene, og hvis telefonen er slått på og er innenfor nettverkets tjenesteområde.

#### Ubesvarte anrop og mottatte anrop

Hvis du vil vise en liste over de siste 20 telefonnumrene som noen har forsøkt å ringe deg fra (nettverkstjeneste), velger du Meny > *Logg* > *Anropslogg* > *Ubesv. anrop.* 

Hvis du vil vise en liste over de siste 20 numrene eller navnene du har mottatt anrop fra (nettverkstjeneste), velger du Meny > *Logg* > *Anropslogg* > *Mottatte anrop* 

#### **Oppringte numre**

Hvis du vil vise de siste 20 telefonnumrene du har ringt eller forsøkt å ringe, velger du Meny > *Logg* > *Anropslogg* > *Oppr. numre*.

#### Tømme anropslogger

Hvis du vil tømme alle anropsloggene i visningen *Anropslogg*, velger du Valg > *Tøm anropslogg*.

Hvis du vil tømme en av anropsloggene, åpner du loggen du vil tømme, og velger Valg > *Tøm logg*.

Hvis du vil fjerne én enkelt hendelse, åpner du en logg, blar til hendelsen og trykker på slettetasten.

#### **Samtalevarighet**

Hvis du vil vise varigheten til innkommende og utgående anrop, velger du Meny > Logg > Varighet > Siste samtale, Oppr. numre, Mottatte anrop eller Alle samtaler.

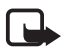

**Merk:** Den faktiske faktureringen for samtaler og tjenester fra tjenesteleverandøren kan variere og er avhengig av nettverksfunksjoner, faktureringsrutiner, avgifter og så videre.

Enkelte tidtakere, inkludert levetidtakeren, kan bli nullstilt under service eller ved programvareoppgraderinger.

#### Nullstille tidtakere for samtalevarighet

Hvis du vil nullstille tidtakere for samtalevarighet, velger du Valg > Nullstill tidtakere, og taster inn låskoden. Se "Sikkerhet" på side 98.

#### Generell logg

I den generelle loggen kan du se sender- eller mottakernavnet, telefonnummeret og navnet på tjenesteleverandøren eller tilgangspunktet for hver kommunikasjonshendelse. Delhendelser, for eksempel tekstmeldinger sendt i mer enn én del og pakkedatatilkoblinger, registreres som én kommunikasjonshendelse.

Hvis du vil vise den generelle loggen, velger du Meny > *Logg*, og blar mot høyre.

Hvis du vil filtrere loggen, velger du Valg > Filtrer og filtertypen.

Hvis du vil tømme alt logginnhold permanent, velger du Valg > Tøm logg > Ja.

#### Pakkedatateller og tilkoblingstidtaker

Hvis du vil vise hvor mye data, målt i kilobyte, som er overført, og den omtrentlige varigheten av en bestemt pakkedatatilkobling, blar du i den generelle loggen til en innkommende eller utgående hendelse som vises med *Pakke*, og velger Valg > *Vis detaljer*.

#### Logginnstillinger

Hvis du vil angi generelle logginnstillinger, velger du Valg > Innstillinger og mellom følgende innstillinger:

*Loggvarighet* – Logghendelsene blir værende i telefonminnet i et angitt antall dager. Etter det slettes de automatisk fra loggen for å frigjøre minne. Hvis du velger *Ingen logg*, slettes alt logginnhold, *Anropslogg* og leveringsrapportene for meldinger permanent.

*Vis samtalevarighet* – Se "Samtalevarighet" på side 28.

#### Pakkedatateller

Med pakkedatatelleren kan du kontrollere mengden data som sendes og mottas over pakkedatatilkoblinger (GPRS).

Hvis du vil ha tilgang til telleren, velger du Meny > *Logg* > *Pakkedata*.

## 4. Skrive tekst

Du kan taste inn tekst, for eksempel når du skriver meldinger, ved hjelp av tradisjonell eller logisk skriving. Når du skriver inn tekst, vises øverst til høyre i displayet for å angi logisk skriving, og vises for å angi tradisjonell skriving. Hvis du vil aktivere eller deaktivere logisk skriving når du skriver inn tekst, trykker du på # to ganger innen 1,5 sekunder. Du kan eventuelt trykke på redigeringstasten og velge *Ordforslag på* eller *Ordforslag > Av*.

**Abc**, **abc** eller **ABC** vises ved siden av tekstindikatoren for å angi store eller små bokstaver. Hvis du vil bytte mellom store og små bokstaver, trykker du på #.

**123** angir tallmodus. Hvis du vil bytte mellom bokstav- og tallmodus, trykker du på og holder nede #, eller du trykker redigeringstasten og velger *Tallmodus* eller *Bokstavmodus*.

#### Tradisjonell skriving

Trykk på en nummertast 1 til 9, flere ganger til ønsket tegn vises. Ikke alle tegnene som er tilgjengelige under en nummertast, står skrevet på tasten. De tilgjengelige tegnene avhenger av det valgte skrivespråket. Se *Skrivespråk* i "Telefon" på side 90.

Hvis den neste bokstaven du vil bruke, finnes på samme tast som den gjeldende, venter du til markøren vises (eller du blar fremover for å avslutte tidsavbruddsperioden), og deretter taster du inn bokstaven.

Hvis du vil sette inn et tall, trykker du på og holder nede nummertasten.

De vanligste skilletegnene og spesialtegnene er tilgjengelige under 1-tasten. Hvis du vil bruke flere tegn, trykker du på \*. Du kan eventuelt trykke på redigeringstasten og velge *Sett inn symbol*.

Hvis du vil slette et tegn, trykker du på slettetasten. Hvis du vil slette flere tegn, trykker du på og holder nede slettetasten.

Hvis du vil sette inn et mellomrom, trykker du på **0**. Hvis du vil flytte markøren til neste linje, trykker du tre ganger på **0**.

### Logisk skriving

Du kan taste inn en bokstav med et enkelt tastetrykk ved hjelp av logisk skriving. Hvis du vil aktivere logisk skriving, trykker du på redigeringstasten og velger *Ordforslag på*. Dette aktiverer logisk skriving for alle redigererne i telefonen.

1. Du skriver inn ønsket ord ved å trykke på tastene **2–9**. Du trykker bare én gang på hver tast for hver bokstav. Ordet endres etter hvert tastetrykk.

Du finner de mest vanlige skilletegnene ved å trykke på 1. Hvis du vil bruke flere skilletegn og spesialtegn, trykker du på og holder inne \*. Du kan eventuelt trykke på redigeringstasten og velge *Sett inn symbol.* 

Hvis du vil slette et tegn, trykker du på slettetasten. Hvis du vil slette flere tegn, trykker du på og holder nede slettetasten.

2. Når du har skrevet inn ordet på riktig måte, kan du bekrefte det ved å bla fremover eller trykke på **0**-tasten for å sette inn et mellomrom.

Hvis ordet ikke er riktig, har du følgende valg:

- Trykk på \* gjentatte ganger for å vise de samsvarende ordene som ordlisten har funnet, ett for ett.
- Hvis du vil vise en liste over samsvarende ord, trykker du på redigeringstasten og velger *Ordforslag* > *Treff*. Bla til det ordet du vil bruke, og trykk på styrespaken for å velge det.

Hvis ? vises etter ordet, finnes ikke ordet i ordlisten. Hvis du vil legge til et ord i ordlisten, velger du **Stave**, eller du trykker på redigeringstasten og velger *Ordforslag* > *Sett inn ord*. Tast inn ordet (maks. 32 bokstaver) ved hjelp av tradisjonell skriving, og velg OK. Ordet legges til i ordlisten. Når ordlisten er full, vil et nytt ord erstatte det eldste ordet du har lagt til.

Hvis du vil åpne en visning der du kan redigere ordet, der visningen bare er tilgjengelig hvis ordet er aktivt (understreket), trykker du på redigeringstasten og velger *Ordforslag* > *Rediger ord*.

#### Skrive sammensatte ord

Skriv inn den første delen av et sammensatt ord, og bla fremover for å bekrefte det. Skriv inn den siste delen av det sammensatte ordet, og fullfør det sammensatte ordet ved å trykke på 0 for å legge til et mellomrom.

#### Kopiere og slette tekst

- Hvis du vil merke bokstaver og ord, trykker du på og holder nede redigeringstasten samtidig som du blar mot venstre eller høyre. Etter hvert som utvelgingen flyttes, utheves teksten. Hvis du vil merke linjer med tekst, trykker du på og holder nede redigeringstasten samtidig som du blar opp eller ned.
- 2. Hvis du vil kopiere tekst til utklippstavlen, trykker du på og holder nede redigeringstasten samtidig som du velger Kopier.

Hvis du vil slette den merkede teksten fra dokumentet, trykker du på slettetasten.

3. Hvis du vil sette inn teksten, blar du til innsettingspunktet, trykker på og holder nede redigeringstasten, og velger samtidig Lim inn.

## 5. Meldinger

Du kan opprette, sende, motta, vise, redigere og ordne tekstmeldinger, multimediemeldinger, e-postmeldinger, presentasjoner og dokumenter. Du kan også motta meldinger og data ved hjelp av trådløs Bluetoothteknologi, motta og videresende bildemeldinger, motta tjenestemeldinger og CBS-meldinger, og sende tjenestekommandoer.

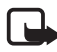

Merk: Kun enheter med kompatible funksjoner kan motta og vise multimediemeldinger. Utseendet til en melding kan variere avhengig av mottaksenheten.

Hvis du vil åpne *Meldinger*-menyen, velger du Meny > *Meldinger*. Du kan se funksjonen *Ny melding* og en liste over standardmapper:

 Innboks – Denne inneholder mottatte meldinger, bortsett fra epost- og CBS-meldinger. E-postmeldinger lagres i mappen *Postkasse*.
 Hvis du vil lese CBS-meldinger, velger du Valg > CBS.

Mine mapper – Her kan du organisere meldingene i mapper.

Sp Postkasse – Her kan du enten koble deg til den eksterne postkassen for å hente nye e-postmeldinger, eller du kan vise tidligere mottatte epostmeldinger i frakoblet modus. Når du har angitt innstillinger for en ny postkasse, vises navnet som er gitt til denne postkassen, i stedet for Postkasse. Se "E-postinnstillinger" på side 44.

Kladd – Her lagres kladder av meldinger som ikke er sendt.

Sendt – Her lagres meldingene som er sendt, unntatt meldinger som er sendt ved hjelp av Bluetooth. Du kan endre antall meldinger som skal lagres. Se "Andre innstillinger" på side 47.

Ltboks – Her lagres meldinger som venter på å bli sendt, midlertidig.

Rapporter (nettverkstjeneste) – Her lagres leveringsrapporter av tekstmeldingene, spesielle meldingstyper som for eksempel visittkort, og multimediemeldinger du har sendt. Det er kanskje ikke mulig å motta en rapport for en multimediemelding som er sendt til en e-postadresse.

Hvis du vil be nettverket sende deg leveringsrapporten, velger du Valg > Innstillinger > Tekstmelding eller Multimediemelding > Motta rapport > Ja.

#### Skrive og sende meldinger

Det kan hende at det trådløse nettverket har en størrelsesbegrensning for MMSmeldinger. Hvis bildet som settes inn overstiger begrensningen, kan det hende at enheten reduserer størrelsen slik at den kan sendes med MMS.

Enheten støtter sending av tekstmeldinger som er større enn tegnbegrensningen for enkeltmeldinger. Lengre meldinger sendes som en serie med to eller flere meldinger. Det kan hende at tjenesteleverandøren belaster deg tilsvarende. Tegn som bruker aksenter eller andre merker og tegn fra enkelte språk, for eksempel kinesisk, bruker mer plass og begrenser antallet tegn som kan sendes i en enkeltmelding.

Før du kan sende og motta SMS-meldinger, multimediemeldinger eller e-postmeldinger, eller koble deg til den eksterne postkassen, må du ha angitt de riktige innstillingene. Se "Meldingsinnstillinger" på side 42.

 Hvis du vil opprette en melding, velger du Meny > Meldinger > Ny melding og mellom følgende alternativer:

Tekstmelding – for å opprette en tekstmelding

*Multimediemelding* – for å opprette en multimediemelding (MMS)

*E-post* – for å opprette en e-postmelding. Hvis du ikke har satt opp e-postkontoen, blir du spurt om du vil gjøre det.

- Trykk på styrespaken for å velge mottakerne eller gruppene fra Kontakter, eller angi telefonnummeret eller e-postadressen til mottakeren i Til-feltet. Hvis du vil legge til et semikolon (;) for å skille mottakerne, trykker du på \*.
- 3. Når du oppretter en e-postmelding eller multimediemelding, blar du ned til emnefeltet og skriver meldingsemnet.
- 4. Bla ned for å gå til meldingsfeltet.
- 5. Skriv inn meldingen.

Når du skriver tekstmeldinger, viser meldingslengdeindikatoren hvor mange tegn du kan skrive inn i meldingen. 10 (2) betyr for eksempel at du fremdeles kan legge til 10 tegn for at teksten skal sendes som to tekstmeldinger.

Hvis du vil bruke en mal for tekstmeldingen, velger du Valg > Sett inn > Mal. Hvis du vil lage en presentasjon basert på en mal som skal sendes som en multimediemelding, velger du Valg > Lag presentasjon. Hvis du vil bruke en tekstmal for multimediemeldingen, velger du Valg > Sett inn objekt > Mal.

Hvis du vil legge til et medieobjekt i en multimediemelding, velger du Valg > Sett inn objekt > Bilde, Lydklipp eller Videoklipp. Hvis du vil opprette og legge til et nytt medieobjekt, velger du Valg > Sett inn nytt objekt > Bilde, Lydklipp, Videoklipp eller Side. Ikonet Regel vises når lyd er lagt til.

Hvis du vil legge til et medieobjekt i en e-post, velger du Valg > Sett inn > Bilde, Lydklipp, Videoklipp, Notat eller Mal.

6. Hvis du vil sende meldingen, velger du Valg > *Send*, eller trykk på ringetasten.

Beskyttelse av opphavsrett kan forhindre at enkelte bilder, musikk (inkludert ringetoner) og annet innhold kopieres, endres, overføres eller videresendes.

#### Motta innstillinger for multimediemeldinger

Det kan hende at du kan motta innstillingene for multimediemeldinger i en konfigurasjonsmelding fra nettverksoperatøren eller tjenesteleverandøren. Se "Innstillinger for multimediemeldinger" på side 43.

Velg Meny > Meldinger > Valg > Innstillinger > Multimediemelding. Åpne Tilgangspunkt i bruk, og velg tilgangspunktet du har opprettet. Se "Innstillinger for multimediemeldinger" på side 43.

Kontakt nettverksoperatøren eller tjenesteleverandøren hvis du vil ha informasjon om tilgjengelighet, eller du vil abonnere på multimediemeldingstjenesten.

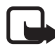

Merk: Kun enheter med kompatible funksjoner kan motta og vise multimediemeldinger. Utseendet til en melding kan variere avhengig av mottaksenheten.

#### E-postinnstillinger

Før du kan sende, motta, hente, svare på og videresende e-postmeldinger i en egen e-postkonto, må du gjøre følgende:
- Konfigurere et Internett-tilgangspunkt på riktig måte. Se "Tilkobling" på side 93.
- Angi e-postinnstillingene på riktig måte. Se "E-postinnstillinger" på side 44.

Følg veiledningen fra leverandøren av den eksterne postkassen og Internett-tjenesten.

### Innboks – motta meldinger

Velg Meny > *Meldinger* > *Innboks*.

Når det er uleste meldinger i innboksen, endres ikonet til 📥.

I innboksen kan det hende du ser noen av følgende ikoner:

🖻 angir en ulest tekstmelding

- angir en ulest spesialmelding, for eksempel et visittkort
- 🔊 angir en ulest multimediemelding
- 🍏 angir en ulest WAP-tjenestemelding
- 🔊 angir en ukjent meldingstype

Hvis du vil åpne en mottatt melding, velger du Meny > *Meldinger* > *Innboks* og den ønskede meldingen.

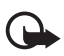

Viktig: Vær forsiktig når du åpner meldinger.

Multimediemeldingsobjekter kan inneholde virus eller på annen måte skade enheten eller PC-en.

### Vise multimedieobjekter

Hvis du vil se listen over medieobjekter som finnes i multimediemeldingen, åpner du meldingen og velger Valg > *Objekter*. Du kan lagre filen i telefonen eller sende den ved hjelp av Bluetoothteknologi eller som en multimediemelding til en annen kompatibel enhet.

### Spesielle meldingstyper

Telefonen kan motta mange typer meldinger, for eksempel operatørlogoer, visittkort og ringetoner.

Hvis du vil åpne en mottatt melding, velger du Meny > *Meldinger* > *Innboks* og den ønskede meldingen.

*Operatørlogo* – Hvis du vil lagre logoen, velger du Valg > *Lagre*. Operatørlogoen kan nå ses i ventemodus i stedet for nettverksoperatørens egen identifikasjon.

*Visittkort* – Hvis du vil lagre kontaktinformasjonen, velger du Valg > *Lagre visittkort*.

*Ringetone* – Hvis du vil lagre ringetonen i Galleri, velger du Valg > *Lagre*.

*Kalenderoppføring* – Hvis du vil lagre invitasjonen i kalenderen, velger du **Valg** > *Lagre i Kalender*.

*Grafikkmelding* – Hvis du vil videresende grafikkmeldingen, velger du Valg > *Videresend*.

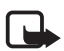

Merk: Bildemeldingsfunksjonen kan bare brukes hvis den støttes av nettverksoperatøren eller tjenesteleverandøren. Bare kompatible enheter som har bildemeldingsfunksjon, kan motta og vise bildemeldinger. Utseendet til en melding kan variere avhengig av mottaksenheten.

Konfigureringsmelding – Du kan motta et

tekstmeldingstjenestenummer, talepostkassenummer, tilgangspunktinnstillinger for Internett, påloggingsskriptinnstillinger for tilgangspunkt, innstillinger for multimediemeldinger, synkroniseringsinnstillinger eller e-postinnstillinger fra nettverksoperatøren, tjenesteleverandøren eller firmaets avdeling for informasjonsbehandling i en konfigureringsmelding. Hvis du vil lagre innstillingene, velger du Valg > Lagre.

### <u>Tjenestemeldinger</u>

Tjenestemeldingene (nettverkstjeneste) kan for eksempel være varslinger om nyhetsoverskrifter og kan inneholde tekstmeldinger eller adressen til en lesertjeneste. Kontakt tjenesteleverandøren for å få informasjon om tilgjengelighet og abonnement.

### Mine mapper

Du kan organisere meldingene i mapper, opprette nye mapper, og gi nytt navn til og slette mapper.

Velg Meny > *Meldinger* > *Mine mapper*. Hvis du vil opprette en mappe, velger du Valg > *Ny mappe* og angir et navn for mappen.

### Postkasse

#### Velg Meny > *Meldinger* > *Postkasse*.

Når du åpner denne mappen, kan du koble deg til den eksterne postkassen (nettverkstjenesten) for å gjøre følgende:

- Hente nye e-posttitler eller -meldinger.
- Vise e-posttitler eller -meldinger du har hentet tidligere, i frakoblet modus.

Når du blar til postkassen og trykker på styrespaken, får du spørsmål om du vil *Koble til postkasse?*. Velg *Ja* for å koble deg til postkassen, eller *Nei* for å vise tidligere hentede e-postmeldinger når du er i frakoblet modus.

En annen måte å starte en tilkobling på er å velge Valg > Koble til.

Hvis du velger *Ny melding* > *Opprett:* > *E-post* eller *Postkasse* i hovedvisningen for meldinger, og du ikke har satt opp e-postkontoen, blir du bedt om å gjøre det. Se "E-postinnstillinger" på side 36.

Når du oppretter en ny postkasse, vil navnet du gir postkassen, automatisk erstatte *Postkasse* i hovedvisingen for Meldinger. Du kan ha opptil seks postkasser.

Når du er i tilkoblet modus, velger du Valg > *Koble fra* for å avslutte pakkedatatilkoblingen til den eksterne postkassen.

#### Hente e-postmeldinger fra postkassen

- Velg Meny > Meldinger > Postkasse > Valg > Koble til. En tilkobling opprettes til den eksterne postboksen.
- 2. Velg Valg > *Hent e-post* og mellom følgende alternativer:

Ny – Denne brukes til å hente alle nye e-postmeldinger til telefonen.

*Valgt* – Denne brukes til å hente e-postmeldingene som er merket.

Alle – Denne brukes til å hente alle meldingene i postkassen.

Hvis du vil avbryte hentingen, velger du Avbryt.

- 3. Når du har hentet e-postmeldingene, kan du fortsette å vise dem i tilkoblet modus. Velg Valg > *Koble fra* for å lukke tilkoblingen og vise e-postmeldingene i frakoblet modus.
- 4. Hvis du vil åpne en e-postmelding, blar du til meldingen du vil vise og trykker på styrespaken. Hvis e-postmeldingen ikke er hentet, og du er i frakoblet modus og velger *Åpne*, får du spørsmål om du vil hente meldingen fra postkassen.

Hvis du vil vise e-postvedlegg, angitt med  $\mathbf{U}$ , velger du Valg > *Vedlegg*. Du kan hente, åpne eller lagre vedlegg i støttede formater. Du kan også sende vedlegg ved hjelp av Bluetooth-teknologi.

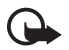

Viktig: Vær forsiktig når du åpner meldinger. E-postmeldinger kan inneholde virus eller på annen måte skade enheten eller PC-en.

### Slette e-postmeldinger

#### Slette fra telefonen

Hvis du vil slette en e-post fra telefonen og samtidig beholde den i den eksterne postboksen, velger du Meny > *Meldinger* > *Postkasse* > Valg > *Slett* > *Bare telefon*.

E-posttittelen beholdes i telefonen. Hvis du vil fjerne e-posttittelen også, må du først slette e-postmeldingen fra den eksterne postkassen, og deretter koble fra telefonen til den eksterne postkassen for å oppdatere statusen.

#### Slette fra telefonen og serveren

Hvis du vil slette en e-postmelding fra telefonen og den eksterne postkassen, velger du Valg > *Slett* > *Telefon og server* 

Hvis du er i frakoblet modus, slettes e-posten først fra telefonen. Under neste tilkobling til den eksterne postkassen, slettes den automatisk fra den eksterne postkassen. Hvis du bruker POP3protokollen, fjernes meldinger som er merket for sletting, først etter at du har lukket tilkoblingen til den eksterne postkassen.

#### Gjenopprette

Hvis du vil avbryte sletting av en e-postmelding fra både telefonen og serveren, blar du til e-postmeldingen som er merket for sletting ved neste tilkobling, og velger Valg > *Gjenopprett*.

### Utboks

*Utboks* er en midlertidig lagringsplass for meldinger som venter på å bli sendt.

Hvis du vil åpne *Utboks*, velger du Meny > *Meldinger* > *Utboks*. Meldingsstatuser:

Sender – Telefonen sender meldingen.

Venter/1kø – Telefonen venter på å sende meldinger eller e-post.

Send igjen kl. ... ... (tid) – Sendingen mislyktes. Telefonen vil forsøke å sende meldingen på nytt etter en tidsavbruddsperiode. Hvis du vil starte sendingen igjen umiddelbart, velger du Valg > Send.

Utsatt – Hvis du vil angi at dokumenter skal settes "på vent" mens de er i Utboks, blar du til en melding som sendes, og velger Valg > Utsett sending.

*Mislyktes* – Maksimum antall sendingsforsøk er nådd. Hvis du forsøkte å sende en tekstmelding, åpner du meldingen og kontrollerer at innstillingene for sending er riktige.

### Vise meldinger på SIM-kortet

Før du kan vise SIM-meldinger, må du kopiere dem til en mappe i telefonen.

- Velg Meny > Meldinger > Valg > SIM-meldinger, og bla til en melding.
- 2. Merk meldingene du vil kopiere.
- 3. Hvis du vil kopiere de merkede meldingene, velger du Valg > *Kopier*, og velger deretter mappen du vil kopiere meldingene til.
- 4. Når du vil starte kopieringen, velger du OK.

### CBS

Det er mulig å motta meldinger innen forskjellige emner, for eksempel vær- eller trafikkforhold, fra tjenesteleverandøren (nettverkstjeneste). Kontakt tjenesteleverandøren for å få informasjon om tilgjengelige emner og relevante emnenumre. Hvis du vil aktivere tjenesten, kan du se *CBS*-innstillinger i "CBS-innstillinger" på side 47.

Velg Meny > *Meldinger* > Valg > *CBS*. I meldingslisten kan du se statusen for emnet, emnenummeret, emnenavnet, og om det er merket ► for oppfølging.

En pakkedatatilkobling kan forhindre mottak av CBS-meldinger.

### Redigerer for tjenestekommandoer

Hvis du vil angi og sende tjenestekommandoer (også kalt USSDkommandoer), for eksempel aktiveringskommandoer for nettverkstjenester, til tjenesteleverandøren, velger du Meny > *Meldinger* > Valg > *Tjenestekommando*. Hvis du vil sende kommandoen, velger du Valg > *Send*.

### Meldingsinnstillinger

### Innstillinger for tekstmeldinger

Velg Meny > *Meldinger* > Valg > *Innstillinger* > *Tekstmelding* og mellom følgende alternativer:

*Meldingssentral* – Viser en liste over alle tekstmeldingssentralene som er angitt.

*Meld.sentral i bruk* – Angir hvilken meldingssentral som brukes for levering av tekstmeldinger og spesielle meldingstyper som for eksempel visittkort.

*Tegnkoding* > *Full støtte* – Denne brukes til å velge alle tegn i meldingen som skal sendes slik den vises. Hvis du velger *Redusert støtte*, kan tegn med aksenter og andre merker bli konvertert til andre tegn.

*Motta rapport* – Når denne er angitt til *Ja*, vises statusen til den sendte meldingen (*Venter*, *Mislyktes*, *Levert*) i *Rapporter* (nettverkstjeneste).

Det er kanskje ikke mulig å motta en rapport for en multimediemelding som er sendt til en e-postadresse.

*Gyldighet for melding* – Hvis mottakeren av en melding ikke kan nås i løpet av gyldighetsperioden, fjernes meldingen fra tjenestesentralen for tekstmeldinger. Vær oppmerksom på at nettverket må støtte denne funksjonen. *Maks. tid* – Maksimumstiden som nettverket tillater at meldingen er gyldig.

*Melding sendt som* – for å angi hvordan meldingen sendes. Standardvalget er *Tekst*.

Ønsket tilkobling – Du kan sende tekstmeldinger via det vanlige GSM-nettverket eller via GPRS, hvis dette støttes av nettverket.

*Svar via samme sntr.* (nettverkstjeneste) – Hvis du velger *Ja*, og mottakeren svarer på meldingen, sendes svarmeldingen ved hjelp av samme meldingstjenestesentralnummer. Alle nettverk tilbyr ikke dette valget. Kontakt nettverksoperatøren eller tjenesteleverandøren for mer informasjon om hva som er tilgjengelig.

#### Innstillinger for multimediemeldinger

Velg Meny > *Meldinger* > Valg > *Innstillinger* > *Multimediemelding* og mellom følgende alternativer:

*Bildestørrelse* – Angi størrelsen for bildet i en multimediemelding: *Liten* (maks. 160 x 120 piksler) eller *Stor* (maks. 640 x 480 piksler). Hvis du velger *Opprinnelig*, skaleres ikke bildet.

*Oppr.modus for MMS* – Hvis du velger *Med veiledning*, varsler telefonen deg hvis du forsøker å sende en melding som kanskje ikke støttes av mottakeren. Hvis du vil stille inn telefonen slik at du ikke kan sende meldinger som ikke støttes, velger du *Begrenset*. Hvis du velger *Åpen*, vil det ikke være begrensinger i opprettelsen av meldingen, men det kan hende at mottakeren ikke kan se meldingen.

*Tilgangspunkt i bruk* – Velg hvilket tilgangspunkt som skal brukes som foretrukket tilkobling for multimediemeldinger. Se "Motta innstillinger for multimediemeldinger" på side 36.

Hvis du mottar multimediemeldingsinnstillinger i en melding og lagrer dem, brukes de mottatte innstillingene automatisk for tilkoblingspunktet. Se "Spesielle meldingstyper" på side 37.

*Multimediehenting* – Hvis du vil motta multimediemeldinger bare når du bruker hjemmenettverket, velger du *Autom. i hj.nettv*. Når du er utenfor hjemmenettverket, blir mottak av multimediemeldinger slått av. Hvis du alltid vil motta multimediemeldinger, velger du *Alltid automatisk*. Hvis du vil hente meldinger manuelt, velger du *Manuell*. Hvis du ikke vil motta multimediemeldinger eller reklame, velger du *Av*.

*Tillat anon. meldinger* – Hvis du vil avvise meldinger som kommer fra anonyme avsendere, velger du *Nei*.

*Motta reklame* – Angi om du vil tillate mottak av multimediemeldingsreklame.

*Motta rapport* – Hvis du vil at statusen til den sendte meldingen (*Venter, Mislyktes* eller *Levert*) skal vises i *Rapporter*, velger du *Ja*.

*Ikke send rapport > Ja* – for å avslå å sende leveringsrapporter

*Gyldighet for melding* (nettverkstjeneste) – Hvis mottakeren av en melding ikke kan nås i løpet av gyldighetsperioden, fjernes meldingen fra multimediemeldingssentralen. *Maksimaltid* er maksimumstiden som nettverket tillater at meldingen er gyldig.

### E-postinnstillinger

#### Innstillinger for postkasser

Velg Meny > *Meldinger* > Valg > *Innstillinger* > *E-post* > *Postkasser* og en postkasse.

Hvis det ikke er angitt noen postkasseinnstillinger, blir du spurt om du vil angi innstillingene. Du må angi postkassetypen, e-postadressen, innkommende e-postserver, utgående e-postserver, tilgangspunkt som brukes, og postkassenavnet. Innstillingene får du fra tjenesteleverandøren for e-post.

#### Innkommende e-post

Velg *Tilkoblingsinnstillinger* > *Innkommende e-post* og mellom følgende innstillinger:

Brukernavn - Brukernavnet du får av tjenesteleverandøren.

*Passord* – Hvis du lar passordfeltet stå tomt, må du angi passordet hver gang du forsøker å koble til den eksterne postkassen. Ellers sendes passordet automatisk.

*Server for innk. e-post* – IP-adressen eller vertsnavnet til tjenesteleverandørens server for innkommende e-post.

*Tilgangspunkt i bruk* – Internett-tilgangspunktet (IAP) som brukes for postkassen. Se "Tilkobling" på side 93.

Postkassenavn - Et beskrivende navn for postkassen.

*Postkassetype* – Angir e-postprotokollen som brukes. Denne innstillingen kan bare velges én gang, og den kan ikke endres hvis du har lagret eller gått ut av postkasseinnstillingene.

*Sikkerhet (porter)* – Sikkerhetsprotokollen som brukes i tilkoblingen til den eksterne postkassen.

*Port* – Hvis du vil angi en annen port enn standardporten for den eksterne postkassetilkoblingen, velger du *Brukerdefinert* og angir portnummeret.

Sikker pålogg. (APOP) (bare POP3-postkasser – Velg På for å kryptere sendingen av passord til den eksterne e-postserveren.

#### Utgående e-post

Velg *Tilkoblingsinnstillinger* > *Utgående e-post* og mellom følgende innstillinger:

*Min e-postadresse* – E-postadressen du fikk fra tjenesteleverandøren. Adressen må inneholde @-tegnet. Svar på meldingene dine sendes til denne adressen.

*Server for utg. e-post* – Skriv inn IP-adressen eller vertsnavnet til tjenesteleverandørens server for utgående e-post.

For informasjon om *Brukernavn, Passord, Sikkerhet (porter)* og *Port*innstillinger, kan du se innstillinger for *Innkommende e-post* på "Innstillinger for postkasser" side 44.

#### Brukerinnstillinger

Velg Brukerinnstillinger og mellom følgende innstillinger:

*Mitt navn* – Angi navnet som skal vises i utgående e-post. *Send melding* (nettverkstjeneste) – Hvis du vil angi når e-postmeldingene skal sendes, velger du *Straks* eller *Ved neste tilkobl.*.

Send kopi til deg selv – Velg Ja hvis du vil sende en kopi av e-postmeldingen til adressen angitt i *Min e-postadresse*.

*Inkluder signatur* – Velg *Ja* hvis du vil legge ved en signatur i e-postmeldingene, og hvis du vil opprette eller redigere en signaturtekst.

*Nye e-postvarsler* – Hvis du ikke vil motta varsler om ny e-post, velger du *Av*.

#### Innstillinger for henting

Velg Innstillinger for henting og mellom følgende innstillinger:

*E-post til henting* – Hvis du bare vil hente topptekst, velger du *Bare topptekst*. Hvis du vil begrense mengden data som hentes, velger du *Størrelsesgrense*, og angir maksimumsmengden data per melding i kilobyte. Hvis du vil hente meldinger og vedlegg, velger du *Meld. og vedlegg*. Valgene *Størrelsesgrense* og *Meld. og vedlegg* er bare tilgjengelige med POP3-postkasser.

*Mengde til henting* – Hvis du vil begrense antall meldinger som skal hentes fra innboksen i den eksterne postkassen, velger du *Fra Innboks* > *Antall e-postmeld.*, og angir deretter det maksimale antallet meldinger som skal hentes. Du kan også begrense antall meldinger som skal hentes fra andre abonnerte mapper i *Fra mapper* (bare IMAP4-postkasser).

*Mappebane for IMAP4* (bare IMAP4-postkasser) – Angi mappebanen for IMAP4-postkassene.

*Mappeabonnement* (bare IMAP4-postkasser) – Velg postkassemappene du vil abonnere på. Hvis du vil abonnere på eller avslutte abonnementet på en mappe, blar du til den og velger Valg > *Abonner* eller *Avslutt abonnement*.

#### Automatisk henting

Velg *Automatisk henting* > *Henting av topptekst* – Hvis du vil hente e-posttitler automatisk på angitte tidspunkter, velger du *Alltid aktivert*. Hvis du bare vil hente topptekst i hjemmenettverket, velger du *Bare i*  *hj.nettverk.* Topptekster kan hentes automatisk for maks. to postkasser. Du kan angi hvilke dager, tidspunkter og hvor ofte topptekstene skal hentes, i *Tilkoblingsdager, Tilkoblingstider* og *Tilkoblingsintervaller*.

#### Innstillinger for tjenestemeldinger

Velg Meny > Meldinger > Valg > Innstillinger > Tjenestemelding og mellom følgende innstillinger:

Tjenestemeldinger - Velg om du vil motta tjenestemeldinger.

*Last ned meldinger* – Velg om du vil laste ned meldinger automatisk eller manuelt.

### CBS-innstillinger

Spør tjenesteleverandøren om CBS (nettverkstjeneste) er tilgjengelig og hvilke tilgjengelige emner og tilhørende emnenumre som finnes.

Velg Meny > *Meldinger* > Valg > *Innstillinger* > *CBS* og mellom følgende innstillinger:

Mottak – Velg På eller Av.

*Språk* – *Alle* lar deg motta CBS-meldinger på alle tilgjengelige språk. *Valgt* lar deg velge hvilke språk du vil motta CBS-meldinger på. Hvis det ønskede språket ikke finnes i listen, velger du *Andre*.

*Emnesporing* – Hvis du mottar en melding som ikke tilhører noen av de eksisterende emnene, lar  $P_{a}^{a}$  deg lagre emnenummeret automatisk. Emnenummeret lagres i emnelisten og vises uten navn. Velg *Av* hvis du ikke vil lagre nye emnenumre automatisk.

### Andre innstillinger

Velg Meny > *Meldinger* > Valg > *Innstillinger* > *Annet* og mellom følgende innstillinger:

*Lagre sendte meld.* – Velg om du vil lagre en kopi av hver enkelt tekstmelding, multimediemelding eller e-postmelding som du har sendt, i mappen *Sendt*.

Antall lagrede meld. – Angi hvor mange sendte meldinger som skal lagres om gangen, i mappen for sendte elementer. Når grensen er nådd, slettes den eldste meldingen.

*Minne i bruk* – Velg om du vil lagre meldinger i telefonminnet eller på minnekortet.

# 6. Kontakter

Du kan lagre og behandle kontaktinformasjon, for eksempel navn, telefonnumre og adresser. Du kan også legge til en personlig ringetone, et talesignal eller et miniatyrbilde i et kontaktkort. Du kan opprette kontaktgrupper, slik at du kan sende tekstmeldinger eller e-post til mange mottakere samtidig. Kontaktinformasjon kan bare sendes til eller mottas fra kompatible enheter.

### Behandle kontakter

#### Velg Meny > Kontakter.

Hvis du vil legge til en ny kontakt, velger du Valg > Ny kontakt. Fyll ut de feltene du ønsker, og velg Utført.

Hvis du vil redigere en kontakt, blar du til kontakten og velger Valg > *Rediger*.

Hvis du vil slette en kontakt, blar du til kontakten og velger Valg > *Slett*. Hvis du har merket kontakter, blir de slettet i stedet.

Hvis du vil legge til et miniatyrbilde i en kontakt, blar du til kontakten og velger Valg > *Rediger* > Valg > *Legg til miniatyr*.

Hvis du vil tilordne standardnumre og -adresser til en kontakt, velger du kontakten og deretter Valg > *Standarder*. Bla til det ønskede standardalternativet, og velg Angi.

Hvis du vil kopiere navn og numre fra et SIM-kort til telefonen, velger du Valg > *SIM-kontakter* > *SIM-katalog*. Bla til navnet du vil kopiere, eller merk de ønskede navnene og velg Valg > *Kopier til Kontakter*.

Hvis du vil kopiere et telefon-, faks- eller personsøkernummer fra Kontakter til SIM-kortet, blar du til kontakten du vil kopiere, og velger Valg > *Kopier* > *Til SIM-katalog*.

### Behandle kontaktgrupper

Du kan opprette en kontaktgruppe slik at du kan sende tekstmeldinger eller e-post til mange mottakere samtidig.

- 1. Velg Meny > *Kontakter*, bla til høyre og velg Valg > *Ny gruppe*.
- 2. Angi et navn på gruppen eller bruk standardnavnet, og velg OK.
- 3. Åpne gruppen og velg Valg > *Legg til medlemmer*.
- 4. Bla til hver enkelt kontakt du ønsker å legge til i gruppen, og trykk på styrespaken for å markere den.
- 5. Velg OK for å legge alle markerte kontakter til gruppen.

### Legge til en ringetone

Du kan angi en ringetone for hver kontakt og gruppe. Når kontakten eller gruppemedlemmet ringer til deg, spiller telefonen av den valgte ringetonen (hvis oppringerens telefonnummer sendes med anropet og telefonen din gjenkjenner det).

- 1. Velg Meny > Kontakter.
- Hvis du vil legge til en ringetone for en kontakt, velger du kontakten og deretter , Valg > *Ringetone*, og ønsket ringetone.

Hvis du vil legge til en ringetone for en gruppe, velger du gruppelisten og blar til en kontaktgruppe. Velg Valg > *Ringetone* og ringetonen for gruppen.

Hvis du vil fjerne den personlige ringetonen eller grupperingetonen, velger du *Standardtone* som ringetone.

### Tilordne hurtigvalgtaster

Hurtigvalg er en rask metode for å ringe til numre du bruker ofte. Du kan tilordne et telefonnummer til én av hurtigvalgtastene fra 2 til 9. Nummer 1 er forbeholdt talepostkassen. Hurtigvalg må aktiveres før du kan bruke funksjonen. Se *Hurtigvalg* i "Anrop" på side. 91.

- 1. Velg Meny > *Kontakter* og en kontakt.
- Bla til et nummer, og velg Valg > Angi hurtigvalg. Bla til den ønskede hurtigvalgtasten, og velg Angi. Når du går tilbake til

kontaktinformasjonsvisningen, angir **G** ved siden av nummeret det tilordnede hurtigvalget.

Hvis du vil ringe til kontakten ved hjelp av hurtigvalget, trykker du på hurtigvalgtasten og ringetasten i ventemodus eller aktiv ventemodus. Du kan også trykke på og holde nede hurtigvalgtasten.

# 7. Galleri

#### Velg Meny > Galleri.

Bruk *Galleri* til å lagre og organisere bilder, videoklipp, musikkspor, lydklipp, spillelister, direkteavspillingskoblinger, RAM-filer og presentasjoner.

Åpne galleriet for å vise en liste over mappene som finnes i minnet. Bla til en mappe (for eksempel *Bilder*), og trykk på styrespaken for å åpne den.

I mappen kan du vise følgende:

- Et ikon som angir typen for hver av filene i mappen, eller et lite miniatyrbilde av et bilde
- Navnet på filen
- Dato og klokkeslett for når filen ble lagret, eller størrelsen på filen

Hvis du vil åpne en fil, blar du til filen og trykker på styrespaken. Filen åpnes i det tilsvarende programmet.

Beskyttelse av opphavsrett kan forhindre at enkelte bilder, musikk (inkludert ringetoner) og annet innhold kopieres, endres, overføres eller videresendes.

### Gallerifunksjoner

Velg Meny > *Galleri* og en mappe.

Hvis du vil angi et bilde som bakgrunnsbilde, velger du *Bilder*, og blar deretter til bildet. Velg Valg > *Angi som bakg.bilde*. Hvis du vil tildele bildet til en kontakt, velger du *Legg til kontakt*.

Hvis du vil angi et musikkspor eller et lydklipp som ringetonen, velger du *Spor* eller *Lydklipp*, og blar til sporet eller klippet. Velg Valg > Angi som ringetone. Hvis du vil tildele et musikkspor eller lydklipp som ringetonen for en kontakt, velger du *Tildel til kontakt*.

Hvis du vil kopiere filer til telefonminnet eller minnekortet, blar du til filen eller merker filene ved å trykke på og holde nede redigeringstasten samtidig som du trykker på styrespaken, og deretter velger du Valg > Organiser > Kopier til tlf.minne eller Kopier til minnekort.

Hvis du vil opprette sporlister, merker du musikksporene og velger Valg > *Ny spilleliste*.

Hvis du vil opprette bildemapper og flytte bilder til dem, velger du *Bilder*, blar til et bilde og velger Valg > *Organiser* > *Ny mappe*, og angir et navn for mappen. Merk bildene du vil flytte til mappen, velg Valg > *Organiser* > *Flytt til mappe*, og velg deretter mappen.

### Laste ned filer

Velg Meny > *Galleri*, mappen for filtypen du vil laste ned, og nedlastingsfunksjonen (for eksempel *Bilder* > *Bildenedlast*.). Leseren åpnes. Velg et bokmerke for området du vil laste ned fra. Se "Vise bokmerker" på side 71.

Hvis du vil laste ned filer, må du først konfigurere et standardtilgangspunkt. Se "Tilgangspunkter" på side 93. Hvis du vil ha mer informasjon om nedlasting, kan du se "Laste ned" på side 74.

# 8. Musikk

### Musikkavspilling

Hvis du vil aktivere musikkmodus og starte *Musikk-avspilling*, snur du den nedre delen av telefonen slik at kontrolltastene for avspilling er på samme side som displayet. Du kan eventuelt velge Meny > *Musikk* > *Avspilling*.

### <u>Musikkbibliotek</u>

*Musikkbibl.* er en database over de tilgjengelige musikksporene. I musikkbiblioteket kan du velge musikken du vil lytte til, og opprette og behandle spillelister.

Hvis du vil åpne musikkbiblioteket, blar du til 😰 i hovedvisningen for musikkavspilling, og trykker på styrespaken.

Hvis du vil oppdatere musikkbiblioteket og søke etter musikkspor i telefonminnet og på minnekortet, velger du Valg > *Oppdater musikkbibl.*. Etter oppdateringen vises endringene i musikkbiblioteket.

Du kan velge musikk fra musikkbiblioteket på ulike måter. Hvis du vil for eksempel vil spille av et bestemt album, velger du *Albumer*, blar til albumet og velger Valg > *Spill av*. Eller hvis du vil spille av bestemte spor på albumet, velger du *Albumer* og et album, markerer sporene og velger Valg > *Spill av*.

Hvis du vil søke etter sanger av en bestemt artist, velger du *Artister* og Valg > *Søk*, og skriver inn navnet på artisten. Bla til ønsket artist, og trykk på styrespaken. Du må aktivere kommunikasjonsmodus for å kunne taste inn tekst.

#### Sporlister

Hvis du vil opprette og lagre din egen sporliste, velger du *Sporlister* > Valg > *Ny spilleliste*. Velg minnet hvor du ønsker å lagre sporlisten, og angi navn på sporlisten. Merk ønskede spor, og trykk på styrespaken. Hvis du vil spille av en sporliste, velger du *Sporlister*, blar til sporlisten og velger Valg > *Spill av*. Du kan legge til spor på en sporliste fra andre visninger. Du legger for eksempel til et album ved å velge *Albumer*, finne albumet, bla til albumet og velge Valg > *Legg til i spilleliste* > *Lagret sporliste*. Bla til listen hvor du vil legge til albumet, og trykk på styrespaken.

#### Lytte til musikk

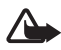

Advarsel: Lytt til musikk med et moderat lydnivå. Høyt volum over lengre tid kan skade hørselen.

Hvis du vil starte avspilling eller stoppe avspilling midlertidig, trykker du på  $b_{II}$ . Hvis du vil stoppe avspillingen, trykker du på  $\bullet$ . Hvis du vil hoppe til neste eller forrige spor, trykker du på  $b_{II}$  eller  $I_{I} \leftarrow I_{I}$ . Hvis du vil spole fremover eller tilbake, trykker du på og holder nede  $b_{II}$  eller  $I_{I} \leftarrow I_{I}$ .

Du kan kun styre musikkavspillingen med musikktastene når telefonen er i musikkmodus.

Hvis du vil se spillelisten som spilles av, blar du til <a>[</a> , og trykker på styrespaken.

Hvis du vil gå tilbake til ventemodus og beholde musikkavspillingen i bakgrunnen, trykker du på avslutningstasten. Hvis *Aktiv ventemodus* er *På*, vil sporet som spilles av vises i ventemodus. Hvis du vil justere musikkvolumet i ventemodusen, blar du til gjeldende spor, og blar mot venstre eller høyre. Hvis du vil åpne musikkavspillingen i ventemodus, blar du til gjeldende spor og trykker på styrespaken.

Du kan bruke mange av telefon- og kamerafunksjonene mens du lytter til musikk (for eksempel skrive og sende tekstmeldinger i kommunikasjonsmodus eller ta bilder i kameramodus). Når du ringer ut eller svarer på et innkommende anrop, stoppes musikkavspillingen midlertidig. Når du legger på, fortsetter avspillingen.

Hvis du vil spille musikksporene flere ganger, velger du Valg > *Repeterende*. Velg *Alle* for å gjenta alle sporene som spilles av, *Ett* for å gjenta gjeldende spor, eller *Av* for å ikke gjenta spor.

Hvis du vil spille musikk i tilfeldig rekkefølge, velger du Valg > *Tilfeldig rekkefølge* > *På*.

Hvis du vil angi gjeldende spor som din ringetone i alle profiler, velger du Valg > *Angi som ringetone*.

#### Lydinnstillinger

I *Lydinnstillinger* kan du justere balansen, legge til klang, utvide stereobildet og forsterke bassen. Velg Valg > *Lydinnstillinger*.

#### Equalizer

Med *Equalizer* kan du forsterke eller redusere frekvenser under musikkavspilling, og justere lydbildet.

Velg Valg > Lydinnstillinger > Equalizer. Hvis du vil velge en forhåndsinnstilt equaliser, blar du fram til den og velger Valg > Aktiver.

#### Opprette en forhåndsinnstilling

- 1. Hvis du vil opprette en forhåndsinnstilling, velger du Valg > Ny forhåndsinnst., og angir navn på den.
- 2. Bla mot venstre eller høyre for å bla mellom frekvensbåndene. Hvis du vil forsterke eller redusere lyd i frekvensbåndet, blar du opp eller ned.
- 3. Velg Tilbake.

### Visuell radio

Du kan bruke programmet visuell radio som en vanlig FM-radio med automatisk søking og forhåndsinnstilte kanaler, eller med parallell visuell informasjon i forbindelse med radioprogrammet, hvis du stiller inn på stasjoner som tilbyr visuell radio-tjenesten. Visuell radiotjenesten bruker pakkedata (nettverkstjeneste). Du kan lytte til radioen mens du bruker andre programmer.

Følgende krav være oppfylt for at du skal kunne bruke visuell radiotjenesten:

- Radiostasjonen og nettverksoperatøren må støtte denne tjenesten.
- Telefonen må være slått på.
- Internett-tilgangspunktet må være definert for tilgang til nettverksoperatørens visuelle radioserver.
- Den forhåndsinnstilte radiostasjonen må ha angitt korrekt visuell radio-tjeneste-ID, og visuell radio-tjenesten må være aktivert.

Visual Radio kan ikke startes når frakoblet profil er aktiv.

Hvis du ikke har tilgang til den visuelle radiotjenesten, kan det hende at operatørene og radiostasjonene i området du bor, ikke har støtte for visuell radio. Det er ikke sikkert visuell radiotjeneste er tilgjengelig i alle områder og land.

Du kan lytte til FM-radio på telefonen via den innebygde høyttaleren eller via kompatible hodetelefoner.

FM-radioen bruker en annen antenne enn den trådløse enhetens antenne. Et kompatibelt headsett eller annet tilbehør må kobles til enheten for at FMradioen skal fungere som den skal.

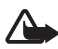

Advarsel: Lytt til musikk med et moderat lydnivå. Høyt volum over lengre tid kan skade hørselen.

Du kan ringe eller svare på et innkommende anrop mens du lytter til radio. Radioen slås av når du har en aktiv samtale.

Kvaliteten på radiosendingen avhenger av radiostasjonens dekning i det bestemte området.

### Slå på radioen

Velg Meny > *Musikk* > *Radio* for å åpne visuell radio.

Telefonen viser følgende:

- Stasjonsnummer og navnet på radiostasjonen.
- Frekvens for den siste stasjonen du lyttet til.
- Grafikknapper:
  - Mog Morable for å bla til neste eller forrige lagrede stasjon. Knappene er ikke aktive hvis det ikke finnes noen lagrede stasjoner.
  - 🛛 🖬 og 🔄 for å starte automatisk søk
  - Starter innholdsmating for visuell radio hvis den visuelle tjeneste-IDen er angitt, eller ber deg angi en visuell tjeneste-ID hvis den ikke er angitt.

Hvis du har lagret radiostasjoner tidligere, blar du til stasjonen du vil lytte til, eller velger minneplasseringen for en stasjon ved å trykke på tilsvarende taster fra 1 til 9. Hvis du vil justere volumet, blar du mot venstre eller høyre. Når du bruker kompatible hodetelefoner, trykker du på hodetelefontasten for å bla til en lagret radiostasjon. Hvis du vil slå av radioen, velger du Avslutt.

### Søke inn og lagre en radiostasjon

Hvis du vil starte stasjonssøket når radioen er på, blar du til  $\square$  eller  $\square$ , og trykker på styrespaken. Søket stopper når en stasjon blir funnet. Hvis du vil lagre stasjonen, velger du Valg > *Lagre kanal*. Bla til en plassering for stasjonen med styrespaken, og velg den. Skriv inn navnet på stasjonen, og velg OK.

### Bruke radioen

Når radioen er på, velger du Valg og velger deretter mellom følgende alternativer:

Start visuell tjeneste - Start visning av visuelt innhold.

Kanaloversikt – Aktiver stasjonskatalogen (nettverkstjeneste) for å søke etter tilgjengelige radiostasjoner og lagre dem for senere bruk.

Lagre kanal – Lagre radiostasjonen.

Kanaler – Åpne stasjonslisten.

*Manuell søking* – Angi stasjonsfrekvensen manuelt. Bla opp eller ned for å søke.

Hvis du kjenner frekvensen til radiostasjonen du vil lytte til, angir du den og velger OK.

Aktiver høyttaler – Lytte til radioen ved hjelp av høyttaleren.

Deaktiver høyttaler – Lytte til radioen ved hjelp av hodetelefonen..

*Spill i bakgrunn* – Legg visuell radio i bakgrunnen og vis standbyskjermen. Hvis du vil gå tilbake til visuell radio, holder du nede menytasten og velger *Radio*.

Innstillinger – Endre eller vise innstillinger for visuell radio.

Avslutt – Slå av radioen.

#### **Stasjonsliste**

Når radioen er på, velger du Valg > Kanaler.

Stasjonslisten brukes til å behandle de lagrede radiostasjonene. Når du åpner listen, er gjeldende aktive stasjon uthevet hvis den er lagret. Ellers er den første lagrede stasjonen uthevet.

Velg Valg og mellom følgende alternativer:

*Kanal* > *Lytt til* – Lytte til den valgte stasjonen.

Kanal > Rediger – Vise innstillingene for den uthevede stasjonen. Se "Stasjonsoppsett" på side 59.

*Kanal* > *Flytt* – Flytte en stasjon til en annen posisjon i stasjonslisten: Merk stasjonen som skal flyttes, og velg Flytt. Merk deretter posisjonen hvor den valgte stasjonen skal flyttes. Velg OK for å flytte stasjonen.

*Kanal* > *Slett* – Slette den uthevede stasjonen fra stasjonslisten.

Kanaloversikt – Aktivere stasjonskatalogen (nettverkstjeneste) for å søke etter tilgjengelige radiostasjoner og lagre dem for senere bruk.

Aktiver høyttaler – Lytte til radioen ved hjelp av høyttaleren.

Deaktiver høyttaler – Lytte til radioen ved hjelp av hodetelefonen.

Avslutt - Slå av radioen.

#### Stasjonsoppsett

Bla til en stasjon i stasjonslisten, trykk på styrespaken og velg *Rediger* for å endre følgende stasjonsparametere:

Navn – for å redigere navnet på stasjonen

Sted - for å redigere plasseringen av radiostasjonen

Frekvens – for å redigere frekvensen til stasjonen

Visuell tjeneste-ID – for å redigere den visuelle tjeneste-IDen

*Aktiver visuell tjeneste* – for å tillate eller forhindre visning av visuelt innhold for gjeldende radiostasjon

Velg Tilbake for å gå tilbake til stasjonslisten.

### Vise visuelt innhold

Du kan vise visuelt innhold hvis stasjonen er lagret i stasjonslisten og visuell tjeneste er aktivert for denne stasjonen.

Hvis du vil sjekke tilgjengelighet og kostnader og abonnere på tjenesten, kontakter du nettverksoperatøren eller tjenesteleverandøren.

Hvis du vil vise visuelt innhold for gjeldende stasjon, blar du til 词 , og trykker på styrespaken.

Hvis den visuelle tjeneste-IDen ikke er lagret i stasjonslisten, blir du bedt om å angi den visuelle tjeneste-IDen. Angi den visuelle tjeneste-IDen, og velg OK. Hvis du ikke har den visuelle tjeneste-IDen, velger du Hent for å få tilgang til stasjonskatalogen (nettverkstjeneste).

Når tilkoblingen til den visuelle tjenesten er etablert, vises gjeldende visuelt innhold. Visuelt innhold kan bestå av bilder, tekst, knapper og oppføringsfelter, og er utformet av innholdsleverandøren.

Hvis du vil navigere gjennom det viste innholdet, blar du opp eller ned.

Hvis det ikke er noe gyldig visuelt innhold tilgjengelig fra tjenesten, vises bakgrunnen til den visuelle radioen.

Hvis du vil avslutte matingen av visuelt innhold uten at FM-radioen avsluttes, velger du Lukk. Hvis du vil avslutte begge, velger du Valg > *Avslutt*.

Hvis du vil angi lysinnstillinger og tidsavbrudd for strømsparing, velger du Valg > *Displayinnstillinger*.

### Innstillinger for visuell radio

Når radioen er på, velger du Valg > *Innstillinger* og velger deretter mellom følgende alternativer:

Oppstarttone – for å aktivere eller deaktivere oppstartstonen

*Start tjeneste autom.* – for å aktivere eller deaktivere automatisk visning av visuelt innhold

Tilgangspunkt – for å velge tilgangspunktet

#### **Stasjonskatalog**

Med stasjonskatalogen (nettverkstjeneste) kan du aktivere visuell radio eller vanlige radiostasjoner fra en liste, gruppert i flere mapper. En mappe kan representere flere geografiske steder, for eksempel kontinenter, regioner eller byer, og kan inneholde andre mapper eller data fra radiostasjoner.

Hvis du vil sjekke tilgjengelighet og kostnader og abonnere på tjenesten, kontakter du nettverksoperatøren eller tjenesteleverandøren.

# Få tilgang til stasjonskatalogen fra visningen for visuelt innhold

Hvis du vil hente den visuelle tjeneste-IDen og starte visuelt innhold for den gjeldende radiostasjonen, blar du til **[30]**, trykker på styrespaken og velger *Hent*. Når tilkoblingen til stasjonskatalogen er etablert, velger du nærmeste plassering i forhold til gjeldende posisjon fra en liste over mapper, og deretter trykker du på styrespaken.

Enheten sammenligner frekvenser for radiostasjonene i listen med den gjeldende frekvensen. Hvis en samsvarende frekvens blir funnet, vises visuell tjeneste-ID for gjeldende radiostasjon. Velg OK for å starte visning av visuelt innhold.

Hvis det er mer enn én radiostasjon med samsvarende frekvenser, vises de aktuelle radiostasjonene og tilhørende visuelle tjeneste-IDer i en liste.

Bla til den ønskede radiostasjonen i listen, og velg den. Gjeldende radiostasjon og visuell tjeneste-ID vises. Velg OK for å starte visning av visuelt innhold.

#### Få tilgang til stasjonskatalogen fra Valg

Hvis du vil ha tilgang til stasjonskatalogen (nettverkstjeneste) fra stasjonslisten, velger du Valg > *Kanaloversikt*.

Når du har koblet til stasjonskatalogen, blir du bedt om å velge den nærmeste plasseringen i forhold til gjeldende posisjon fra en liste over mapper. Bla til nærmeste plassering, og trykk på styrespaken. Gjenta dette inntil du når listen over radiostasjoner i nærheten av gjeldende posisjon. Radiostasjoner som har visuelt innhold, er angitt med 🍟.

Bla til den ønskede radiostasjonen, og trykk på styrespaken for å åpne valgmenyen for radiostasjoner:

*Lytt til* – for å lytte til den merkede radiostasjonen

Hvis du vil bekrefte frekvensinnstillingen, velger du Ja. Velg Nei for å gå tilbake til forrige brukte frekvens. Listen over radiostasjoner vises igjen, og du kan velge en annen radiostasjon.

*Start visuell tjeneste* – for å åpne visuelt innhold for den valgte radiostasjonen (hvis tilgjengelig).

*Lagre* – for å lagre detaljer for den valgte radiostasjonen i stasjonslisten

# 9. Media

### Kamera

Hvis du vil bruke kameraet, snur du den nedre delen av telefonen for å aktivere kameramodusen. Se "Kameramodus" på side 18. Du kan eventuelt velge Meny > *Media* > *Kamera*.

Hvis du vil zoome inn eller ut, trykker du på ▶▶1 eller 144. Hvis du vil ta et bilde, trykker du på ▶11. Bildet lagres i mappen *Bilder* i *Galleri*, og bildet vises. Hvis du vil gå tilbake til kamerasøkeren, velger du Tilbake. Hvis du vil slette bildet, trykker du på slettetasten.

Hvis du vil ta bilder i sekvens, velger du Valg > Sekvensmodus > På. Når du trykker på  $\blacksquare$ , tar kameraet seks bilder i korte intervaller, og viser bildene i et rutenett.

Hvis du vil bruke nattmodus under dårlige lysforhold, velger du Valg > Nattmodus > Pa.

Hvis du vil bruke selvutløseren, velger du Valg > Selvutløser, og deretter hvor lenge du vil at kameraet skal vente før bildet tas. Trykk på  $\blacksquare$ , så starter tidtakeren.

Hvis du vil justere hvitbalansen eller fargetonen, velger du Valg > *Juster* > *Hvitbalanse* eller *Fargetone*.

Hvis du vil spille inn en video, blar du mot høyre for å aktivere videomodus, og deretter trykker du på ▶Ⅱ for å starte innspillingen.

### Kamerainnstillinger

Enheten støtter en bildeoppløsning på 1600 x 1200 piksler. Bildeoppløsningen i denne dokumentasjonen kan fremstå annerledes.

Hvis du vil endre kamerainnstillinger, velger du Meny > *Media* > *Kamera* > Valg > *Innstillinger*.

Velg Bilde og mellom følgende innstillinger:

*Bildekvalitet* og *Bildeoppløsning* – Jo bedre bildekvalitet og jo høyere oppløsning, desto mer minne opptar bildet.

*Vis tatt bilde* – Hvis du ikke vil vise bildet etter at det er tatt, velger du *Nei.* 

Standard bildenavn - Endre hvordan tatte bilder navngis.

*Minne i bruk* – Velg om du vil lagre bildene i telefonminnet eller på minnekortet.

Velg Video og mellom følgende innstillinger:

*Lengde* – Hvis den angis til *Maksimum*, begrenses lengden av den innspilte videoen bare av tilgjengelig minne. Hvis den angis til *Kort*, er innspillingstiden optimalisert for MMS-sending.

*Videooppløsning* – Velg mellom to videooppløsninger.

Standard videonavn - Velg hvordan videoklipp navngis.

*Minne i bruk* – Velg om du vil lagre videoklippene i telefonminnet eller på minnekortet.

### RealPlayer

Med RealPlayer kan du spille av mediefiler som for eksempel videoklipp som er lagret i telefonminnet eller på minnekortet, eller spille av mediefiler direkte ved å åpne en kobling for direkteavspilling. Hvis du vil åpne RealPlayer, velger du Meny > *Media* > *RealPlayer*.

RealPlayer støtter ikke alle filformater eller alle varianter av et filformat. Enkelte mp4-filer kan for eksempel ha innhold som ikke støttes av RealPlayer.

### Spille av mediefiler

Hvis du vil spille av en mediefil i RealPlayer, velger du Valg > Åpne og mellom følgende alternativer:

Sist viste klipp – for å spille av mediefiler du nylig har spilt

*Lagret klipp*– for å spille av mediefiler som er lagret i telefonen eller på minnekortet.

Direkteavspilling av innhold ved hjelp av OTA:

• Velg en direkteavspillingskobling som er lagret i galleriet. En tilkobling til serveren for direkteavspilling er opprettet. • Åpne en kobling for direkteavspilling mens du bruker Internett.

Du må først konfigurere et standardtilgangspunkt hvis du vil spille av direkte dataflytinnhold. Se "Tilgangspunkter" på side 93.

Mange tjenesteleverandører krever at du bruker et Internetttilgangspunkt (IAP) som standard tilgangspunkt. Med andre tjenesteleverandører kan du bruke et WAP-tilgangspunkt. Ta kontakt med tjenesteleverandøren hvis du vil ha mer informasjon.

I RealPlayer kan du bare åpne en rtsp:// URL-adresse. Du kan ikke åpne en http:// URL-adresse. RealPlayer vil imidlertid gjenkjenne en httpkobling til en RAM-fil siden en RAM-fil er en tekstfil som inneholder en RTSP-kobling.

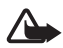

Advarsel: Hold ikke enheten nær øret når høyttaleren er på ettersom volumet kan være ekstremt høyt.

#### Snarveier under avspilling

Bla opp for å søke fremover eller bla ned for å søke bakover i mediefilen. Bla mot venstre eller høyre for å øke eller redusere lydvolumet.

### <u>Innstillinger</u>

Velg Valg > *Innstillinger* > *Video* og mellom følgende innstillinger: *Kontrast* – Hvis du vil endre kontrasten, blar du mot venstre eller høvre.

Repeterende – Velg På for at den gjeldende video- eller lydfilen skal starte automatisk på nytt når den er ferdig.

Velg *Tilkobling* og mellom følgende innstillinger:

Proxy – for å angi en proxy-server for direkteavspilling

Nettverk – for å angi nettverksinnstillinger

- *Std. tilgangspunkt* Angi tilgangspunktet som brukes for direkteavspilling.
- *Tilkoblingstid* Hvis du vil koble fra automatisk etter en periode uten aktivitet mens avspillingen er stoppet midlertidig, velger du *Brukerdefinert* og angir tiden i minutter (maks. 30 minutter).
- Laveste UDP-port og Høyeste UDP-port Angi portområdet som skal brukes for tilkoblingen.

### Opptaker

Med taleopptakeren kan du spille inn telefonsamtaler og talememoer. Hvis du spiller inn en telefonsamtale, hører alle parter et lydsignal under innspillingen.

Innspilte filer lagres i *Galleri*. Se "Galleri" på side 52.

Velg Meny > Media > Opptaker. Velg Valg > Spill inn lydklipp, eller velg . Hvis du vil stoppe innspillingen midlertidig, velger du . Hvis du vil avslutte innspillingen, velger du . Hvis du vil spole tilbake eller fremover, velger du eller . Hvis du vil lytte til opptaket, velger du .

### Flash Player

Med *Flash-spiller* kan du vise, spille av og arbeide interaktivt med Flash-filer beregnet for mobile enheter.

#### Organisere Flash-filer

Velg Meny > Media > Flash-spiller, og bla mot høyre.

Hvis du vil åpne en mappe eller spille av en Flash-fil, blar du til den og trykker på styrespaken.

Hvis du vil sende en Flash-fil til en kompatibel enhet, blar du til den og trykker på ringetasten.

Hvis du vil kopiere en Flash-fil til en annen mappe, velger du *Organiser* > *Kopier til mappe*.

Hvis du vil flytte en Flash-fil til en annen mappe, velger du *Organiser* > *Flytt til mappe*.

Hvis du vil opprette en mappe for å organisere Flash-filene, velger du *Organiser > Ny mappe*.

De tilgjengelige valgene kan variere.

Hvis du vil slette en Flash-fil, blar du til den og trykker på slettetasten.

### Spille av Flash-filer

Velg Meny > *Media* > *Flash-spiller*. Bla til en Flash-fil, og trykk på styrespaken.

Velg Valg og mellom følgende:

Pause – for å stoppe avspillingen midlertidig

Stopp – for å stoppe avspillingen

*Volum* – for å justere avspillingsvolumet. Hvis du vil øke eller dempe volumet, blar du mot venstre eller høyre.

*Kvalitet* – for å velge avspillingskvalitet. Hvis avspillingen er ujevn og treg, kan du endre *Kvalitet*-innstillingen til *Normal* eller *Lav*.

*Full skjerm* – for å spille av filen ved å bruke hele displayet. Hvis du vil gå tilbake til vanlig skjerm, velger du *Vanlig skjerm*.

Tastfunksjonene er ikke synlige i full skjerm, men de kan fremdeles være tilgjengelige når du trykker på tastene under displayet.

*Tilpass til skjerm* – for å spille av filen i den opprinnelige størrelsen etter at du har zoomet den

Panoreringsmodus på – for å kunne flytte rundt på displayet med styrespaken når du har zoomet inn

Det kan hende at valgene ikke er tilgjengelige i alle Flash-filer. De tilgjengelige valgene kan variere.

## Videoredigering

Hvis du vil lage egendefinerte videoklipp, velger du Meny > Media > Videoredig.. Du kan lage egendefinerte videoklipp, kombinere og klippe til videoklipp samt legge til lydklipp, overganger og effekter. Overganger er visuelle effekter du kan legge til på begynnelsen og slutten av videoen eller mellom videoklippene.

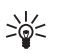

Tips! Hvis du vil ta et øyeblikksbilde av et videoklipp, velger du Valg > *Ta bilde* i visningen *Klipp ut*.

### Redigere video, lyd og overganger

- 1. Hvis du vil sette inn videoklipp for redigering i visningen *Red.* vid.klipp, velger du *Sett inn > Videoklipp*.
- 2. Du kan redigere klippene ved å klippe dem til og legge til effekter. Du kan legge til lydklipp og endre varigheten.

Hvis du vil endre videoen, velger du Valg og deretter mellom følgende alternativer:

*Film > Forhåndsvisning* – forhåndsviser det egendefinerte videoklippet

Sett inn > Videoklipp – setter inn det valgte videoklippet En miniatyr av videoklippet vises i hovedvisningen. En miniatyr består av den første visningen av videoklippet som ikke er svart. Navnet og lengden på det valgte videoklippet vises også.

Sett inn > Bilde - setter inn et bilde

Sett inn > Tekst – setter inn en tittel, undertittel eller rulletekster

*Sett inn > Lydklipp* – setter inn det valgte lydklippet. Navnet og lengden på det valgte lydklippet vises i hovedvisningen.

Sett inn > Nytt lydklipp – spiller inn et nytt lydklipp på valgt sted

*Rediger videoklipp* eller *Rediger lydklipp* > *Klipp ut* – klipper til videoklippet eller lydklippet

*Rediger videoklipp* eller *Rediger lydklipp* > *Kopier* – Lager en kopi av det valgte videoklippet eller lydklippet

*Rediger videoklipp* > *Flytt* – flytter videoklippet til valgt sted

*Rediger videoklipp* > *Legg til fargeeffekt* – setter inn fargeeffekter i videoklippet

*Rediger videoklipp* > *Bruk sakte film* – senker hastigheten på videoklippet

Rediger videoklipp > Lyd av/Lyd pa - slar lyden i det originale videoklippet av eller pa

*Rediger videoklipp* > *Fjern* – fjerner videoklippet fra videoen *Rediger lydklipp* > *Flytt* – flytter lydklippet til valgt sted *Rediger lydklipp* > *Fjern* – fjerner lydklippet fra videoen

Rediger overgang – Tre typer overganger er tilgjengelig: på begynnelsen av en video, på slutten av en video og overganger mellom videoklipp. En startovergang kan velges når den første overgangen i videoen er aktiv.

3. Velg *Lagre* for a lagre videoen. Angi *Minne i bruk* i *Innstillinger*. Standarden er telefonminnet.

Tips! I Innstillinger-visningen kan du angi Standard videonavn, Std. skjermbildenavn, Oppløsning og Minne i bruk.

Velg Send > Via multimedia, Via Bluetooth eller Via e-post hvis du vil sende videoen. Kontakt tienesteleverandøren hvis du vil ha informasjon om den maksimale størrelsen på multimediemeldinger som kan sendes. Hvis videoen er for stor til at den kan sendes i en multimediemelding. vises symbolet 🖂.

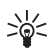

Tips! Hvis du vil sende et videoklipp som er over den maksimale størrelsen på multimediemeldinger som tjenesteleverandøren tillater, kan du sende klippet ved hjelp av Bluetooth. Se "Sende data ved hjelp av Bluetooth-teknologi" på side 109. Du kan også overføre videoene ved hjelp av Bluetooth til en datamaskin med Bluetooth, eller ved å bruke en minnekortleser (intern/ekstern).

# 10. Tjenester

Velg Meny > *Tjenester*, eller trykk på og hold nede 0 i ventemodus.

Forskjellige tjenesteleverandører har sider som er spesielt utformet for mobiltelefoner. Med mobilleseren kan du vise disse tjenestene som WAP-sider skrevet i HTML, WML, XHTML eller en blanding av WML og XHTML. Hvis du ennå ikke har brukt telefonen til å foreta en WAP-tilkobling, kan det hende du må kontakte tjenesteleverandøren for å få hjelp til førstegangstilkobling.

Hvis du vil ha informasjon om tilgjengelige tjenester, priser og fakturering, kan du kontakte nettverksoperatøren eller tjenesteleverandøren. Tjenesteleverandørene kan også gi veiledning om hvordan du skal bruke tjenestene.

### Grunnleggende trinn for tilgang

- 1. Lagre innstillingene som kreves for å få tilgang til lesertjenesten du vil bruke. Se "Sette opp telefonen for lesertjenesten" på side 70.
- 2. Opprette en tilkobling til tjenesten. Se "Opprette en forbindelse" på side 71.
- 3. Starte lesing på Web-sidene. Se "Bla gjennom Web-sider" på side 73.
- 4. Avslutte tilkoblingen til tjenesten. Se "Avslutte en tilkobling" på side 74.

### Sette opp telefonen for lesertjenesten

### Motta innstillinger i en konfigureringsmelding

Det kan hende at du mottar tjenesteinnstillingene i en konfigureringsmelding fra nettverksoperatøren eller tjenesteleverandøren som tilbyr tjenesten. Se "Spesielle meldingstyper" på side 37. Kontakt nettverksoperatøren eller tjenesteleverandøren for å få mer informasjon.

### Angi innstillingene manuelt

Følg instruksjonene du får fra tjenesteleverandøren.

- Velg Meny > Verktøy > Innst. > Tilkobling > Tilgangspunkter og angi innstillingene for et tilgangspunkt. Se "Tilkobling" på side 93.
- Velg Meny > Tjenester > Valg > Bokm.behandling > Legg til bokmerke. Skriv inn et navn for bokmerket og adressen til lesersiden som er angitt for det gjeldende tilgangspunktet.
- Når du skal angi tilgangspunktet som standard tilgangspunkt i Tjenester, velger du Tjenester > Valg > Innstillinger > Tilgangspunkt.

### Opprette en forbindelse

Når du har lagret alle de nødvendige tilkoblingsinnstillingene, kan du få tilgang til lesersider.

Det er tre forskjellige måter å få tilgang til lesersider på:

- Velg startsiden ( 🏊 ) til tjenesteleverandøren.
- Velg et bokmerke fra bokmerkevisningen.
- Trykk på tastene 1–9 for å begynne å skrive inn adressen til en lesertjeneste. Gå til feltet nederst i displayet aktiveres umiddelbart, og du kan fortsette å skrive inn adressen der.

Når du har valgt en side eller skrevet inn adressen, trykker du på styrespaken for å begynne å laste ned siden.

### Vise bokmerker

Det kan hende at enheten har lastet inn noen bokmerker for områder som ikke er tilknyttet Nokia. Nokia godkjenner eller garanterer ikke for disse områdene. Hvis du velger å besøke disse områdene, må du ta samme forholdsregler for sikkerhet eller innhold som når du besøker et hvilket som helst annet område på Internett.

I bokmerkevisningen kan du se bokmerker som peker til forskjellige typer lesersider. Bokmerker angis med følgende ikoner:

Tette er startsiden som er angitt for standardtilgangspunktet. Hvis du bruker et annet standardtilgangspunkt for å bla, endres startsiden tilsvarende.  $\sim$  Mappen for automatiske bokmerker inneholder bokmerker ( $\mathscr{Q}$ ) som samles automatisk når du blar gjennom sider. Bokmerkene i denne mappen organiseres automatisk etter domene.

 $\mathcal{P}$  Dette er et bokmerke som viser tittelen eller Internett-adressen til bokmerket.

### Legge til bokmerker manuelt

- 1. I bokmerkevisningen velger du Valg > *Bokm.behandling* > *Legg til bokmerke*.
- Fyll ut feltene. Det er bare adressen som må angis. Standardtilgangspunktet tilordnes bokmerket hvis du ikke velger et annet. Trykk på \* for å legge inn spesialtegn, for eksempel /, ., : og @. Trykk slettetasten for å slette tegn.
- 3. Velg Valg > *Lagre* for å lagre bokmerket.

### Sende bokmerker i en tekstmelding

Bla til et bokmerke, og velg Valg > Send > Via SMS. Du kan sende flere bokmerker om gangen.

### Tilkoblingssikkerhet

Hvis sikkerhetsindikatoren **n** vises mens en tilkobling er aktiv, er dataoverføringen mellom enheten og Internett-gatewayen eller serveren kryptert.

Sikkerhetsikonet angir ikke at dataoverføringen mellom gatewayen og innholdsserveren (eller stedet der angitt ressurs er lagret) er sikker. Tjenesteleverandøren sikrer dataoverføringen mellom gatewayen og innholdsserveren.

Velg Valg > *Detaljer* > *Sikkerhet* for å vise detaljer om tilkoblingen, krypteringsstatus og informasjon om server- og brukergodkjenning.

Sikkerhetsfunksjoner kreves kanskje for enkelte tjenester, for eksempel banktjenester. For slike tilkoblinger trenger du sikkerhetssertifikater. Ta kontakt med tjenesteleverandøren hvis du vil ha mer informasjon. Se også "Sertifikatbehandling" på side 99.
## Bla gjennom Web-sider

På en leserside vises nye koblinger understreket i blått og tidligere besøkte koblinger i fiolett. Bilder som fungerer som koblinger, får en blå ramme.

## Taster og kommandoer for å bla gjennom

Du åpner en kobling ved å trykke på styrespaken.

Hvis du vil bla i visningen, beveger du styrespaken.

Hvis du vil legge inn bokstaver og tall i et felt, trykker du tastene 0–9. Trykk på \* for å legge inn spesialtegn, for eksempel /, ., : og @. Trykk slettetasten for å slette tegn.

Hvis du vil gå til den forrige siden når du blar, velger du Tilbake. Hvis Tilbake ikke er tilgjengelig, velger du Valg > Navigeringsvalg > Historikk for å vise en kronologisk liste over sidene som er besøkt i løpet av en økt. Historikklisten tømmes hver gang en økt lukkes.

Hvis du vil merke av i bokser og gjøre utvalg, trykker du på styrespaken.

Hvis du vil hente det nyeste innholdet på serveren, velger du Valg > Navigeringsvalg > Last inn på nytt.

Hvis du vil åpne en underliste med kommandoer eller handlinger for lesersiden som er åpen, velger du Valg > *Tjenestevalg*.

## Lagre bokmerker

Hvis du vil lagre et bokmerke mens du blar, velger du Valg > *Lagre som bokmerke*.

Hvis du vil lagre et bokmerke som du har mottatt i en melding, velger du Valg > *Lagre i bokmerker*. Se "Spesielle meldingstyper" på side 37.

## Vise lagrede sider

Hvis du regelmessig viser sider som inneholder informasjon som ikke endres ofte, kan du lagre sidene og deretter vise dem i frakoblet modus.

Hvis du vil lagre en side mens du blar, velger du Valg > Avanserte valg > Lagre side. Lagrede sider angis med 🕋.

l visningen for lagrede sider kan du opprette mapper for de lagrede lesersidene. Mapper som inneholder lagrede Web-sider, angis med

For å åpne visningen for lagrede sider blar du mot høyre i bokmerkevisningen. I visningen for lagrede sider trykker du på styrespaken for å åpne en lagret side.

Hvis du vil starte en tilkobling til Web-tjenesten og hente siden igjen, velger du Valg > *Navigeringsvalg* > *Last inn på nytt*.

Telefonen forblir tilkoblet etter at du har lastet inn siden på nytt.

## Laste ned

Du kan laste ned elementer som ringetoner, bilder, operatørlogoer, programvare og videoklipp via mobilleseren. Disse elementene kan være gratis, eller du må betale for dem.

Når elementene er lastet ned, behandles de av de aktuelle programmene på telefonen. Et nedlastet bilde lagres for eksempel i galleriet.

Beskyttelse av opphavsrett kan forhindre at enkelte bilder, musikk (inkludert ringetoner) og annet innhold kopieres, endres, overføres eller videresendes.

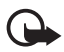

Viktig: Installer og bruk programmer kun fra kilder som tilbyr tilstrekkelig sikkerhet og beskyttelse mot skadelig programvare.

## Avslutte en tilkobling

Velg Valg > Avanserte valg > Koble fra for å avslutte tilkoblingen og lese siden frakoblet eller Valg > Avslutt for å slutte å bla og gå tilbake til ventemodus.

## Tømme hurtigbufferen

En hurtigbuffer er et minneområde som brukes til å lagre data midlertidig. Hvis du har forsøkt å få eller har fått tilgang til konfidensiell informasjon som krever passord, bør du tømme hurtigbufferen etter bruk. Informasjonen eller tjenestene du har åpnet, er lagret i telefonens hurtigbuffer. Når du skal tømme hurtigbufferen, velger du Meny > *Tjenester* > Valg > *Avanserte valg* > *Tøm buffer*.

## Leserinnstillinger

Velg Valg > *Innstillinger* og mellom følgende:

*Tilgangspunkt* – Hvis du vil endre standardtilgangspunktet, trykker du på styrespaken for å åpne en liste over tilgjengelige tilgangspunkter. Det gjeldende standardtilgangspunktet utheves. Se "Tilkobling" på side 93.

*Startside* – Angi adressen til en Web-side som du vil bruke som startside.

*Vis bilder og objekter* – Velg om du vil vise bilder og høre lyder når du blar. Hvis du velger *Nei*, kan du laste bilder og lyder igjen ved å velge **Valg** > *Vis bilder*.

*Tekstbryting* – Kontroller at all teksten på Web-sidene brytes og justeres automatisk rundt bilder. Denne innstillingen er ikke tilgjengelig når *Avanserte valg* > *Lite display* er valgt.

Skriftstørrelse – Velg skriftstørrelsen.

*Standardkoding* – Når du velger *Automatisk*, forsøker leseren automatisk å velge riktig tegnkoding.

Auto. bokmerker – Velg På hvis du ønsker at bokmerkene automatisk skal lagres i mappen Auto. bokmerker når du besøker en side. Når du velger Skjul mappe, vil bokmerkene likevel legges til i mappen.

*Skjermstørrelse* – Velg hvordan displayet skal brukes for å vise sider.

*Søkeside* – Angi adressen til en søkeside som du vil åpne når du blar.

*Volum* – Velg volumet for musikk eller annen lyd på Web-sider.

*Gjengivelse* – Velg bildekvaliteten for sidene. Med høy bildekvalitet tar det lengre tid å laste ned sidene.

*Cookies* > *Tillat*/*lkke tillat* – Aktiver eller deaktiver mottak og sending av cookies (en metode brukt av innholdsleverandører for å identifisere brukere og innstillinger for innhold som brukes ofte).

Java/ECMA-skript – Aktiver eller deaktiver bruken av skript.

Sikkerhetsadvarsler – Skjul eller vis sikkerhetsvarsler.

#### Tjenester

Bekreft DTMF > Alltid|Bare første gang – Velg om du vil bekrefte før telefonen sender DTMF-toner under et taleanrop. Se "Valg under en samtale" på side 27. Du kan for eksempel utføre et taleanrop mens du er på en leserside, sende DTMF-toner under et taleanrop og lagre et navn og telefonnummer fra en leserside i Kontakter.

# 11. Mine egne

## Temaer

Du kan endre utseendet på telefondisplayet ved å aktivere et tema. Et tema kan inkludere bakgrunnsbildet i ventemodus og strømsparingsmodus. Du kan redigere et tema for å tilpasse telefonen videre.

Velg Meny > *Mine egne* > *Temaer*. Du ser en liste over de tilgjengelige temaene. Et merke vises ved siden av det aktive temaet.

Du forhåndsviser et tema ved å bla til temaet og velge Valg > Forhåndsvisning. Velg Bruk for å aktivere temaet. Hvis du vil aktivere temaet uten å forhåndsvise det, velger du Valg > Bruk fra hovedvisningen.

#### Redigere et tema:

1. Bla til et tema, og velg Valg > *Rediger*, og velg deretter:

*Bakgrunnsbilde* – Velg et bilde fra et av de tilgjengelige temaene eller et eget bilde fra galleriet, og bruk det som bakgrunnsbilde i ventemodus.

*Strømsparing* – Velg hva som skal vises på strømsparingslinjen: klokkeslett og dato eller en tekst du selv har skrevet. Plasseringen og bakgrunnsfargen for strømsparingslinjen i displayet endres med jevne mellomrom. Strømsparingen endres også for å indikere antall nye meldinger eller ubesvarte anrop. Du kan angi hvor lang tid det skal gå før strømsparingen aktiveres. Se "Telefon" på side 91.

- 2. Bla til elementet som skal redigeres, og trykk styrespaken.
- Hvis du vil forhåndsvise det valgte elementet, velger du Valg > Forhåndsvisning. Du kan ikke forhåndsvise alle elementer. Velg Valg > Angi for å velge gjeldende innstilling.

Du gjenoppretter de originale innstillingene for et valgt tema ved å velge Valg > *Gjenopp. orig. tema* når du redigerer et tema.

## Lydmåler

Lydmåleren gir deg muligheten til å måle lydnivået i omgivelsene.

Lydmåleren gir generelle målinger for personlig bruk som kan avvike fra vitenskapelige målinger.

Velg Meny > *Mine egne* > *Lydmåler* for å vise lydnivået i omgivelsene i dB-enheter.

Velg Valg og mellom følgende:

Hold maksimalverdi – Maksimalverdien beholdes i den høyeste målingen til du avslutter programmet.

*Valg for veiekurve* – Velg *Veiekurve A* for å simulere øret i et støyende miljø, *Veiekurve C* for å simulere øret i et stille miljø eller *Av* for å måle uten vektingsalgoritme.

*Dyn. maks.verdi* – Den gjeldende maksimalverdien beholdes i 5 sekunder.

*Tilbakestill m.verdi* – Den gjeldende maksimalverdien tilbakestilles.

Hvis maksimalverdien eller den gjeldende verdien er høyere enn 114 dB eller lavere enn 50 dB, vises tegnet > eller < foran verdien.

# 12. Organiserer

## Klokke

Velg Meny > Organis. > Klokke.

## <u>Klokkeinnstillinger</u>

Hvis du vil endre tiden eller datoen, velger du Valg > *Innstillinger*. Hvis du vil ha mer informasjon om innstillinger, kan du se "Dato og tid" på side. 97.

## Angi en alarm

- 1. Hvis du vil angi en ny alarm, velger du Valg > Angi alarm.
- 2. Tast inn alarmtiden, og trykk OK. Når alarmen er aktivert, vises 😪 .

Hvis du vil avbryte en alarm, velger du Valg > *Fjern alarm*.

## Slå av alarmen

Velg Stopp for å slå av alarmen.

Velg Slumre for å stoppe alarmen i fem minutter. Etter det fortsetter alarmen. Du kan gjøre dette maksimum fem ganger.

Hvis enheten er slått av på angitt klokkeslett for alarmen, slår enheten seg på, og alarmtonen starter. Hvis du velger Stopp, blir du spurt om du vil aktivere enheten for samtaler. Velg Nei for å slå av enheten, eller Ja for å ringe og motta anrop. Ikke velg Ja når bruk av mobiltelefon kan forårsake forstyrrelser eller fare.

## Tilpasse alarmtonen

- 1. Du tilpasser alarmtonen ved å velge Valg > *Innstillinger*.
- 2. Deretter blar du til Klokkealarmtone og trykker styrespaken.
- 3. Når du blar gjennom tonelisten, kan du stoppe ved en tone for å høre på den før du foretar et valg. Velg tonen.

## Kalender

Velg Meny > Organis. > Kalender.

l kalenderen kan du holde oversikt over avtaler, møter, fødselsdager, merkedager og andre hendelser. Du kan også angi at en kalenderalarm skal minne deg på kommende hendelser.

## Opprette kalenderoppføringer

1. Velg Valg > *Ny oppføring* og mellom følgende:

Møte – minner deg selv på en avtale til en bestemt dato og tid

Memo - en generell oppføring for en dag

*Merkedag* – minner deg om fødselsdager eller spesielle datoer. Merkedagsoppføringer gjentas hvert år.

Gjøremål – et gjøremålsnotat

2. Fyll ut feltene:

*Emne*/*Anledning* – Skriv inn en beskrivelse av hendelsen.

Sted – Angi stedet hvor møtet skal holdes (valgfritt).

Starttid, Sluttid, Startdato og Sluttdato

*Alarm* – Trykk styrespaken for å aktivere feltene for *Alarmtid* og *Alarmdag*.

Gjenta – Trykk styrespaken for å endre oppføringen slik at den gjentas. En gjentatt oppføring angis med ♂ i dagsvisning.

*Gjenta til* – Angi en sluttdato for den gjentatte oppføringen, for eksempel sluttdatoen for et ukentlig kurs du tar. Dette valget vises bare hvis du har valgt å gjenta hendelsen.

Synkronisering > Privat – Etter synkronisering er det bare du som kan se kalenderoppføringen. Den vil ikke bli vist til andre, selv om de kan koble seg til og vise kalenderen. Felles – Kalenderoppføringen vises til andre som kan koble seg til og vise kalenderen. Ingen – Kalenderoppføringen kopieres ikke når du synkroniserer kalenderen.

3. Velg Utført for å lagre oppføringen.

Når du redigerer eller sletter en gjentatt oppføring, må du velge hvordan du vil at endringene skal tre i kraft:

Alle forekomster – Alle gjentatte oppføringer blir endret. Bare denne – Bare den gjeldende oppføringen endres.

## Kalendervisninger

Trykk # for å utheve dagens dato automatisk i måneds-, ukes-, eller dagsvisning.

Hvis du vil skrive inn en kalenderoppføring, trykker du en nummertast (0 - 9) i en av kalendervisningene. En møteoppføring åpnes, og de tegnene du har tastet inn, legges til i feltet *Emne*.

Hvis du vil gå til en bestemt dato, velger du Valg > Gå til dato. Skriv inn datoen, og trykk OK.

## <u>Gjøremål</u>

Velg Valg > *Gjøremålsvisning*.

I Gjøremålsvisning kan du ha en liste over oppgaver som du skal utføre.

#### Opprette et gjøremålsnotat

- Hvis du vil begynne å skrive et gjøremålsnotat, trykker du en nummertast (0 – 9). Redigereren åpnes, og markøren blinker etter bokstavene du har angitt.
- Skriv inn oppgaven i *Emne*-feltet. Trykk \* for å legge til spesialtegn. Hvis du vil angi forfallsdatoen for oppgaven, blar du til feltet *Forfallsdato* og angir en dato.

Hvis du vil angi prioritet for gjøremålsnotatet, blar du til feltet *Prioritet* og trykker styrespaken.

3. Hvis du vil lagre gjøremålsnotatet, velger du Utført.

#### Behandle gjøremålsnotater

Hvis du vil åpne et gjøremålsnotat, blar du til det og trykker styrespaken.

Hvis du vil slette et gjøremålsnotat, blar du til det og velger Valg > *Slett* eller trykker slettetasten.

Hvis du vil merke et gjøremålsnotat som fullført, blar du til det og velger Valg > *Fullført*.

Hvis du vil gjenopprette et fullført gjøremålsnotat som ikke fullført, velger du Valg > *lkke fullført*.

## Omregning

Velg Meny > Organis. > Omregning.

l omregneren kan du konvertere måleparametere fra en enhet til en annen, for eksempel *Lengde* fra *Yard* til *Meter*.

Omregneren har begrenset nøyaktighet, og avrundingsfeil kan forekomme.

## Konvertere enheter

Når du skal konvertere valuta, må du først angi valutakursen. Se "Angi en basisvaluta og valutakurser" på side 82.

- Bla til feltet *Type*, og trykk styrespaken for å åpne en liste over måleparametere. Bla til måleparameteren du vil bruke, og velg OK.
- 2. Bla til det første *Enhet*-feltet, og trykk på styrespaken for å åpne en liste over tilgjengelige enheter. Velg enheten som du vil konvertere **fra**, og trykk **OK**.
- 3. Bla til det neste Enhet-feltet, og velg enheten du vil konvertere til.
- 4. Bla til det første *Mengde*-feltet, og angi valutaen du vil omregne. Det andre *Mengde*-feltet endres automatisk og viser den omregnede verdien.

Trykk # for å legge til en desimal, og trykk \* for symbolene +, - (for temperatur) og E (eksponent).

Omregningsrekkefølgen endres hvis du skriver inn en valuta i det andre *Mengde*-feltet. Resultatet vises i det første *Mengde*-feltet.

## Angi en basisvaluta og valutakurser

Før du kan konvertere valuta, må du velge en basisvaluta (vanligvis valutaen i landet ditt) og legge til valutakurser.

Kursen for basisvalutaen er alltid 1. Basisvalutaen bestemmer omregningskursene for de andre valutaene.

- Velg Valuta som måleparametertype, og velg Valg > Valutakurser. En liste over valutaer åpnes, og du kan se den gjeldende basisvalutaen øverst.
- Hvis du vil endre basisvalutaen, blar du til valutaen (vanligvis valutaen i landet ditt) og velger Valg > Angi som basisval.
- Legg til valutakurser ved å bla til valutaen og angi en ny kurs, det vil si hvor mange enheter av valutaen som tilsvarer én enhet av basisvalutaen du har valgt.
- 4. Når du har lagt inn alle de nødvendige valutakursene, kan du konvertere valutaer. Se "Konvertere enheter" på side 82.

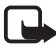

Merk: Når du endrer basisvalutaen, må du angi nye valutakurser ettersom alle tidligere angitte valutakurser slettes.

## Notater

Velg Meny > Organis. > Notater.

Du kan sende notater til andre enheter. Du kan lagre rene tekstfiler (TXT-format) som du mottar, som notater.

Trykk tastene 1 – 9 for å begynne å skrive. Trykk slettetasten for å slette bokstaver. Velg Utført for å lagre.

## Kalkulator

Velg Meny > *Organis.* > *Kalkulator*.

- 1. Tast inn det første tallet i regnestykket. Hvis du taster feil, trykker du slettetasten for å slette det.
- 2. Bla til en regnefunksjon, og trykk styrespaken for å velge den.
- 3. Tast inn det andre tallet.
- Når du skal utføre beregningen, blar du til eg og trykker på styrespaken.

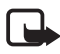

Merk: Denne kalkulatoren har begrenset nøyaktighet, og er utformet for enkle utregninger.

Hvis du vil legge til en desimal, trykker du #.

Trykk og hold nede slettetasten for å fjerne resultatet fra den forrige beregningen.

Bruk 📉 og 👿 til å vise tidligere beregninger og bevege deg i regnearket.

## Filbehandling

Velg Meny > Organis. > Filbeh..

l filbehandlingen kan du lese, åpne og organisere filer og mapper i telefonminnet eller på minnekortet.

Åpne filbehandlingen for å se en liste over mappene som finnes i telefonminnet. Bla mot høyre for å se mappene på minnekortet.

Du kan bla gjennom, åpne og opprette mapper, og merke, kopiere og flytte elementer til mapper.

## Vise minneforbruk

Hvis du har et minnekort installert på telefonen, kan du velge mellom to minnevisninger: en visning for telefonminnet og en for minnekortet.

Skyv styrespaken til høyre eller til venstre for å gå fra en minneplass til en annen.

Du kontrollerer minneforbruket for det aktuelle minnet ved å velge Valg > *Minnedetaljer*.

Telefonen beregner hvor mye ledig minne som finnes for lagring av data og installering av nye programmer.

I minnevisningene kan du vise minneforbruket for de forskjellige datagruppene: Kalender, Kontakter, Dokumenter, Bilder, Lydfiler, Videoklipp, Meldinger, Programmer, Minne i bruk og Ledig minne.

Hvis det er lite ledig telefonminne, fjerner du noen filer eller flytter dem til et minnekort.

## Minnekort

Alle minnekort må oppbevares utilgjengelig for barn.

#### Velg Meny > Organis. > Minne.

Hvis du vil ha mer informasjon om hvordan du setter inn et minnekort i telefonen, se "Komme i gang" på side 12. Du kan bruke det til å lagre multimediefiler, for eksempel videoklipp, musikkspor og lydfiler, bilder og meldingsdata, og til å sikkerhetskopiere informasjon fra telefonminnet.

Et microSD-minnekort som kan inneholde tilleggsprogrammer fra uavhengige utviklere, følger med telefonen. Disse programmene er utformet av utviklerne for å være kompatible med telefonen.

Du finner informasjon om hvordan du bruker minnekortet sammen med andre funksjoner og programmer i de delene som beskriver disse funksjonene og programmene.

Tredjepartsprogrammene på multimediekortet (MMC) er laget av og eies av personer eller selskaper som ikke har tilknytning til Nokia. Nokia eier ikke opphavsrettighetene til disse tredjepartsprogrammene. Nokia har derfor intet ansvar for brukerstøtte for disse programmene eller funksjonaliteten til programmene eller informasjonen som presenteres i disse programmene eller materialene. Nokia har intet garantiansvar for disse programmene.

DU GODTAR AT PROGRAMVAREN OG/ELLER PROGRAMMENE ("PROGRAMVAREN") LEVERES "SOM DEN ER" UTEN GARANTI AV NOE SLAG VERKEN UTTALT ELLER UNDERFORSTÅTT I DEN UTSTREKNING SOM TILLATES AV GJELDENDE LOVGIVNING. VERKEN NOKIA ELLER NOKIAS SAMARBEIDSPARTNERE GIR GARANTIER, UTTALT ELLER UNDERFORSTÅTT, INKLUDERT, MEN IKKE BEGRENSET TIL GARANTIER OM EIERSKAP, SALGBARHET ELLER BRUKSOMRÅDE ELLER AT PROGRAMVAREN IKKE VIL KRENKE PATENTER, OPPHAVSRETTIGHETER, VAREMERKER ELLER ANDRE RETTIGHETER FRA TREDJEPARTER.

## Formatere et minnekort

Når et minnekort formateres, går alle dataene på kortet tapt for alltid.

Noen minnekort leveres ferdig formatert, mens andre må formateres. Ta kontakt med forhandleren for å finne ut om du må formatere minnekortet før du kan bruke det.

- 1. Velg Valg > Formater minnekort.
- 2. Velg Ja for å bekrefte.
- 3. Når formateringen er fullført, angir du et navn på minnekortet (maks. 11 bokstaver eller tall).

### Sikkerhetskopiere og gjenopprette informasjon

Hvis du vil sikkerhetskopiere informasjon fra telefonminnet til minnekortet, velger du Valg > *Kopier telefonminne*.

Hvis du vil gjenopprette informasjon fra minnekortet til telefonminnet, velger du Valg > *Gjenoppr. fra kort*.

Du kan bare sikkerhetskopiere telefonminnet og gjenopprette det på den samme telefonen.

## Låse minnekortet

Hvis du vil angi et passord for å beskytte minnekortet mot uautorisert bruk, velger du Valg > *Angi passord*.

Du blir bedt om å oppgi passordet. Passordet kan inneholde opptil åtte tegn.

Passordet lagres i telefonen og du må ikke skrive det inn på nytt så lenge du bruker minnekortet på samme telefon. Hvis du vil bruke minnekortet på en annen telefon, blir du bedt om å angi passordet.

#### Låse opp et minnekort

Hvis du setter inn et annet passordbeskyttet minnekort i telefonen, blir du bedt om å angi passordet for kortet. Når du skal låse opp kortet, velger du Valg > *Fjern lås for m.kort*.

Når passordet er fjernet, er minnekortet ulåst og kan brukes på alle telefoner uten et passord.

## Kontrollere minneforbruk

Når du skal kontrollere minneforbruket for forskjellige datagrupper og tilgjengelig minne for installering av nye programmer eller programvare på minnekortet, velger du Valg > *Minnedetaljer*.

# 13. Verktøy

## Talekommandoer

Du kan ringe opp kontakter og utføre telefonfunksjoner ved å uttale talekommandoer.

Når du skal velge telefonfunksjonene som skal aktiveres med en talekommando, velger du Meny > *Verktøy* > *Talekomm.*. Talekommandoene for å endre profiler finnes i mappen *Profiler*.

Når du skal aktivere en ny talekommando for et program, velger du Valg > Nytt program og programmet.

Hvis du vil behandle talekommandoene, blar du til en funksjon, og

deretter velger du Valg og fra følgende alternativer: *Endre kommando* eller *Fjern program* – for å endre eller deaktivere

talekommandoen for den valgte funksjonen

Spill av – for å spille av den aktiverte talekommandoen

Hvis du vil ha mer informasjon om talekommandoer, se "Forbedret taleoppringing" på side 25.

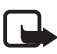

**Merk:** Det kan for eksempel være vanskelig å bruke taleoppringing i støyende omgivelser eller i et nødstilfelle, så du bør ikke stole kun på taleoppringing i alle situasjoner.

Hvis du vil endre innstillinger for talekommandoer, velger du Valg > *Innstillinger* og fra følgende alternativer:

*Synthesizer* – for å aktivere eller deaktivere tekst-til-tale-synthesizeren som uttaler den gjenkjente talekommandoen

*Tilb.still taletilpasn.* – for å tilbakestille taletilpasningene. Telefonen tilpasser seg til brukerens stemme for å gjenkjenne talekommandoene bedre.

## Talepostkasse

Hvis du vil endre talepostkassenummeret, velger du Meny > Verktøy > Talepost > Valg > Angi nummer eller Endre nummer, og taster inn nummeret. Talepostkasse er en nettverkstjeneste. Kontakt nettverksoperatøren for informasjon om talepostkassenummeret.

## Hurtigvalg

Hvis du vil tilordne telefonnumre til hurtigvalgtastene, velger du Meny > Verktøy > Hurtigvalg, blar til hurtigvalgtasten, og deretter velger du Valg > Angi. Velg kontakten og nummeret for hurtigvalget.

Hvis du vil vise nummeret som er tilordnet en hurtigvalgtast, blar du til hurtigvalgtasten, og deretter velger du Valg > Vis nummer. Du kan endre eller fjerne nummeret ved å velge *Endre* eller *Fjern*.

## Profiler

### Velg Meny > Verktøy > Profiler.

I *Profiler* kan du justere og tilpasse telefontonene for ulike begivenheter, miljøer eller samtalegrupper. Du kan se profilen som er valgt for øyeblikket, øverst i displayet i ventemodus. Hvis profilen *Generell* er i bruk, vises bare gjeldende dato.

Hvis du vil aktivere profilen, trykker du på styrespaken og velger Aktiver.

Tips: Hvis du vil endre raskt mellom profilene *Generell* og *Lydløs* i ventemodus, trykker du på og holder inne #.

Hvis du vil endre en profil, blar du til profilen i profillisten, trykker på styrespaken og velger *Tilpass*. Hvis du vil opprette en ny profil, velger du **Valg** > *Opprett ny*. En liste over profilinnstillinger åpnes. Gå til innstillingen du vil endre, og trykk på styrespaken for å åpne valgene:

*Ringetone* – Angi en ringetone for samtaler ved å velge en ringetone fra listen. Trykk på en tast for å stoppe lyden. Du kan også endre ringetonene i Kontakter. Se "Legge til en ringetone" på side 50.

*Si hvem som ringer* – Velg *På* hvis du vil at telefonen skal si navnet på oppringeren når telefonen ringer.

*Ringetype* – Når *Stigende* er valgt, begynner ringevolumet på nivå én og økes nivå for nivå inntil det angitte volumnivået er nådd.

*Ringevolum* – Angi volumnivået for ringetoner og meldingsvarsling.

*Varseltone for meld.* – Angi varseltonen for tekst- og multimediemeldinger.

*Varseltone* e-post – Angi varseltonen for e-postmeldinger.

*Vibrerende varsling* – Angi at telefonen skal vibrere ved innkommende samtaler og meldinger.

Tastevolum – Angi volumnivået for tastaturet.

*Varseltoner* – Aktivere eller deaktivere varseltoner. Telefonen gir fra seg en varseltone, for eksempel når batteriet begynner å gå tomt.

*Varsling for* – Angi at telefonen bare skal ringe ved anrop fra telefonnumre som tilhører en valgt kontaktgruppe. Telefonanrop fra personer utenfor den valgte gruppen har lydløs varsling. Valgene er *Alle anrop* eller en liste over kontaktgrupper, hvis du har opprettet en slik liste.

*Starttone kamera* og *Starttone Music Player* – Angi oppstarttoner for kameraet og musikkavspillingen.

*Profilnavn* – Navnet på profilen. Denne innstillingen vises ikke for profilen *Generell* og *Frakoblet*.

Når du bruker profilen *Frakoblet*, er ikke telefonen koblet til nettverket. Du kan bruke enkelte av telefonens funksjoner uten å sette i SIM-kort, ved å slå på telefonen med profilen *Frakoblet*.

I frakoblet profil kan det hende at du må taste inn låskoden og bytte til en ringeprofil før du kan bruke enheten til å ringe med, inkludert anrop til nødnumre.

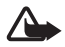

Advarsel: I frakoblet profil kan du ikke ringe eller motta samtaler, inkludert til nødnumre, eller bruke andre funksjoner som krever nettverksdekning. Når du skal ringe, må du først slå på telefonfunksjonen ved å endre profil. Hvis enheten er låst, taster du inn låsekoden.

## Innstillinger

## <u>Telefon</u>

#### Generell

Velg Meny > Verktøy > Innst. > Telefon > Generell og fra følgende alternativer:

*Telefonspråk* – for å endre språket for displaytekstene på telefonen. Denne endringen påvirker også formatet som brukes for dato og klokkeslett samt skilletegnene som brukes, for eksempel i utregninger. Hvis du velger *Automatisk*, velger telefonen språk i henhold til informasjonen på SIM-kortet. Når du har endret språket for displaytekstene, starter telefonen på nytt.

Hvis du endrer innstillingene for *Telefonspråk* eller *Skrivespråk*, påvirkes alle programmene i telefonen, og endringene opprettholdes til du endrer disse innstillingene igjen.

*Skrivespråk* – for å endre skrivespråket for telefonen. Hvis du endrer språket, påvirkes tegnene og spesialtegnene som er tilgjengelige når du skriver tekst, og den prediktive ordlisten som brukes.

*Prediktiv tekst* – for å slå prediktiv skriving *På* eller *Av* for alle redigererne i telefonen. Velg et språk for å skrive inn prediktiv tekst fra listen. Hvis du vil endre denne innstillingen når du er i en redigerer, trykker du redigeringstasten og velger *Ordforslag* > *Av* eller *Ordforslag* på.

*Velkomstmeld./logo* – for å angi velkomstmeldingen eller -logoen som vises raskt hver gang du slår på telefonen. Hvis du vil bruke standardbildet eller -animasjonen, velger du *Standard*. Hvis du vil skrive inn din egen velkomstmelding (maks. 50 tegn), velger du *Tekst*. Hvis du vil velge et fotografi eller et bilde fra galleriet, velger du *Bilde*.

*Oppr. innstillinger* – for å tilbakestille enkelte av innstillingene til originalverdiene. Du trenger låskoden. Se "Sikkerhet" på side 98. Når du har tilbakestilt innstillingene, kan det hende telefonen bruker lengre tid på å slå seg på. Alle dokumenter og filer du har opprettet, forblir uberørte.

#### Ventemodus

Velg Meny > Verktøy > Innst. > Telefon > Ventemodus og fra følgende alternativer:

*Aktiv ventemodus* – for å angi den aktive ventemodusen *På* eller *Av*. Aktiv ventemodus er på som standard. Se "Aktiv ventemodus" på side 19.

*Venstre valgtast* og *Høyre valgtast* – for å tilordne en snarvei til venstre og høyre valgtast i ventemodus

*Progr. i ventemodus* – for å velge programsnarveiene som du vil vise i aktiv ventemodus. Denne innstillingen er tilgjengelig bare hvis *Aktiv ventemodus* er *På*.

Navig.tast høyre, Navig.tast venstre, Navig.tast ned, Navigeringstast opp og Valgtast – for å tilordne funksjonssnarveier for å bla i forskjellige retninger eller trykke styrespaken i ventemodus. Styrespaksnarveiene er ikke tilgjengelige hvis Aktiv ventemodus er På.

*Operatørlogo* – Denne innstillingen er bare synlig hvis du har mottatt og lagret en operatørlogo. Du kan velge om operatørlogoen skal vises.

#### Display

Velg Meny > Verktøy > Innst. > Telefon > Display og fra følgende alternativer:

Lysstyrke – for å justere lysstyrken for displayet

*Tidsavbr. strømsparing* – for å angi tidsavbruddet for aktivering av strømsparingen. Når strømsparingen er aktiv, tømmes displayet, og du kan se strømsparingslinjen. Du deaktiverer strømsparingen ved å trykke en tast.

Tidsavbrudd for lys - for å angi tidsavbruddet for telefonlyset

## <u>Anrop</u>

Velg Meny > Verktøy > Innst. > Ring til og fra følgende alternativer: Send anrops-ID (nettverkstjeneste) – for å angi at ditt telefonnummer skal vises (Pa) eller skjules (Av) for personen som du ringer til. Det kan hende at verdien angis av nettverksoperatøren eller tjenesteleverandøren når du abonnerer på tjenesten (Angitt av nettv.). Samtale venter (nettverkstjeneste) – for å angi at nettverket skal varsle deg om et nytt innkommende anrop når en samtale pågår. Hvis du vil at nettverket skal aktivere Samtale venter, velger du Aktiver. Hvis du vil at nettverket skal deaktivere Samtale venter, velger du Avbryt. Du kan undersøke om funksjonen er aktiv ved å velge Sjekk status.

Avvis anrop med SMS – for å angi at telefonen skal sende en tekstmelding til den som ringer om hvorfor du ikke kan ta telefonen. Se "Svare på eller avvise et anrop" på side 26.

*Meldingstekst* – for å skrive inn en tekst som skal sendes i en tekstmelding, når du avviser et anrop

*Gjenta automatisk* – for å angi at telefonen skal foreta maksimalt 10 forsøk på å utføre anropet etter et mislykket anropsforsøk. Trykk avslutningstasten for å stoppe automatisk gjentakelse.

Sammendrag – for å angi at telefonen kort skal vise den omtrentlige varigheten av det siste anropet

Hurtigvalg > Pa - for å angi at telefonen skal slå numrene som er tilordnet hurtigvalgtastene fra 2 to 9 ved å trykke og holde nede den tilknyttede nummertasten

*Valgfri svartast* > *På* – hvis du vil svare på et innkommende anrop ved å trykke kort en valgfri tast, unntatt høyre valgtast, på/av-tasten og avslutningstasten.

*Linje i bruk* (nettverkstjeneste) – Denne innstillingen vises bare hvis SIMkortet støtter to abonnentnumre, det vil si to telefonlinjer. Velg hvilken telefonlinje (*Linje 1* eller *Linje 2*) du vil bruke for å ringe og sende SMSmeldinger. Du kan svare på anrop på begge linjer, uavhengig av hvilken linje du har valgt.

Du kan ikke ringe hvis du velger *Linje* 2 og du ikke abonnerer på denne nettverkstjenesten.

Hvis du vil forhindre linjevalg, velger du *Linjebytte > lkke tillatt* hvis dette støttes av SIM-kortet. Hvis du vil endre denne innstillingen, trenger du PIN2-koden.

## <u>Tilkobling</u>

Telefonen støtter pakkedatatilkoblinger 🐰, for eksempel GPRS i GSM-nettverket. Se "Indikatorer" på side 20. Hvis du vil opprette en datatilkobling, kreves et tilgangspunkt. Du kan angi ulike typer tilgangspunkter:

- MMS-tilgangspunkt for å sende og motta multimediemeldinger
- Tilgangspunkt for Web-programmet for å vise WML- eller XHTMLsider og
- Internett-tilgangspunkt (IAP) (for eksempel for å sende og motta e-post)

Spør tjenesteleverandøren om hvilken type tilgangspunkt som er nødvendig for den tjenesten du ønsker å bruke. Kontakt nettverksoperatøren eller tjenesteleverandøren for informasjon om abonnement og tilgjengelighet for tjenester for pakkedatatilkobling.

### Motta tilgangspunktinnstillinger

Du kan motta innstillinger for tilgangspunkter via en melding fra en tjenesteleverandør. Det kan også hende at du har forhåndsangitte innstillinger for tilgangspunkter på telefonen.

### Tilgangspunkter

Hvis du vil opprette et nytt tilgangspunkt eller redigere et eksisterende tilgangspunkt, velger du Meny > Verktøy > Innst. > Tilkobling > Tilgangspunkter > Valg > Nytt tilgangspunkt eller Rediger. Hvis du oppretter et nytt tilgangspunkt, bruker du innstillingene for et eksisterende tilgangspunkt som et grunnlag ved å velge Bruk gamle innst., eller du starter med standardinnstillingene ved å velge Bruk std.innstillinger.

Følg instruksjonene fra nettverksoperatøren eller tjenesteleverandøren.

Tilkoblingsnavn – for å gi tilkoblingen et beskrivende navn

Databærer – Valgene er Pakkedata, Dataanrop, og Høyhast. (bare GSM). Avhengig av hvilken datatilkobling du velger, kan det hende at bare enkelte innstillingsfelt er tilgjengelige. Fyll ut alle feltene merket med Må angis eller med en rød stjerne. Andre felter kan stå tomme med mindre du har fått beskjed om noe annet fra tjenesteleverandøren. Hvis du skal kunne bruke en datatilkobling, må nettverksoperatøren eller tjenesteleverandøren støtte denne funksjonen og, om nødvendig, aktivere den for SIM-kortet.

*Tilgangspunktnavn* (bare for pakkedata) – Tilgangspunktnavnet er nødvendig for å opprette en tilkobling til GPRS-nettverket. Kontakt nettverksoperatøren eller tjenesteleverandøren for å få navnet på tilgangspunktet.

Påloggingsnummer (bare for dataanrop) – modemtelefonnummeret for tilgangspunktet

Brukernavn – Du kan trenge brukernavnet når du oppretter en datatilkobling, og dette får du vanligvis fra tjenesteleverandøren. Det skilles ofte mellom store og små bokstaver i brukernavn.

*Bekreft passord* – Hvis du må taste inn et nytt passord hver gang du logger deg på en server, eller hvis du ikke vil lagre passordet til telefonen, velger du *Ja*.

*Passord* – Du kan trenge et passord når du oppretter en datatilkobling, og dette får du vanligvis fra tjenesteleverandøren. Det skilles som regel mellom store og små bokstaver i passord.

Godkjenning – Normal eller Sikker

*Startside* – Avhengig av om du angir et Internett-tilgangspunkt eller et MMS-tilgangspunkt, skriver du inn Web-adressen eller adressen til sentralen for multimediemeldinger.

Dataanropstype (bare for dataanrop) – Analog, ISDN v. 110 eller ISDN v. 120 angir om telefonen bruker en analog eller digital tilkobling. Denne innstillingen er avhengig av GSM-nettverksoperatøren og Internett-tjenesteleverandøren, fordi noen GSM-nettverk ikke støtter enkelte ISDN-tilkoblingstyper. Kontakt Internett-tjenesteleverandøren hvis du vil ha mer informasjon. Hvis ISDN-tilkoblinger er tilgjengelige, oppretter de forbindelse raskere enn analoge metoder.

*Maks. datahastighet* (bare for dataanrop) – Valgene er *Automatisk*, 9600, 14400, 19200, 28800, 38400 eller 43200, avhengig av hva du velger under *Dataanropstype*. Dette valget lar deg begrense den maksimale tilkoblingshastigheten når en dataanropstilkobling brukes. Hastighetene representerer de maksimale hastighetene som en tilkobling kan fungere under. Driftshastigheten over den aktive tilkoblingen kan være lavere, avhengig av nettverksforhold.

Velg Valg > *Avanserte innst.* for å endre følgende innstillinger:

*Nettverkstype* (kun for pakkedata) – for å velge IP-versjonen (Internet protocol) av nettverket: *IPv4* eller *IPv6*. De andre innstillingene avhenger av den valgte nettverkstypen.

*Innstillinger IPv4* og *Innstillinger IPv6* (kun for pakkedata) – for å velge IP-innstillinger. Innstillingene avhenger av nettverkstypen.

*IP-adresse telefon* (for IPv4) – for å angi IP-adressen til din telefon

*DNS-adresse* – for å angi IP-adressen til de primære og sekundære DNS-serverne

Proxy-serveradr. - for å angi IP-adressen til proxy-serveren

*Proxy-portnummer* – for å angi portnummeret til proxy-serveren

Kontakt Internet-tjenesteleverandøren for informasjon om de aktuelle innstillingene.

Følgende innstillinger vises hvis du har valgt dataanrop som tilkoblingstype:

Bruk tilbakeringing > Ja — for å la en server ringe deg tilbake når du har utført den første oppringingen. Hvis du vil abonnere på denne tjenesten, kan du ta kontakt med tjenesteleverandøren.

Telefonen forventer at tilbakeringingsanropet bruker de samme dataanropsinnstillingene som ble brukt i anropet med tilbakeringingsforespørselen. Nettverket må støtte denne typen anrop begge veier, både til og fra telefonen.

*Tilbakeringingstype* – Valgene er *Bruk servernr.* og *Bruk annet nr.*. Be tjenesteleverandøren om riktig innstilling.

*Tilbakeringingsnr.* – For å angi telefonnummeret som brukes av tilbakeringingsserveren. Dette nummeret er vanligvis telefonens dataanropsnummer.

*Bruk PPP-komprim.* – Hvis du vil øke hastigheten på dataoverføringen, velger du *Ja* hvis dette støttes av den eksterne PPP-serveren. Hvis du har

problemer med å opprette en tilkobling, velger du *Nei*. Kontakt tjenesteleverandøren for mer informasjon.

*Bruk pålogg.skript* > Ja — for å bruke et påloggingsskript når du oppretter forbindelsen

Påloggingsskript – for å sette inn påloggingsskriptet

*Modeminitialisering* (modeminitialiseringsstreng) – for å styre telefonen ved hjelp av AT-kommandoer for modem. Skriv om nødvendig inn kommandoer du har fått av tjenesteleverandøren eller Internett-tjenesteleverandøren.

### Pakkedata

Pakkedatainnstillingene påvirker alle tilgangspunkter som bruker en pakkedatatilkobling.

Velg Meny > Verktøy > Innst. > Tilkobling > Pakkedata og fra følgende alternativer:

*Pakkedatatilkobling* – Hvis du velger *Når tilgjengelig* og du er i et nettverk som støtter pakkedata, registreres telefonen til GPRSnettverket, og SMS-meldinger sendes ved hjelp av GPRS. Det er for eksempel også raskere å starte en aktiv pakkedatatilkobling for å sende og motta e-post. Hvis du velger *Ved behov*, vil telefonen bare bruke en pakkedatatilkobling hvis du starter et program eller en funksjon som trenger den. GPRS-tilkoblingen kan lukkes når den ikke lenger brukes av et program.

Hvis det ikke er GPRS-dekning, og du har valgt *Når tilgjengelig*, vil telefonen periodisk forsøke å opprette en pakkedatatilkobling.

*Tilgangspunkt* – Du trenger tilgangspunktnavnet når du vil bruke telefonen som et pakkedatamodem for datamaskinen.

### SIP-innstillinger

SIP-profiler omfatter innstillingene for kommunikasjonsøkter som bruker SIP-protokoller, for eksempel Trykk og snakk-samtaler. Hvis du vil vise, opprette og redigere SIP-profiler, velger du Meny > Verktøy > Innst. > Tilkobling > SIP-innstillinger.

#### Dataanrop

Innstillingene for *Dataanrop* påvirker alle tilgangspunkter som bruker et GSM-dataanrop.

Velg Meny > Verktøy > Innst. > Tilkobling > Dataanrop og fra følgende alternativer:

*Tilkoblingstid* – for å angi at dataanropet skal kobles fra automatisk etter et tidsavbrudd hvis det ikke er aktivitet. Når du skal angi et tidsavbrudd, velger du *Brukerdefinert*, og deretter angir du tiden i minutter. Hvis du velger *Ubegrenset*, kobles dataanropet ikke fra automatisk.

### Konfigureringer

Enkelte funksjoner, for eksempel Web-lesing og multimediemeldinger, kan kreve konfigurasjonsinnstillinger. Det kan hende du kan få innstillingene fra tjenesteleverandøren. Se "Tjeneste for konfigureringsinnstillinger" på side 10.

Hvis du vil vise listen over konfigureringer som er lagret på telefonen, velger du Meny > Verktøy > Innst. > Tilkobling > Konfigureringer. Hvis du vil slette en konfigurering, blar du til konfigureringen, trykker på styrespaken, og velger Slett.

## <u>Dato og tid</u>

Hvis du vil angi datoen og klokkeslettet da telefonen er i bruk, og endre formatet og skilletegn for dato og klokkeslett, velger du Meny > Verktøy > Innst. > Dato og tid og fra følgende alternativer:

Tid og Dato – for å angi klokkeslettet og datoen

*Tidssone* – for å angi tidssonen som gjelder der du befinner deg. Hvis du angir *Nettverksoperatørtid* > *Autom. oppdatering*, vises lokal tid.

Datoformat – for å velge formatet som datoer skal vises i

Datoskilletegn – for å velge datoskilletegnet

Tidsformat - for å velge mellom 24-timers og 12-timers tidsformat

Tidsskilletegn – for å velge tidsskilletegnet

*Klokketype* – for å velge om den analoge eller digitale klokken skal vises i ventemodus eller aktiv ventemodus. Se "Klokke" på side 79.

Klokkealarmtone – for å velge klokkealarmtonen

Nettverksoperatørtid (nettverkstjeneste) – hvis du vil at nettverket skal oppdatere klokkeslett-, dato- og tidssoneinformasjon for telefonen. Hvis du velger Autom. oppdatering, frakobles alle aktive forbindelser. Kontroller eventuelle alarmer, ettersom disse kan bli påvirket.

## Sikkerhet

### Telefon og SIM

Du kan endre følgende koder: låskode, PIN-kode og PIN2-kode. Disse kodene kan bare inneholde sifre fra 0 til 9.

Unngå å bruke tilgangskoder som ligner på nødnumre, for å forhindre utilsiktet oppringing av nødnummeret.

Når du skal angi sikkerhetsinnstillinger, velger du Meny > Verktøy > Innst. > Sikkerhet > Telefon og SIM og fra følgende alternativer:

*Kode i bruk* – for å velge den aktive koden *PIN* eller *UPIN* for det aktive USIM-kortet. Dette vises bare hvis det aktive USIM-kortet støtter UPIN og hvis UPIN-koden ikke avvises.

*Kontroll av PIN-kode* (eller *UPIN-kontroll*) – for å angi at telefonen skal be om koden hver gang telefonen slås på. Det kan hende at noen SIMkort ikke tillater at kontroll av PIN-koden slås *Av*. Hvis du velger *Kode i bruk* > *UPIN*, vises *UPIN-kontroll* i stedet.

PIN-kode (eller UPIN-kode) /PIN2-kode /Låskode – for å endre kodene

Autom. systemlås – for å angi et tidsavbrudd som telefonen skal låses automatisk etter. Når du skal bruke telefonen på nytt, må du angi den korrekte låskoden. Hvis du vil deaktivere den automatiske systemlåsen, velger du Ingen.

*Lås hvis SIM byttes* – for å angi at telefonen skal be om låskoden når et ukjent, nytt SIM-kort settes inn i telefonen. Telefonen beholder en liste over SIM-kort som gjenkjennes som eierens kort.

*Lukket br.gruppe* (nettverkstjeneste) – for å angi en gruppe personer som du kan ringe til, og som kan ringe til deg. Kontakt nettverksoperatøren

eller tjenesteleverandøren for å få mer informasjon. Hvis du vil aktivere standardgruppen som du har avtalt med nettverksoperatøren, velger du *Standard*. Hvis du vil bruke en annen gruppe (du må kjenne gruppeindeksnummeret), velger du *På*.

Når sikkerhetsfunksjoner som begrenser samtaler, er i bruk (for eksempel sperring av taleanrop, lukket brukergruppe og tillatte numre), kan det være mulig å ringe det offisielle nødnummeret som er programmert i enheten.

*Bekreft SIM-tjen.* (nettverkstjeneste) – for å angi at telefonen skal vise bekreftelsesmeldinger når du bruker en SIM-korttjeneste

#### Sertifikatbehandling

Digitale sertifikater gir ingen garanti om sikkerhet. De brukes til å bekrefte opprinnelsen til programvare.

Hvis du vil vise en liste over sikkerhetssertifikater som er lagret i telefonen, velger du Meny > Verktøy > Innst. > Sikkerhet > Sertifikatbehandling. Hvis du vil vise en liste over personlige sertifikater, hvis tilgjengelig, blar du mot høyre.

Digitale sertifikater bør brukes hvis du vil koble deg til en elektronisk bank eller et annet område eller en ekstern server for handlinger som innebærer overføring av konfidensiell informasjon. De bør også brukes hvis du vil redusere risikoen for virus eller annen skadelig programvare og være sikker på ektheten til programvare når du laster ned og installerer programvare.

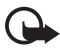

Viktig: Selv om bruk av sertifikater reduserer risikoen forbundet med eksterne tilkoblinger og programvareinstallasjon betydelig, må disse brukes på riktig måte for å oppnå økt sikkerhet. Selv om det finnes et sertifikat, medfører ikke det noen beskyttelse i seg selv. Sertifikatstyreren må ha korrekte, autentiske eller sikre sertifikater for at økt sikkerhet skal være tilgjengelig. Sertifikater har begrenset levetid. Hvis teksten Utgått sertifikat eller Sertifikat ennå ikke gyldig vises selv om sertifikatet skal være gyldig, kan du kontrollere at gjeldende dato og klokkeslett i enheten er korrekt.

Før du endrer noen av sertifikatinnstillingene, må du kontrollere at du faktisk stoler på eieren av sertifikatet, og at sertifikatet faktisk tilhører eieren som står oppført.

#### Vise sertifikatdetaljer, og kontrollere ekthet

Du kan bare være sikker på at identiteten til en server er riktig når signaturen og gyldighetsperioden for et serversertifikat er kontrollert.

Telefonen varsler deg hvis identiteten til serveren ikke er riktig eller hvis du ikke har det riktige sikkerhetssertifikatet i telefonen.

Hvis du vil kontrollere sertifikatdetaljer, blar du til et sertifikat og velger Valg > Sertifikatdetaljer. Når sertifikatdetaljer åpnes, kontrollerer telefonen gyldigheten til sertifikatet, og én av følgende merknader kan vises:

*Sertifikat utgått* – gyldighetsperioden er utgått for det valgte sertifikatet

*Sertifikat ikke gyldig ennå* – gyldighetsperioden har ikke startet ennå for det valgte sertifikatet

*Sertifikat ødelagt* – sertifikatet kan ikke brukes. Kontakt sertifikatutstederen.

*Sertifikat ikke klarert* – Du har ikke angitt noe program for å bruke sertifikatet.

#### Endre klareringsinnstillingene

Før du endrer noen av sertifikatinnstillingene, må du kontrollere at du faktisk stoler på eieren av sertifikatet, og at sertifikatet faktisk tilhører eieren som står oppført.

Bla til et sikkerhetssertifikat, og velg Valg > *Klareringsinnst*. Avhengig av sertifikatet, vises en liste over programmer som kan bruke det valgte sertifikatet.

#### Sikkerhetsmodul

Hvis du vil vise eller redigere sikkerhetsmoduler, velger du Meny > *Verktøy* > *Innst.* > *Sikkerhet* > *Sikkerh.mod.*.

## Viderekobling

 Hvis du vil viderekoble innkommende anrop til talepostkassen eller et annet telefonnummer, velger du Meny > Verktøy > Innst. > Viderekobling. Kontakt tjenesteleverandøren for å få mer informasjon.

- 2. Velg hvilke anrop du vil viderekoble: *Taleanrop*, *Dataanrop* eller *Faksanrop*.
- 3. Velg det ønskede alternativet. Du kan for eksempel velge *Hvis* opptatt hvis du vil viderekoble taleanrop når nummeret ditt er opptatt eller når du avviser et innkommende anrop.
- 4. Du angir at alternativet for viderekobling skal være på eller av ved å velge Valg > Aktiver eller Deaktiver. Du kan undersøke om alternativet er aktivert ved å velge Sjekk status. Flere viderekoblingsvalg kan være aktive samtidig.

Sperring og omdirigering av taleanrop kan ikke være aktivert samtidig.

### Anropssperring

Anropssperring (nettverkstjeneste) lar deg begrense utgående og innkommende anrop for telefonen. Hvis du vil endre innstillingene, trenger du sperrepassordet. Det kan du få fra tjenesteleverandøren.

- 1. Velg Meny > Verktøy > Innst. > Anropssperring.
- Bla til det ønskede sperrevalget, og når du skal anmode nettverket om å aktivere anropsbegrensning, velger du Valg > Aktiver. Hvis du vil deaktivere den valgte anropsbegrensningen, velger du Deaktiver. Du kan undersøke om anropene er sperret ved å velge Sjekk status.

Hvis du vil endre passordet for sperren, velger du Endre sp.passord.

Du kan avbryte alle aktive anropssperrer ved å velge *Deaktiv. sperringer*.

Sperring og omdirigering av taleanrop kan ikke være aktivert samtidig. Når samtaler er sperret, kan du fremdeles ringe enkelte offisielle nødnumre.

## <u>Nettverk</u>

Velg Meny > Verktøy > Innst. > Nettverk og fra følgende alternativer:

*Valg av operatør* – Hvis du vil angi at telefonen skal søke etter og velge ett av de tilgjengelige nettverkene automatisk, velger du *Automatisk*. Hvis du vil velge et ønsket nettverk manuelt fra en liste over nettverk, velger du *Manuelt*. Hvis tilkoblingen til det manuelt valgte nettverket brytes, varsler telefonen med en lydalarm og ber deg om å velge et nettverk på nytt. Det valgte nettverket må ha en samtrafikkavtale med hjemmenettverket, det vil si, operatøren for det SIM-kortet som er i telefonen.

*Vis celleinfo* (nettverkstjeneste) – Hvis du vil at telefonen skal vise når den brukes i et mobiltelefonnettverk som er basert på MCN-teknologi (Micro Cellular Network), og aktivere celleinfomottak, velger du *På*.

## <u>Ekstrautstyr</u>

Hvis du vil endre innstillinger for ekstrautstyr, velger du Meny > Verktøy > Innst. > Ekstrautstyr og et ekstrautstyr, for eksempel Hodetelefon. Velg blant følgende valg:

*Standardprofil* – for å velge profilen som du vil skal aktiveres hver gang du kobler ekstrautstyret til telefonen

Automatisk svar – for å angi at telefonen skal besvare et innkommende anrop automatisk etter fem sekunder når dette ekstrautstyret er koblet til telefonen. Hvis *Ringetype* er satt til *Ett pip* eller *Lydløs*, kan ikke automatisk svar brukes, og du må besvare telefonen manuelt.

*Lys* – Hvis du vil angi at telefonen skal lyse kontinuerlig når du bruker ekstrautstyret, velger du *På*.

Hvis du vil bruke teksttelefonen, velger du *Teksttelefon* > *Bruk teksttelefon* > *Ja*.

## Programbehandling

Du kan installere to typer programmer og programvare på telefonen:

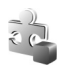

J2ME<sup>™</sup>-programmer basert på Java<sup>™</sup>-teknologi med filtypene JAD eller JAR. Ikke last ned PersonalJava<sup>™</sup>programmer til telefonen. Disse kan ikke installeres.

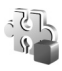

Andre programmer og annen programvare som passer til Symbian-operativsystemet. Installeringsfilene har filtypen SIS. Installer bare programvare som er spesifikt utformet for din telefon.

Installeringsfiler kan overføres til telefonen fra en kompatibel datamaskin, lastes ned under lesing eller sendes til deg i en

multimediemelding som et e-postvedlegg eller ved hjelp av Bluetooth. Du kan bruke Nokia Application Installer i Nokia PC Suite til å installere et program i telefonen eller et minnekort.

Når du skal åpne *Programbeh.*, velger du Meny > *Verktøy* > *Prog.beh.*.

### Installere et program

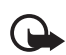

Viktig: Installer og bruk programmer kun fra kilder som tilbyr tilstrekkelig sikkerhet og beskyttelse mot skadelig programvare.

Før installeringen velger du Meny > Verktøy > Prog.beh. og blar til installeringsfilen. Deretter velger du Valg > Vis detaljer for å vise informasjon, for eksempel programtypen, versjonsnummeret og leverandøren eller produsenten av programmet.

Hvis du installerer en fil som inneholder en oppdatering eller reparasjon for et eksisterende program, kan du bare gjenopprette det opprinnelige programmet hvis du har den opprinnelige installeringsfilen eller en fullstendig sikkerhetskopi av den fjernede programvarepakken. Hvis du vil gjenopprette det opprinnelige programmet, må du først fjerne programmet og deretter installere programmet på nytt fra den opprinnelige installeringsfilen eller sikkerhetskopien.

JAR-filen er nødvendig for å installere Java-programmer. Hvis den mangler, kan telefonen be deg om å laste den ned. Hvis det ikke er angitt et tilgangspunkt for programmet, blir du bedt om å velge et. Når du laster ned JAR-filen, må du kanskje taste inn et brukernavn og passord for å få tilgang til serveren. Du får disse fra leverandøren eller produsenten av programmet.

Slik installerer du et program eller en programvarepakke:

- 1. Bla til en installeringsfil. Programmer som er installert på minnekortet, angis med 📧
- 2. Velg Valg > Installer.

Du kan også søke etter programmet i telefonminnet eller på minnekortet ved å merke programmet og trykke på styrespaken for å starte installeringen. Under installeringen viser telefonen informasjon om fremdriften for installeringen. Hvis du installerer et program uten en digital signatur eller sertifisering, viser telefonen en advarsel. Fortsett installeringen bare hvis du er sikker på opphavet til og innholdet i programmet.

Hvis du vil vise tilleggsinformasjon om programmet, blar du til det og velger Valg > Ga til Web-adresse.

Hvis du vil se hvilke programvarepakker som er installert eller fjernet, og når, velger du Valg > *Vis logg*. Hvis du vil sende installeringsloggen til en kundestøtteavdeling slik at de kan se hva som er installert eller fjernet, velger du *Send logg*.

### Fjerne et program

Velg Meny > Verktøy > Prog.beh., bla til programvarepakken, og velg Valg > Fjern.

Hvis du fjerner programvare, kan du bare installere den på nytt hvis du har den opprinnelige programvarepakken eller en fullstendig sikkerhetskopi av den fjernede programvarepakken. Hvis du fjerner en programvarepakke, kan det hende at du ikke kan åpne dokumenter som er opprettet med den programvaren.

### **Programinnstillinger**

Velg Meny > Verktøy > Prog.beh.. > Valg > Innstillinger og mellom følgende innstillinger:

*Prog.vareinstallering* – for å velge om du ønsker å tillate installasjon av alle Symbian-programmer (*Alle*) eller kun signerte programmer (*Bare signerte*)

*Tilkoblet sertif.sjekk* – for å velge om du vil at *Programbeh.* skal sjekke de elektroniske sertifikatene for et program før det installeres

*Standard Web-adr.* – standard Web-adresse som brukes under sjekking av elektroniske sertifikater

Noen Java-programmer kan kreve at en telefonoppringing foretas, at en melding sendes, eller at en nettverkstilkobling opprettes til et bestemt tilgangspunkt for å kunne laste ned ekstra data eller komponenter. I hovedvisningen for *Programbeh.* blar du til et program og velger Valg > *Suite-innstillinger* for å endre innstillingene for det bestemte programmet.

## Aktiveringsnøkler

Beskyttelse av opphavsrett kan forhindre at enkelte bilder, musikk (inkludert ringetoner) og annet innhold kopieres, endres, overføres eller videresendes.

Velg Meny > Verktøy > Aktiv.koder for å vise DRM-aktiveringsnøkler som er lagret i telefonen.

Hvis du vil vise gyldige nøkler () som er knyttet til en eller flere mediefiler, velger du *Gyldige*.

Hvis du vil vise utgåtte nøkler ( $\mathbb{R}$ ) der tidsperioden for bruk av filen er overskredet, velger du *Ugyldige*. Hvis du vil kjøpe mer brukstid eller utvide bruksperioden for en mediefil, blar du til en nøkkel og velger **Valg** > *Hent aktiveringskode*. Aktiveringsnøkler kan ikke oppdateres hvis mottak av Web-tjenestemeldinger er deaktivert. Se "Innstillinger for tjenestemeldinger" på side 47.

Hvis du vil vise aktiveringsnøkler som ikke er i bruk, velger du *Ikke i bruk*. Ubrukte aktiveringsnøkler har ikke tilknyttede mediefiler lagret i telefonen.

Hvis du vil vise detaljert informasjon, for eksempel gyldighetsstatusen og muligheten til å sende filen, blar du til en aktiveringsnøkkel og trykker styrespaken.

## Enhetsbehandling

Du kan motta serverprofiler og konfigureringsinnstillinger fra nettverksoperatøren, tjenesteleverandøren eller firmaets avdeling for informasjonsbehandling. Disse konfigureringsinnstillingene kan inneholde innstillinger for tilgangspunkt for datatilkoblinger og andre innstillinger som forskjellige programmer i telefonen bruker.

Når du skal åpne *Enhetsbeh.*, velger du Meny > *Verktøy* > *Enhetsbeh.* Hvis du ikke har noen definerte profiler, blir du spurt om du vil definere en profil. Når du skal koble til en server og motta konfigurasjonsinnstillinger for telefonen, blar du til serverprofilen og velger Valg > Start konfigurering.

Hvis du vil redigere en serverprofil, velger du Valg > *Rediger profil* og fra følgende innstillinger:

Servernavn – Angi et navn på konfigureringserveren.

*Server-ID* – Angi den unike IDen som identifiserer konfigureringserveren.

Serverpassord - Angi passordet som skal sendes til serveren.

*Tilgangspunkt* – Velg tilgangspunktet som skal brukes ved kobling til serveren.

Vertsadresse – Angi URL-adressen til serveren.

Port – Angi portnummeret for serveren.

Brukernavn og Passord – Angi brukernavnet og passordet.

*Tillat konfigurering* – Hvis du vil motta konfigureringsinnstillinger fra serveren, velger du *Ja*.

*Godta alle autom.* – Hvis du vil at telefonen skal be om bekreftelse før den godtar en konfigurering fra serveren, velger du *Nei*.

## Overføre

Med *Overføring* kan du kopiere eller synkronisere kontakter, kalenderoppføringer, og muligens andre data, som videoklipp og bilder, fra en kompatibel telefon ved hjelp av en Bluetooth-tilkobling.

Avhengig av den andre telefonen, kan det hende at synkronisering ikke er mulig og at data bare kan kopieres én gang.

 Velg Meny > Verktøy > Overføring. Hvis du ikke har brukt Overfør tidligere, vises informasjon om programmet. Velg Fortsett for å starte overføring av data.

Hvis du har brukt Overfør, velger du Overfør data.

2. Telefonene må sammenkobles for at data skal overføres. Avhengig av den andre telefontypen, kan det hende at et program sendes og installeres på den andre telefonen for å aktivere dataoverføringen. Følg instruksjonene.

- 3. Velg innholdet som du vil overføre til din telefon.
- 4. Innhold overføres til telefonen. Overføringstiden avhenger av datamengden. Du kan stoppe overføringen og fortsette senere.

# 14. Tilkobling

## PC Suite

Du kan bruke telefonen med en rekke programmer for PC-tilkobling og datakommunikasjon. Med PC Suite kan du synkronisere kontakter, kalender- og gjøremålsnotater og notater mellom telefonen og en kompatibel PC eller en ekstern Internett-server (nettverkstjeneste).

Du finner mer informasjon om PC Suite og koblingen for nedlasting i området for brukerstøtte på Nokias Web-område på www.nokia.com/support.

## Bluetooth-tilkobling

Denne enheten er kompatibel med spesifikasjon 2.0 for Bluetooth-teknologi, som støtter følgende profiler: Generic Access Profile, Hands-free Profile, Headset Profile, Basic Imaging Profile, Human Interface Device Profile, Object Push Profile, File Transfer Profile, Dial Up Networking Profile, Serial Port Profile, Generic Object Exchange Profile, Service Discovery Profile og SIM Access Profile. Hvis du vil sikre funksjonalitet mellom andre enheter som har støtte for Bluetooth-teknologi, bør du bruke Nokia-godkjent ekstrautstyr sammen med denne modellen. Ta kontakt med produsentene av andre enheter for å fastslå kompatibiliteten med denne enheten.

Det kan være restriksjoner for bruk av Bluetooth-teknologi i enkelte områder. Ta kontakt med lokale myndigheter eller tjenesteleverandøren.

Funksjoner som bruker Bluetooth-teknologi, eller som tillater at slike funksjoner kjøres i bakgrunnen mens andre funksjoner brukes, tapper batteriet for strøm og reduserer levetiden til batteriet.

Med Bluetooth-teknologi kan du ha trådløse tilkoblinger mellom elektroniske enheter som er maksimalt 10 meter fra hverandre. En Bluetooth-tilkobling kan brukes til å sende bilder, videoer, tekst, visittkort eller kalendernotater, eller til å opprette en trådløs tilkobling til kompatible enheter som bruker Bluetooth-teknologi, for eksempel datamaskiner. Ikke alle datamaskiner som bruker Bluetooth-teknologi, er nødvendigvis kompatible.
Siden enheter som bruker Bluetooth-teknologi, kommuniserer via radiobølger, er det ikke nødvendig med fri bane direkte mellom telefonen og den andre enheten. De to enhetene trenger bare å være maksimalt 10 meter fra hverandre, men forbindelsen kan bli utsatt for forstyrrelser fra hindringer, for eksempel vegger, eller det kan oppstå interferens med andre elektroniske enheter.

## Bluetooth-innstillinger

Velg Meny > *Tilkobling* > *Bluetooth*.

Når du aktiverer Bluetooth-teknologi for første gang, blir du bedt om å gi telefonen et navn.

Bluetooth – for å slå Bluetooth På ellerAv

*Telefonens synlighet* > *Synlig for alle* – Andre Bluetooth-enheter kan finne telefonen din, eller *Skjult* – Andre enheter kan ikke finne telefonen din. Av sikkerhetshensyn anbefales det å bruke skjult modus så sant det er mulig.

Navn på min telefon – Angi et navn for telefonen. Når du har aktivert Bluetooth-tilkoblingen og endret *Telefonens synlighet* til *Synlig for alle*, kan telefonen og dette navnet ses av alle andre brukere av Bluetoothenheter.

*Ekstern SIM-modus* > *På* – for å aktivere bruk av telefonens SIM-kort med en annen enhet (for eksempel en bilpakke) ved hjelp av Bluetoothteknologi (SIM Access Profile SAP)

Når den trådløse enheten er i ekstern SIM-modus, kan du kun bruke kompatibelt tilknyttet utstyr, som for eksempel et bilsett, til å ringe ut eller motta samtaler. Du kan ikke foreta samtaler med den trådløse enheten i denne modusen, med unntak av forhåndsprogrammerte nødnumre. Du må gå ut av ekstern SIM-modus for å kunne ringe ut fra enheten. Hvis enheten er låst, taster du inn låsekoden.

# Sende data ved hjelp av Bluetooth-teknologi

Det kan bare være én aktiv Bluetooth-tilkobling om gangen.

1. Åpne et program der elementet som du vil sende, er lagret. Hvis du for eksempel vil sende et fotografi til en annen enhet, åpner du galleriprogrammet.

- 2. Bla til filen du vil sende, og velg Valg > Send > Via Bluetooth.
- Telefonen begynner å søke etter enheter innen rekkevidde. Enheter som bruker Bluetooth, og som er innenfor rekkevidde, vises på displayet én etter én. Du kan se et enhetsikon, enhetens navn, enhetstypen eller et kort navn. Sammenkoblede enheter vises med \*\*.

Hvis du vil avbryte søket, velger du Stopp. Listen over enheter fryses, og du kan begynne å opprette en tilkobling til en av enhetene som allerede er funnet.

4. Når du søker etter enheter, viser enkelte enheter kanskje bare de unike enhetsadressene. Hvis du vil finne den unike adressen for telefonen, taster du inn koden **\*#2820#** i ventemodus.

Hvis du har søkt etter enheter tidligere, vises først en liste over de enhetene som ble funnet da. Hvis du vil starte et nytt søk, velger du *Flere enheter*. Hvis du slår av telefonen, tømmes listen over enheter, og enhetssøket må startes på nytt før du kan sende data.

- 5. Bla til enheten du vil koble til, og velg den. Elementet som du sender, kopieres til utboksen, og meldingen *Kobler til* vises.
- 6. Sammenkobling (hvis dette ikke kreves av den andre enheten, går du til trinn 7.)
  - Hvis den andre enheten krever sammenkobling før data kan overføres, høres en tone, og du blir bedt om å oppgi et passord.
  - Opprett ditt eget passord (1–16 tegn, numerisk) og bli enig med eieren av den andre enheten om at dere bruker samme kode.
     Dette passordet brukes bare én gang, så du trenger ikke huske det.
  - Etter sammenkobling lagres enheten i visningen *S.koblede* enheter.
- 7. Når tilkoblingen er opprettet, vises meldingen Sender data.

Data mottatt via Bluetooth-tilkobling, finner du i mappen *Innboks* i *Meldinger*.

Hvis sending mislykkes, slettes meldingen eller dataene. Mappen Kladd i Meldinger lagrer ikke meldinger som er sendt via Bluetooth.

## Visningen Sammenkoblede enheter

Sammenkoblede enheter angis med \*\* i søkeresultatlisten. I hovedvisningen for Bluetooth blar du mot høyre for å åpne en liste over sammenkoblede enheter.

Du bør ikke godta Bluetooth-tilkoblinger fra kilder du ikke stoler på.

Hvis du vil opprette en sammenkobling med en annen enhet, velger du Valg > *Ny s.koblet enhet*. Telefonen starter et enhetssøk. Bla til enheten du vil sammenkoble med, og velg den. Utveksle passord. Enheten legges til i listen *S.koblede enheter*.

Hvis du vil avbryte en sammenkobling, blar du til enheten som du vil avbryte sammenkoblingen for, og trykker slettetasten eller velger Valg > *Slett.* Hvis du vil avbryte alle sammenkoblinger, velger du Valg > *Slett alle.* 

Hvis du er koblet til en enhet og sletter sammenkoblingen med den enheten, fjernes sammenkoblingen umiddelbart, men Bluetoothtilkoblingen forblir aktiv på håndsettet.

Hvis du vil angi en enhet som autorisert, blar du til enheten og velger **Valg** > *Angi som autorisert*. Tilkoblinger mellom din telefon og denne enheten kan foretas uten at du vet det. Det er ikke nødvendig med en egen godkjenning eller autorisasjon. Bruk bare denne statusen for dine egne enheter som andre ikke har tilgang til, for eksempel en PC, eller enheter som tilhører noen du stoler på. Ikonet 🕄 legges til ved siden av de autoriserte enhetene i visningen *S.koblede enheter*. Hvis du velger *Angi som uautor.*, må tilkoblingsanmodninger fra denne enheten godkjennes hver gang.

## Motta data ved hjelp av Bluetooth-teknologi

Når du mottar data ved hjelp av Bluetooth-teknologi, hører du en tone, og du får spørsmål om du vil godta meldingen. Hvis du godtar, plasseres elementet i mappen *Innboks* i *Meldinger*. Se "Innboks – motta meldinger" på side 37.

# Koble fra Bluetooth-tilkobling

En Bluetooth-tilkobling kobles fra automatisk etter sending eller mottak av data.

# Chat

Med Chat (nettverkstjeneste) kan du snakke med andre mennesker ved hjelp av direktemeldinger og delta i diskusjonsfora (Chat-grupper) med bestemte emner. Når du har registrert deg hos en Chat-tjeneste, kan du logge deg på tjenesteleverandørens Chat-server.

Hvis du vil ha informasjon om tilgjengelige Chat-tjenester, -priser og fakturering, kan du kontakte nettverksoperatøren eller tjenesteleverandøren. Tjenesteleverandørene kan også gi veiledning om hvordan du skal bruke tjenestene.

Hvis du vil ha tilgang til en Chat-tjeneste, må du lagre innstillingene for den tjenesten. Det kan hende at du kan motta innstillingene fra nettverksoperatøren eller tjenesteleverandøren som tilbyr tjenesten, i en konfigurasjonsmelding. Du kan også angi innstillingene manuelt. Se "Chat-innstillinger" på side 112.

# Koble til en Chat-server

Velg Meny > *Tilkobling* > *Chat*.

- 1. Du logger deg på ved å velge Valg > Logg på.
- 2. Angi bruker-IDen og passordet. Kontakt tjenesteleverandøren for å få bruker-ID og passord.

Hvis du vil logge deg av, velger du Valg > *Logg av*.

# Chat-innstillinger

Velg Meny > *Tilkobling* > *Chat* > Valg > *Innstillinger* > *Chat-innstillinger* og fra følgende innstillinger:

Bruk skjermnavn - Velg Ja for å angi et kallenavn (maks. 10 tegn).

*Vis min tilgjengelighet* – Hvis du bare vil tillate at personer i dine kontakter skal se om du er pålogget, velger du *Bare til Chat-kontakter*.

Hvis du vil forhindre at andre kan se om du er tilkoblet, velger du *lkke til noen.* 

Tillat meldinger fra – Velg Alle, Fra chat-kontakter eller Ingen.

Tillat invitasjoner fra – Velg Alle, Fra chat-kontakter eller Ingen.

Meldingshastighet - Velg hvor raskt nye meldinger skal vises.

*Sorter Chat-kont.* – Velg hvordan kontakter skal sorteres. Hvis du vil sortere kontakter slik at påloggede kontakter vises først, velger du *Etter tilk.status*.

*Tilgj.hetsoppdatering* – Velg hvordan du vil oppdatere informasjon om hvorvidt dine Chat-kontakter er aktive: Velg *Automatisk* eller *Manuelt*.

*Frakoblede kontakter* – Hvis du vil skjule kontakter som er frakoblet, velger du *Skjul.* 

*Min meldingsfarge* og *Farge på mottatt meld.* – for å angi fargene på dine meldinger og meldinger du mottar

Varseltone for Chat - for å angi varseltonen for Chat

Velg Meny > Tilkobling > Chat > Valg > Innstillinger > Serverinnstillinger og fra følgende innstillinger:

Servere – Hvis du vil redigere tilkoblingsinnstillinger, blar du til serveren og velger Valg > *Rediger*. Kontakt tjenesteleverandøren for å få innstillingene. Hvis du vil angi nye serverinnstillinger, velger du Valg > *Ny server*. Hvis du vil slette en server, blar du til den og velger Valg > *Slett*.

Standardserver – Velg standardserveren.

*Påloggingstype Chat* – Hvis du vil kobles til Chat-serveren automatisk på dager og klokkeslett du angir, velger du *Automatisk*. Hvis du bare vil kobles til automatisk mens du er i hjemmenettverket, velger du *Aut. i hj.nettverk*. Hvis du vil kobles til automatisk når du starter Chatprogrammet, velger du *Ved prog.oppst.*. Du kan koble til manuelt ved å velge *Manuell*.

*Aut. påloggingsdager* og *Aut. påloggingstider* – for å angi klokkeslettene da du vil opprette en tilkobling automatisk. Disse innstillingene vises bare hvis *Påloggingstype chat* er satt til *Automatisk* eller *Aut. i hj.nettverk*.

# Delta i og forlate en Chat-gruppe

Velg Meny > *Tilkobling* > *Chat* > *Chat-grupper*.

Chat-grupper er bare tilgjengelige hvis de støttes av tjenesteleverandøren.

En liste over Chat-grupper som du har lagret, eller som du for øyeblikket deltar i, vises. Ikonet ved siden av en gruppe angir hvilken type det er:

- 調 🛛 Grupper som du har opprettet
- in Grupper som du har lagret
- ig Grupper som du deltar i, men som du ikke har lagret

Hvis du vil delta i en Chat-gruppe, blar du til gruppen på listen og trykker styrespaken. Hvis du vil delta i en Chat-gruppe som ikke finnes på listen, men som du kjenner gruppe-IDen til, velger du Valg > *Delta i ny gruppe*. Angi gruppe-IDen, og trykk styrespaken.

Bla til en gruppe, velg Valg > *Gruppe* og fra følgende alternativer: *Lagre* for å lagre den i *Chat-grupper*, *Slett* for å slette gruppen, *Vis deltakere* for å se hvem som deltar i gruppen i øyeblikket, og *Detaljer* for å se gruppe-IDen, emnet, medlemmer, redigeringsrettigheter i gruppen og om det er tillatt å sende private meldinger i gruppen.

Hvis du vil forlate Chat-gruppen, velger du Valg > *Forlat Chat-gruppe*.

# Søke etter Chat-grupper og -brukere

Hvis du vil søke etter grupper, velger du Meny > *Tilkobling* > *Chat* > *Chat-grupper* > **Valg** > *Søk*. Du kan søke etter Chat-grupper basert på *Gruppenavn, Emne* eller *Medlemmer* (bruker-ID). Hvis du vil lagre en gruppe som ble funnet i søket, blar du til den og velger **Valg** > *Delta* eller *Lagre*. Hvis du vil søke på nytt, velger du **Valg** > *Nytt søk*.

Hvis du vil søke etter nye kontakter, velger du Valg > Chat-kontakter > Ny Chat-kontakt > Søker fra server. Du kan søke etter Brukernavn, Bruker-ID, Telefonnummer og E-postadresse. Hvis du vil søke på nytt, velger du Valg > Nytt søk. Hvis du vil starte en samtale med en bruker som ble funnet, blar du til brukeren og velger Valg > Åpne samtale.

Du kan lagre brukeren i kontaktene ved å velge *Legg til i Chat-kont.*. Hvis du vil invitere brukeren til en gruppe, velger du *Send invitasjon*.

Når søkeresultatet vises og du vil se flere søkeresultater, velger du Valg > Nytt søk > Flere treff.

# Snakke i en Chat-gruppe

Velg Meny > Tilkobling > Chat > Chat-grupper.

Når du deltar i en Chat-gruppe, kan du vise meldingene som utveksles i gruppen, og sende dine egne meldinger.

Hvis du vil sende en melding, skriver du den og trykker styrespaken.

Hvis du vil sende en privat melding til et medlem (hvis dette er tillatt i gruppen), velger du Valg > *Send privat melding*, velger mottakeren, skriver meldingen og trykker styrespaken.

Hvis du vil svare på en privat melding sendt til deg, blar du til meldingen og velger Valg > *Svar*.

Hvis du vil invitere Chat-kontakter som er pålogget, til å delta i Chat-gruppen (hvis dette er tillatt i gruppen), velger du Valg > Send invitasjon, velger kontaktene du vil invitere, skriver invitasjonsmeldingen og velger Utført.

### Logge meldinger

Hvis du vil logge meldingene som utveksles i en Chat-gruppe eller under en individuell samtale, velger du Valg > *Logg chat*. Angi navnet på meldingsfilen, og trykk styrespaken. Hvis du vil avslutte loggingen, velger du Valg > *Stopp logging*.

De loggede meldingsfilene lagres i Notater. Se "Notater" på side 83.

### Starte og vise individuelle samtaler

Velg Meny > *Tilkobling* > *Chat* > *Samtaler*.

Dermed vises en liste over Chat-brukere du har en pågående samtale med.

ved siden av en bruker angir at du har mottatt en ny melding fra den brukeren. Hvis du vil vise en pågående samtale, blar du til brukeren og trykker styrespaken. Hvis du vil sende en melding, skriver du den og trykker styrespaken. Hvis du vil gå tilbake til listen over samtaler uten å lukke samtalen, trykker du Tilbake.

Hvis du vil starte en ny samtale, velger du Valg > Ny samtale > Velg mottaker for å velge fra en liste over lagrede Chat-kontakter som er pålogget i øyeblikket, eller Angi bruker-ID for å angi bruker-IDen.

Hvis du vil lukke samtalen, velger du Valg > Avslutt samtale. Pågående samtaler lukkes automatisk når du avslutter Chat.

Hvis du vil lagre en bruker i Chat-kontaktene, blar du til brukeren og velger Valg > *Legg til i Chat-kont.*.

Hvis du vil unngå å motta meldinger fra bestemte brukere, velger du Valg > *Blokkeringsvalg* og mellom følgende:

*Legg til i blokk.liste* – for å blokkere meldinger fra brukeren som for øyeblikket er valgt

*Legg ID til liste* – Angi bruker-IDen til brukeren, og trykk styrespaken.

Vis blokkeringsliste – for å se fra hvilke brukere meldinger er blokkert

*Opphev blokkering* – Velg brukeren som du vil fjerne fra blokkeringslisten, og trykk styrespaken.

# Chat-kontakter

Velg Meny > Tilkobling > Chat > Chat-kontakter.

Du kan se en liste over lagrede Chat-kontakter. 📬 angir kontakter som er pålogget i øyeblikket, og 🏚 angir kontakter som er frakoblet.

Hvis du vil opprette en ny kontakt, velger du Valg > *Ny Chat-kontakt*. Fyll ut feltene *Kallenavn* og *Bruker-ID*, og velg Utført.

Hvis du vil vise kontaktdetaljer, blar du til en kontakt og velger Valg > *Kontaktdetaljer*.

Bla til en kontakt, og velg Valg og fra følgende alternativer:

*Åpne samtale* – Start en ny samtale, eller fortsett en pågående samtale med kontakten.

Kontaktdetaljer – Vis detaljer for kontakten.

*Slå på sporing* – Bli varslet hver gang Chat-kontakten kobler seg på eller av.

*Tilhører grupper* – Se hvilke grupper Chat-kontakten deltar i.

*Blokkeringsvalg* – Forhindre eller tillat mottak av meldinger fra kontakten.

*Oppd. tilgj. for brukere* – Oppdater informasjonen om hvorvidt kontakter er tilkoblet eller frakoblet. Dette valget er ikke tilgjengelig hvis du har valgt *Tilgj.hetsoppdatering* > *Automatisk* i *Chat-innstillinger*.

*Redigeringsvalg* – Rediger kontaktdetaljer, slett kontakten, flytt kontakten, eller bli varslet når kontaktens status endres.

### Opprette en ny Chat-gruppe

Velg Meny > *Tilkobling* > *Chat* > *Chat-grupper* > Valg > *Opprett ny gruppe*. Angi innstillingene for gruppen:

*Gruppenavn, Gruppeemne* og en *Velkomstmelding* som deltakerne ser når de kommer til gruppen.

*Gruppestørrelse* – Angi maksimalt antall medlemmer som kan delta i gruppen.

*Tillat søk* – Angi om andre kan finne Chat-gruppen ved å søke.

*Redigeringsrettigh.* – Bla til Chat-gruppemedlemmene som du vil gi redigeringsrettigheter og tillatelse til å invitere kontakter til å delta i gruppen.

*Gruppemedlemmer* – Se "Begrense tilgang til en Chat-gruppe" på side 118.

*Sperret* – Vis en liste over sperrede brukere.

*Tillat private meld.* – Tillat eller forhindre sending av private meldinger mellom medlemmene.

Gruppe-ID – Gruppe-IDen opprettes automatisk, og den kan ikke endres.

### Redigere Chat-gruppeinnstillinger

Velg Meny > *Tilkobling* > *Chat* > *Chat-grupper*.

Du kan redigere innstillingene for en Chat-gruppe hvis du har opprettet gruppen, eller hvis den som opprettet gruppen, har gitt deg

redigeringsrettigheter. I visningen *Chat-grupper* blar du til den ønskede gruppen og velger Valg > *Gruppe* > *Innstillinger*. Se "Opprette en ny Chat-gruppe" på side 117.

## Begrense tilgang til en Chat-gruppe

Du kan gjøre en Chat-gruppe lukket ved å opprette en gruppemedlemsliste. Bare brukerne på listen har lov til å delta i gruppen. Velg visningen *Chat-grupper*, bla til gruppen, og velg Valg > *Gruppe* > *Innstillinger* > *Gruppemedlemmer* > *Bare utvalg*.

Hvis du vil legge til en bruker i listen, velger du *Legg til > Fra chatkontakter* eller *Angi bruker-ID*.

Hvis du vil fjerne en bruker fra listen, blar du til brukeren og velger Fjern.

Hvis du vil tømme hele listen og gi alle Chat-brukere lov til å delta i gruppen igjen, velger du *Fjern alle*.

# Tilkoblingsbehandling

### Velg Meny > Tilkobling > Tilk.beh..

I tilkoblingsbehandlingen kan du identifisere status for flere datatilkoblinger, vise detaljer for sendt og mottatt datamengde og avslutte tilkoblinger som ikke er i bruk. Du kan bare vise detaljer for datatilkoblinger, ikke taleanrop.

Når du åpner tilkoblingsbehandlingen, ser du følgende:

- Åpne datatilkoblinger **D** angir en *Dataanrop*, og = angir *Pakkedata*.
- Status for hver av tilkoblingene.
- Datamengden som er lastet opp eller ned for hver av tilkoblingene (bare pakkedatatilkoblinger).
- Varigheten for hver av tilkoblingene (bare dataanropstilkoblinger).

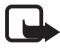

**Merk:** Den faktiske faktureringen for samtaler og tjenester fra tjenesteleverandøren kan variere og er avhengig av nettverksfunksjoner, faktureringsrutiner, avgifter og så videre.

# Vise tilkoblingsdetaljer

Hvis du vil vise detaljene for en tilkobling, blar du til tilkoblingen og velger Valg > *Detaljer*. Følgende vises:

Navn – navnet på Internett-tilgangspunktet (IAP) som er i bruk

Bærer – typen datatilkobling: Dataanrop eller Pakkedata

Status - gjeldende status for tilkoblingen

Mottatt – datamengden i byte som er mottatt på telefonen

Sendt – datamengden i byte som er sendt fra telefonen

Varighet - hvor lenge tilkoblingen har vært aktiv

*Hastigh.* – gjeldende hastighet for sending og mottak av data i kB/s (kilobyte per sekund)

*Pålogg.* (dataanrop) eller *Tilg.pkt.* (pakkedata) – dial-up-nummer eller navn på gjenldende tilgangspunkt

*Delt* (vises ikke hvis tilkoblingen ikke er delt) – antallet programmer som bruker samme tilkobling

# Avslutte tilkoblinger

Hvis du vil avslutte en tilkobling, blar du til tilkoblingen og velger Valg > *Koble fra*.

Hvis du vil lukke alle aktive tilkoblinger, velger du Valg > Koble fra alle.

# Trykk og snakk

Trykk og snakk (TOS) (nettverkstjeneste) er en tjeneste for IP-telefoni i sanntid (nettverkstjeneste) tilgjengelig over et GSM/GPRS-nettverk. Trykk og snakk gir direkte talekommunikasjon ved at man trykker på en knapp. Bruk Trykk og snakk til å føre en samtale med en person eller med en gruppe personer.

Før du kan bruke Trykk og snakk-tjenesten, må du definere tilgangspunktet og innstillingene for tjenesten. Det kan være at du kan motta innstillingene i en konfigureringsmelding fra Trykk og snakktjenesteleverandøren. I Trykk og snakk-kommunikasjon snakker én person mens de andre lytter fra den innebygde høyttaleren. Talerne bytter på å svare hverandre. Ettersom bare ett gruppemedlem kan snakke om gangen, er den maksimale varigheten av hver tur til å snakke begrenset. Den maksimale varigheten er vanligvis satt til 30 sekunder. Hvis du vil ha mer informasjon om varigheten for hver tur til å snakke for ditt nettverk, kontakter du nettverksoperatøren eller tjenesteleverandøren.

Telefonanrop prioriteres alltid foran Trykk og snakk-samtaler.

I tillegg til pakkedatatellerne registrerer telefonen bare en-til-en-anrop i listen over de siste samtalene i *Logg*. Deltakerne bør kontrollere at de har mottatt kommunikasjon siden det ikke finnes noen annen bekreftelse på om mottakerne har hørt anropet.

Hvis du vil sjekke tilgjengelighet og kostnader og abonnere på tjenesten, kontakter du nettverksoperatøren eller tjenesteleverandøren. Legg merke til at roaming-tjenester kan være mer begrenset enn hjemmenettverkstjenester.

Når du er koblet til Trykk og snakk-tjenesten, kan du likevel bruke de andre funksjonene på telefonen. Mange av tjenestene som er tilgjengelige for tradisjonelle taleanrop (for eksempel talepostkasse), er ikke tilgjengelige for Trykk og snakk-kommunikasjon.

# Definere et Trykk og snakk-tilgangspunkt

Mange tjenesteleverandører krever at du bruker et Internetttilgangspunkt som standard tilgangspunkt. Med andre tjenesteleverandører kan du bruke et WAP-tilgangspunkt. Ta kontakt med tjenesteleverandøren hvis du vil ha mer informasjon.

Hvis du ikke har en WAP-tilkobling, kan det hende at du må kontakte tjenesteleverandøren for å få hjelp til tilkoblingen.

# Innstillinger for Trykk og snakk

Hvis du vil ha innstillinger for Trykk og snakk, kontakter du nettverksoperatøren eller tjenesteleverandøren. Det kan være at du kan motta innstillingene direkte i en konfigureringsmelding. Hvis du vil vise og endre Trykk og snakk-innstillinger, velger du Meny > *Tilkobling* > *TOS* > Valg > *Innstillinger*.

### Brukerinnstillinger

*Innkomm. TOS-anrop* – Hvis du vil se et varsel om innkommende anrop, velger du *Varsle*. Hvis du vil svare på TOS-anrop automatisk, velger du *Godta automatisk*. Hvis du ikke vil motta TOS-anrop, velger du *Ikke tillatt*.

*Tone for TOS-anrop* – Velg tonen for innkommende Trykk og snakkanrop. Hvis du vil at varselinnstillingene for innkommende anrop for Trykk og snakk skal følge profilinnstillingene, velger du *Angis av profil*. Hvis for eksempel profilen er Lydløs, settes Trykk og snakk til Ikke forstyrr og, med unntak for tilbakeringingsanmodninger, er du ikke tilgjengelig for andre som bruker Trykk og snakk.

*Tilbakeringingstone* – Velg en tone for tilbakeringingsanmodninger.

*Programoppstart* – Hvis du vil starte Trykk og snakk automatisk, velger du *Alltid automatisk*. Hvis du vil starte Trykk og snakk automatisk bare når du er i hjemmenettverket, velger du *Autom. i hjemmenettv.* 

*Standard kallenavn* – Angi ditt kallenavn som vises til andre brukere. Det kan hende at tjenesteleverandøren har deaktivert redigering av dette alternativet i telefonen.

*Vis min TOS-adresse* – Velg *Aldri* hvis du vil skjule din Trykk og snakkadresse for andre i Trykk og snakk-kanaler og en-til-en-anrop.

*Vis min pålogg.status* – Velg *Ja* hvis du vil at din status skal vises, eller *Nei* hvis du vil at din status skal skjules.

### Tilkoblingsinnstillinger

Domene – Angi domenenavnet mottatt fra tjenesteleverandøren.

Navn på tilgangspunkt – Angi navnet på Trykk og snakktilgangspunktet. Navnet på tilgangspunktet er nødvendig for å opprette en tilkobling til GSM/GPRS-nettverket.

Serveradresse – Angi IP-adressen eller domenenavnet til Trykk og snakkserveren mottatt fra tjenesteleverandøren. *Brukernavn* – Angi brukernavnet mottatt fra tjenesteleverandøren. *Passord* – Angi passordet du bruker til å koble til Trykk og snakktjenesten.

# Logge på Trykk og snakk

Velg Meny > *Tilkobling* > *TOS*. Trykk og snakk logger deg på tjenesten automatisk når den starter.

Når påloggingen er utført, kobler Trykk og snakk automatisk til kanaler som var aktive da programmet sist ble lukket. Hvis tilkoblingen brytes, prøver enheten å logge på igjen automatisk til du avslutter Trykk og snakk.

angir en Trykk og snakk-tilkobling.

angir at Trykk og snakk er satt til Ikke forstyrr.

# Avslutte Trykk og snakk

Velg Meny > Tilkobling > TOS > Valg > Avslutt. Avslutte Trykk og snakk etter at programmet er lukket? vises. Velg Ja for å logge av og lukke tjenesten. Hvis du vil beholde programmet aktivt i bakgrunnen, velger du Nei.

### Foreta et en-til-en-anrop

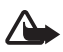

Advarsel: Hold ikke enheten nær øret når høyttaleren er på ettersom volumet kan være ekstremt høyt.

- Velg Meny > Tilkobling > TOS > Valg > TOS-kontakter, bla til kontakten du vil snakke med, og velg Valg > Snakk 1 til 1.
- Når tilkoblingen er opprettet og du skal snakke med den andre deltakeren, trykker du på og holder nede ringetasten hele tiden mens du snakker. Når du er ferdig med å snakke, slipper du ringetasten slik at den andre deltakeren kan snakke.

Velg Valg > Deaktiver høyttaler/Aktiver høyttaler for å bruke høyttaleren eller hodetelefonen for Trykk og snakk-kommunikasjon. Når Deaktiver høyttaler er valgt, kan du holde telefonen på vanlig måte mot øret. 3. Når du skal avslutte TOS-samtalen, velger du *Koble fra*. Hvis du har flere TOS-samtaler, velger du Valg > *Koble fra*.

## Besvare et Trykk og snakk-anrop

Hvis du velger Valg > Innstillinger > Brukerinnstillinger > Innkomm. TOS-anrop > Varsle, vil en kort tone varsle deg om innkommende gruppeanrop eller en-til-en-anrop. Hvis du vil godta anropet, velger du Godta. Hvis du vil gjøre tonen lydløs, velger du Lyd av. Hvis du vil avvise et anrop, trykker du avslutningstasten.

Når du mottar et en-til-en-anrop fra en person som du har lagret informasjon om i *Kontakter*, vises det lagrede navnet. Ellers vises bare kallenavnet til den som ringer.

## Foreta et Trykk og snakk-gruppeanrop

Hvis du vil ringe opp en gruppe, velger du Valg > TOS-kontakter, velger Valg > TOS-gruppeanrop, merker kontaktene som du vil ringe opp, ved å bla til dem og trykke styrespaken, og deretter trykker du ringetasten.

## Abonnere på påloggingsstatusen til andre

Hvis du vil abonnere på eller si opp abonnementet på Trykk og snakkpåloggingsstatusen til andre, velger du Valg > TOS-kontakter, blar til kontakten og velger Valg > Vis påloggingsstatus eller Skjul påloggingsstatus.

# **Tilbakeringingsanmodninger**

### Svare på en tilbakeringingsanmodning

Når noen sender deg en tilbakeringingsanmodning, vises 1 ny forespørsel om tilbakeringing i ventemodus. Velg Vis for å åpne Innboks tilbakering.. Velg en kontakt og Valg > Snakk 1 til 1.

### Sende en tilbakeringingsanmodning

Hvis du foretar et en-til-en-anrop og ikke får noe svar, kan du sende en anmodning om at personen skal ringe deg tilbake. Du kan sende en tilbakeringingsanmodning på flere måter:

- Hvis du vil sende en tilbakeringingsanmodning fra *TOS-kontakter*, blar du til en kontakt og velger Valg > *Send tilb.ring.foresp.*.
- Hvis du vil sende en tilbakeringingsanmodning fra Kontakter, blar du til en kontakt og velger Valg > TOS-valg > Send foresp. om tilb.ringing.

### Lagre avsenderen av tilbakeringingsanmodningen

Når du mottar en tilbakeringingsanmodning fra en person som ikke finnes i kontaktlisten, kan du lagre navnet i kontaktene.

- 1. Velg Innboks tilb.ringing.
- 2. Bla til en tilbakeringingsanmodning fra personen som du vil legge til i kontaktene, og velg Valg > *Legg til i Kontakter*.

# Kanaler

Når du er koblet til en kanal, kan alle medlemmene i kanalen høre at du snakker. Opptil fem kanaler kan være aktive samtidig. Når flere kanaler er aktive, velger du Bytt for å endre kanalen du vil snakke i.

Medlemmer i kanalen identifiseres med brukernavn angitt av tjenesteleverandøren. Kanalmedlemmer kan velge kallenavn for hver kanal, og dette vises som identifikasjon av den som ringer.

Kanaler er registrert med en URL-adresse. Én bruker registrerer kanalens URL-adresse i nettverket ved å delta i kanalen den første gangen.

### Opprette din egen kanal

- 1. Velg Valg > TOS-kanaler.
- 2. Velg Valg > Ny kanal > Opprett ny.
- 3. Angi et Kanalnavn.
- 4. Velg et nivå for Kanalintegritet.
- 5. Angi ditt eget kallenavn i Kallenavn i kanal.
- 6. Hvis du vil legge til et miniatyrbilde i kanalen, velger du *Miniatyrbilde kanal*, og deretter velger du et bilde.

7. Velg Utført. Når du har opprettet en kanal, blir du spurt om du vil sende kanalinvitasjoner. Kanalinvitasjoner er tekstmeldinger.

Medlemmene du inviterer til de åpne kanalene, kan også invitere flere medlemmer til kanalene.

### Delta i en forhåndskonfigurert kanal

En forhåndskonfigurert kanal er en snakkegruppe som er satt opp av tjenesteleverandøren. Bare forhåndskonfigurerte brukere kan delta i og bruke kanalen. Når du skal delta i en eksisterende kanal, må du fylle ut en URL-adresse til kanalen.

Kontakt nettverksoperatøren eller tjenesteleverandøren hvis du vil ha detaljert informasjon om kanalen. Det kan hende at du mottar den detaljerte informasjonen i en tekstmelding.

- 1. Velg Valg > TOS-kanaler.
- 2. Velg Valg > Ny kanal > Legg til eksisterende.
- 3. Angi Kanalnavn, Kanaladresse og Kallenavn i kanal. Du kan også legge til et Miniatyrbilde kanal.
- 4. Velg Utført.

## Svare på en kanalinvitasjon

Hvis du vil lagre en mottatt kanalinvitasjon, velger du Valg > Lagre TOSkanal. Kanalen legges til i kanalvisningen for TOS-kontaktene dine. Når du har lagret kanalinvitasjonen, blir du spurt om du vil koble til kanalen.

Hvis du avviser eller fjerner invitasjonen, lagres invitasjonen i innboksen for meldinger. Hvis du vil delta i kanalen senere, åpner du invitasjonsmeldingen og velger Valg > *Koble til kanal*.

# <u>PTT-økter</u>

TOS-økter vises som anropsvinduer i Trykk og snakk-visningen med informasjon om statusen for TOS-øktene:

angir den gjeldende aktive TOS-økten

*Vent* – vises når du trykker på og holder nede ringetasten og en annen fortsatt snakker i TOS-økten

*Snakk* – vises når du trykker på og holder nede ringetasten og får tillatelse til å snakke

Tekstfeltet viser kallenavnet for en-til-en-anrop eller kanalnavnet for innkommende kanalanrop. For utgående gruppeanrop vises *Gruppesamtale*. Annen informasjon kan være tilkoblingsstatusen eller tiden som er gått etter turen til den siste taleren.

Velg Valg for å åpne følgende:

*Aktiver høyttaler/Deaktiver høyttaler* – for å slå høyttaleren på/av

Koble fra – for å koble fra den valgte TOS-økten og lukke anropsvinduet

TOS-kontakter – for å åpne TOS-kontaktlisten

TOS-kanaler – for å åpne TOS-kanallisten

*Innboks tilb.ringing* – for å åpne innboksen for tilbakeringingsanmodninger

TOS-logg – for å vise Trykk og snakk-loggen

Innstillinger – for å åpne hovedinnstillingene for Trykk og snakk

For gruppeanrop og kanaler er flere valg tilgjengelige:

Aktive medlemmer - for å vise en liste over aktive gruppemedlemmer

*Send invitasjon* – for å starte invitasjonsvisningen (bare tilgjengelig for egne kanaler og kanaler hvor *Kanalintegritet* er satt til *Offentlig*)

# Ekstern synkronisering

### Velg Meny > *Tilkobling* > *Synk*..

*Synk.*-programmet gjør det mulig å synkronisere kalenderen, kontakter eller notater med forskjellige kalender- og adressebokprogrammer på en kompatibel datamaskin eller på Internett.

Synkroniseringsprogrammet bruker SyncML-teknologi ved synkronisering. Hvis du vil ha informasjon om SyncML-kompatibilitet, kan du kontakte leverandøren av kalender- eller adressebokprogrammet som du vil synkronisere telefondataene med.

## Opprette en ny synkroniseringsprofil

1. Hvis det ikke er angitt noen profiler, får du spørsmål om du vil opprette en ny profil. Velg Ja.

Hvis du vil opprette en ny profil i tillegg til eksisterende profiler, velger du Valg > Ny synk.profil. Velg om du vil bruke standardinnstillingsverdiene eller kopiere verdiene fra en eksisterende profil for å bruke dem som basis for den nye profilen.

2. Angi Programmer som skal synkroniseres:

Velg et program, trykk styrespaken, og rediger synkroniseringsinnstillingene:

Inkl. i synk. – for å aktivere/deaktivere synkroniseringen

*Ekstern database* – navnet på den eksterne databasen som brukes

Synkroniseringstype – Velg Normal for å synkronisere dataene på telefonen og den eksterne databasen, Bare til telefon for å synkronisere dataene bare på telefonen eller Bare til server for å synkronisere dataene bare på den eksterne databasen.

Hvilke tilgjengelige programmer som kan synkroniseres, kan variere. Ta kontakt med tjenesteleverandøren hvis du vil ha mer informasjon.

3. Angi Tilkoblingsinnstillinger:

Serverversjon – Velg serverprotokollversjonen.

Server-ID – ID-en til e-postserveren (bare synlig med Serverversjon 1.2)

Databærer – Velg Internett eller Bluetooth.

*Tilgangspunkt* – Velg et tilgangspunkt som du vil bruke for datatilkoblingen.

*Vertsadresse* – Kontakt tjenesteleverandøren eller systemadministratoren for å få riktige verdier.

*Port* – Kontakt tjenesteleverandøren eller systemadministratoren for å få riktige verdier.

*Brukernavn* – bruker-IDen for synkroniseringsserveren. Kontakt tjenesteleverandøren eller systemadministratoren for å få riktig ID.

*Passord* – Angi passordet. Kontakt tjenesteleverandøren eller systemadministratoren for å få riktig verdi.

*Tillat synk.foresp.* > *Ja* – for å tillate at serveren starter synkroniseringen

*Godta alle foresp.* > *Nei* – for å kreve en bekreftelse før serveren starter synkroniseringen

*Nettv.godkjenning* > *Ja* – for å kreve HTTP-godkjenning

Brukernavn nettverk – brukernavn for HTTP-godkjenning

Nettverkspassord – passord for HTTP-godkjenning

# Synkronisere data

Bla til en profil i hovedvisningen, og velg Valg > *Synkroniser*. Statusen for synkroniseringen vises.

Hvis du vil avbryte synkroniseringen før den er fullført, velger du Avbryt.

Du blir varslet når synkroniseringen er fullført.

Når synkroniseringen er fullført, velger du Valg > Vis logg for å åpne en loggfil som viser synkroniseringsstatusen (*Fullført* eller *Ufullstendig*) og hvor mange kalender- eller kontaktoppføringer som er lagt til, oppdatert, slettet eller forkastet (ikke synkronisert) i telefonen eller på serveren.

# USB datakabel

Du kan bruke USB-datakabelen til å overføre data mellom telefonen og en kompatibel PC. Du kan også bruke USB-datakabelen med Nokia PC Suite.

Velg Meny > *Tilkobling* > *Datakabel*. Velg hva USBdatakabeltilkoblingen skal brukes til: *Medieavspiller*, *PC Suite* eller *Dataoverføring*. Hvis du vil at enheten skal spørre om formålet med tilkoblingen hver gang kabelen kobles til, velger du *Bekreft ved tilkobling*. For tilkobling for *Dataoverføring* og *Medieavspiller* er telefonen i frakoblet modus, og ingen innkommende eller utgående anrop kan foretas.

Når dataene er overført, kontrollerer du at det er trygt å koble USBdatakabelen fra PC-en.

# 15. Batteriinformasjon

# Lading og utlading

Enheten drives av et oppladbart batteri. Du må lade opp og lade ut batteriet fullstendig to til tre ganger før du oppnår optimal ytelse. Batteriet kan lades og utlades hundrevis av ganger, men det vil etterhvert bli oppbrukt. Når samtale- og standby-tidene er merkbart kortere enn normalt, bør du erstatte batteriet. Bruk bare batterier og batteriladere som er godkjent av Nokia og utformet for denne enheten.

Hvis et erstatningsbatteri brukes for første gang eller hvis batteriet ikke har vært brukt i en lengre periode, kan det være nødvendig å koble til laderen og deretter koble den fra og til igjen for å begynne å lade batteriet.

Ta laderen ut av kontakten og enheten når den ikke er i bruk. Et fulladet batteri bør frakobles laderen fordi overlading kan forkorte batteriet levetid. Hvis et fullt oppladet batteri ikke brukes, lades det ut over tid.

Hvis et batteri er fullstendig utladet, kan det ta noen minutter før ladeindikatoren vises på skjermen eller før du kan bruke telefonen.

Bruk batteriet bare til formålet det er beregnet for. Bruk aldri en lader eller et batteri som er skadet.

Ikke kortslutt batteriet. En kortslutning kan skje når en metallgjenstand, for eksempel en mynt, binders eller penn, fører til direkte kontakt mellom pluss- (+) og minuspolene (-) på batteriet. (Disse ser ut som metallfelter på batteriet.) Dette kan skje hvis du for eksempel har et reservebatteri i lommen eller vesken. Kortslutning av polene kan ødelegge batteriet eller gjenstanden som forårsaker kortslutningen.

Hvis du lar batteriet ligge på varme eller kalde steder, for eksempel i en bil om sommeren eller vinteren, kan dette redusere kapasiteten og levetiden til batteriet. Forsøk alltid å oppbevare batteriet i temperaturer mellom 15 og 25 °C. Hvis batteriet er for varmt eller for kaldt, kan det hende at enheten ikke fungerer i en kortere periode selv om batteriet er fullstendig ladet. Batteriytelsen er spesielt begrenset i temperaturer godt under frysepunktet.

Batterier kan eksplodere hvis de utsettes for ild. Batterier kan også eksplodere hvis de er skadet. Batteriene må kastes i henhold til lokale forskrifter. Vennligst resirkuler der dette er mulig. Batterier må ikke kastes sammen med vanlig avfall.

# Retningslinjer for verifisering av Nokia-batterier

Bruk alltid originale Nokia-batterier av sikkerhetshensyn. For å forsikre deg om at du får et originalt Nokia-batteri, bør du kjøpe det fra en autorisert Nokiaforhandler. Se etter Nokia Original Enhancements-logoen på emballasjen og kontroller hologrametiketten på følgende måte:

Selv om batteriet består testen, er ikke det i seg selv en garanti for at batteriet er et ekte Nokia-batteri. Hvis du har grunn til å mistenke at batteriet ikke er et ekte Nokia-batteri, bør du unngå å bruke det og ta det med til nærmeste autoriserte Nokia-servicebutikk eller -forhandler for å få hjelp. Den autoriserte Nokiaservicebutikken vil kontrollere om batteriet er ekte. Hvis det ikke kan verifiseres at batteriet er ekte, bør du returnere batteriet til utsalgsstedet

### Verifisere hologrammet

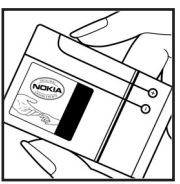

1. Når du ser på hologrametiketten, skal det være mulig å se Nokia-håndtrykksymbolet fra én vinkel og Nokia Original Enhancements-logoen fra en annen vinkel.

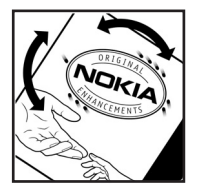

2. Når du holder hologrammet på skrå mot venstre, høyre, ned og opp, skal det være mulig å se henholdsvis 1, 2, 3 og 4 prikker på hver side.

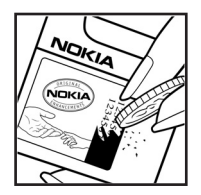

3. Skrap på siden av etiketten for å få fram en 20-sifret kode, for eksempel 12345678919876543210. Snu batteriet slik at tallene vender oppover. Den 20-sifrede koden starter fra tallet i den øverste raden og fortsetter med den nederste raden.

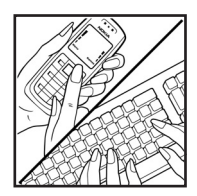

4. Du kan bekrefte at den 20-sifrede koden er gyldig ved å følge instruksjonene på www.nokia.com/batterycheck.

Opprett en tekstmelding ved å angi den 20-sifrede koden, for eksempel 12345678919876543210, og send den til +44 7786 200276.

Nasjonale og internasjonale operatøravgifter kommer i tillegg.

Du skal motta en tekstmelding som angir om koden er godkjent.

### Hva bør jeg gjøre hvis batteriet ikke godkjennes?

Hvis du ikke kan bekrefte at Nokia-batteriet med hologram på etiketten er et ekte Nokia-batteri, bør du ikke bruke batteriet. Ta det med til nærmeste autoriserte Nokia-forhandler. Hvis du bruker et batteri som ikke er godkjent av produsenten, kan det være farlig. Det kan også føre til dårlig ytelse og skade på enheten og tilleggsutstyr. Det kan også føre til at eventuelle godkjenninger eller garantier knyttet til enheten, blir ugyldige.

Hvis du vil vite mer om originale Nokia-batterier, kan du besøke www.nokia.com/battery.

# Sikkerhet og vedlikehold

Enheten er et produkt av førsteklasses design og håndverk, og bør behandles med forsiktighet. Rådene nedenfor hjelper deg å overholde garantibestemmelsene.

- Oppbevar enheten på et tørt sted. Nedbør, fuktighet og alle typer væsker inneholder mineraler som vil føre til rust på elektroniske kretser. Hvis enheten blir våt, fjerner du batteriet og lar enheten tørke helt før du setter det på plass igjen.
- Ikke bruk eller oppbevar enheten i støvete og skitne omgivelser. De bevegelige delene og elektroniske komponentene kan bli ødelagt.
- Oppbevar ikke telefonen i varme omgivelser. Høye temperaturer kan redusere levetiden på elektronisk utstyr, ødelegge batterier, og deformere eller smelte plastdeler.
- Oppbevar ikke telefonen i kalde omgivelser. Når enheten oppnår normal temperatur igjen, kan det dannes fuktighet inne i enheten som kan skade elektroniske kretskort.
- Forsøk ikke å åpne enheten på annen måte enn som beskrevet i denne håndboken.
- Du må ikke slippe, dunke eller riste enheten. Røff håndtering kan ødelegge innvendige kretskort og finmekanikk.
- Bruk ikke sterke kjemikalier eller vaskemidler til å rengjøre enheten.
- Mal ikke enheten. Maling kan tette de bevegelige delene og forhindre at enheten fungerer skikkelig.
- Bruk en myk, ren og tørr klut til å rense linser, for eksempel linser til kameraet, avstandssensoren og lyssensoren.
- Bruk bare antennen som følger med eller en annen godkjent antenne. Ikkegodkjente antenner, modifiseringer eller annet ekstrautstyr kan ødelegge enheten, og kan medføre brudd på bestemmelser om radioenheter.
- Bruk ladere innendørs.
- Du bør alltid sikkerhetskopiere data du vil beholde, for eksempel kontakter og kalendernotater, før du leverer enheten til service.

Alle rådene som er nevnt ovenfor, gjelder både enheten, batteriet, laderen og alt annet ekstrautstyr. Hvis noen av enhetene ikke fungerer på riktig måte, må du kontakte nærmeste autoriserte servicested for å få utført service. Ytterligere sikkerhetsinformasjon

# Ytterligere sikkerhetsinformasjon

Enheten og ekstrautstyret kan inneholde små deler. Oppbevar dem utilgjengelig for små barn.

## Driftsmiljø

Husk alltid å følge lokale vedtekter og bestemmelser. Slå alltid av enheten når det er ulovlig å bruke den, eller når den kan forårsake forstyrrelser eller fare. Bruk bare enheten i vanlig stilling. Denne enheten overholder retningslinjene for RF-stråling ved vanlig håndholdt bruk mot øret, eller ved plassering minst 2,2 cm (7/8 inch) fra kroppen. Ved bruk av bæreveske, belteklips eller holder for oppbevaring av telefonen på kroppen, bør ikke denne inneholde metall, og produktet bør være minst ovennevnte avstand vekk fra kroppen. Denne enheten krever en nettverkstilkobling med god kvalitet for å kunne sende datafiler eller meldinger. I enkelte tilfeller kan overføringen av datafiler eller meldinger bli forsinket inntil det finnes en slik tilkobling. Sørg for at ovennevnte avstandsinstruksjoner følges helt til overføringen er fullført.

Deler av enheten er magnetisk. Metallmaterialer kan feste seg til enheten. Plasser ikke kredittkort eller andre magnetiske lagringsmedier i nærheten av enheten ettersom informasjon som er lagret i dem, kan bli slettet.

### Medisinsk utstyr

Bruk av radiosendere, inkludert mobiltelefoner, kan forstyrre medisinsk utstyr som er mangelfullt beskyttet. Rådfør deg med en lege eller produsenten av det medisinske utstyret for å fastslå om det er tilstrekkelig beskyttet mot ekstern RFenergi, eller hvis du har spørsmål. Slå av enheten i helsesentre hvis du ser oppslag som krever at du gjør det. Sykehus eller helsesentre kan bruke utstyr som kan være følsomt overfor ekstern RF-energi.

#### Pacemakere

Pacemaker-produsenter anbefaler at det alltid er minst 15,3 cm mellom mobiltelefonen og pacemakeren slik at eventuelle forstyrrelser med pacemakeren unngås. Disse anbefalingene er i overensstemmelse med uavhengig forskning og anbefalinger fra Wireless Technology Research. Personer som har pacemaker, bør gjøre følgende:

- alltid oppbevare enheten mer enn 15,3 cm fra pacemakeren
- aldri bære enheten i brystlommen

• bruke øret på motsatt side av pacemakeren for å få færrest mulig forstyrrelser Hvis du mistenker at det forekommer forstyrrelser, slår du av enheten og flytter den vekk.

#### Høreapparater

Noen digitale trådløse enheter kan forstyrre enkelte høreapparater. Hvis det oppstår forstyrrelser, bør du kontakte tjenesteleverandøren.

## Kjøretøy

RF-signaler kan påvirke elektroniske systemer i kjøretøyer hvis de er feil installert eller ikke tilstrekkelig skjermet, for eksempel elektronisk bensininnsprøytning, elektroniske blokkeringsfrie bremsesystemer (ABS), elektronisk hastighetskontroll (cruise-kontroll) og kollisjonsputesystemer. Hvis du vil ha mer informasjon, kan du snakke med produsenten eller forhandleren av kjøretøyet eller tilleggsutstyret.

Bare kvalifisert personell bør utføre service på enheten, eller installere enheten i kjøretøy. Feil installering eller service kan være farlig, og kan oppheve en eventuell garanti som gjelder for enheten. Kontroller regelmessig at alt utstyr for den trådløse enheten er riktig montert i kjøretøyet og fungerer som det skal. Ildfarlige væsker eller gasser, eller eksplosive stoffer, må ikke oppbevares sammen med enheten, deler av den eller med ekstrautstyr. Når det gjelder kjøretøy som er utstyrt med kollisjonspute, må du huske at kollisjonsputer blåses opp med stor kraft. Plasser ikke gjenstander, verken fastmontert eller bærbart trådløst utstyr, i området over kollisjonsputen eller i området der kollisjonsputen blåses opp. Hvis trådløst utstyr i kjøretøy er feil installert og kollisjonsputen utløses, kan det føre til alvorlige skader.

Det er ulovlig å bruke enheten om bord i fly. Slå av enheten før du går om bord i fly. Bruk av trådløse teleenheter i fly kan være farlig for driften av flyet, forstyrre sendernettet, og kan være ulovlig.

## Områder med eksplosjonsfare

Slå av enheten når du er på steder der det er fare for eksplosjon, og overhold alle skilter og regler. Områder med eksplosjonsfare omfatter steder der du normalt vil bli bedt om å slå av kjøretøyets motor. I slike områder kan gnister føre til eksplosjon eller brann, som kan resultere i personskade eller til og med tap av liv. Slå av enheten på bensinstasjoner, for eksempel i nærheten av bensinpumpene. Overhold restriksjoner for bruk av radioutstyr i drivstoffdepoter, lagre og distribusjonsområder, kjemiske anlegg eller der det pågår sprengning. Områder der det er fare for eksplosjon, er som regel, men ikke alltid, tydelig merket. Det kan for eksempel være under dekk på båter, anlegg for tapping eller lagring av kjemikalier, kjøretøy som bruker flytende petroleumsgass (for eksempel propan eller butan), og områder hvor luften inneholder kjemikalier eller partikler, for eksempel korn, støv eller metallstøv.

### Nødsamtaler

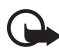

Viktig: Mobiltelefoner, inkludert denne enheten, fungerer ved at de bruker radiosignaler, trådløse og faste nettverk samt brukerprogrammerte funksjoner. Derfor garanteres ikke forbindelse under alle forhold. Du bør aldri stole utelukkende på trådløse enheter for viktige samtaler som medisinsk nødhjelp.

#### Slik ringer du nødnummeret:

 Slå på enheten hvis den er slått av. Kontroller at du har tilstrekkelig signalstyrke.

Enkelte nettverk kan kreve at du har satt et gyldig SIM-kort riktig inn i enheten.

- Trykk på avslutningstasten så mange ganger som nødvendig for å tømme displayet, og klargjør enheten for anrop.
- 3. Tast inn nødnummeret som gjelder der du befinner deg. Nødnumre varierer fra land til land.
- 4. Trykk på ringetasten.

Hvis enkelte funksjoner er i bruk, kan det hende at du først må slå av disse før du kan ringe et nødnummer. Hvis enheten er i frakoblet modus, må du endre profilen for å aktivere telefonfunksjonen før du kan ringe nødnumre. Slå opp i denne håndboken eller rådfør deg med tjenesteleverandøren hvis du vil ha mer informasjon.

Når du ringer et nødnummer, må du oppgi all nødvendig informasjon så nøyaktig som mulig. Den trådløse enheten kan være det eneste kommunikasjonsmidlet på ulykkesstedet. Ikke avbryt samtalen før du får beskjed om å gjøre det.

## Sertifiseringsinformasjon (SAR)

#### Denne mobilenheten oppfyller retningslinjene for radiobølgestråling

Den trådløse enheten er en radiosender og -mottaker. Den er utformet og produsert slik at den ikke overskrider grenseverdien for stråling fra radiofrekvensenergi (RF-energi) som er anbefalt i internasjonale retningslinjer. Retningslinjene ble utviklet av den uavhengige vitenskapelige organisasjonen ICNIRP og inneholder sikkerhetsmarginer for å sikre at ingen utsettes for fare, uansett alder og helse.

Retningslinjene for stråling i forbindelse med trådløse enheter måles i SAR (Specific Absorption Rate). SAR-grensen angitt i de internasjonale retningslinjene er 2,0 W/kg, fordelt på 10 gram vev. SAR-tester er utført ved bruk av standard driftsposisjon når enhetsoverføringen er på det høyest sertifiserte driftsnivå i alle testede frekvensbånd. Det faktiske SAR-nivået til enheten kan være under maksimumsverdien, fordi enheten er utformet slik at den bare bruker den strømmen som er nødvendig for å få kontakt med nettverket. Mengden varierer avhengig av en rekke faktorer, for eksempel hvor nær du er en nettverksbasestasjon. Den høyeste SAR-verdien i henhold til ICNIRPretningslinjene for bruk av enheten ved øret, er 0,64 W/kg.

Bruken av forskjellig enhetstilbehør og ekstrautstyr kan resultere i forskjellige SAR-verdier. SAR-verdiene kan variere i henhold til nasjonale rapporteringskrav, testkrav og nettverksbånd. Mer informasjon om SAR kan være tilgjengelig på produktinformasjonssiden på www.nokia.com.

# Indeks

# A

aktiv ventemodus 19 aktiveringsnøkler 105 anrop avslutte 24 avvise 26 avvise med SMS 26 bytte 27 foreta 24 hurtiqvalg 24, 51 internasjonale 24 konferansesamtale 25 nødsituasjon 7, 136 sperre 101 svare 26 taleoppringing 25 talepostkasse 24 valg under en samtale 27 venter 27 viderekoble 100 anropslogg. Se logg.

### B

batteri informasjon 130 lading 15, 130 utlading 130 verifisering 131 Bluetooth koble fra 112 motta data 111 sammenkoblede enheter 111 sende data 109 tilkoblingsinnstillinger 109 bokmerker lagre 73 leage til 72 sende 72 vise 71

### С

chat grupper 114, 115, 117 innstillinger 112 koble til 112 kontakter 116 logge 115 samtale 115

# D

datakabel 128 dataoverføring 106 datatilkoblingsindikatorer 20

# E

ekstrautstyr generelt 8 innstillinger 102 enhetsbehandling 105 e-post innstillinger 36 postkasse 36 e-postmeldinger hente 39 slette 40 ettrykks-ringing. Se hurtigvalg.

### F

filbehandling 84 Flash Player 66

# G

galleri 52 gjøremål 81

# Η

hjelp 22 hurtigbuffer 74 hurtigvalg endre et telefonnummer 88 ringe 24 slette et telefonnummer 88 tilordne et telefonnummer 50, 88

# I

IM. Se chat. indikatorer 20 innstillinger dataanrop 97 dato 97 display 91 ekstrautstyr 102 pakkedata 96 prediktiv skriving 90 samtale 91 sikkerhet 98 skrivespråk 90 telefon 90 telefonspråk 90 tid 97 tilkobling 93 ventemodus 91

## Κ

kalender 80 kalkulator 83 kamera 63 kameramodus 18 klokke 79 klokkealarm. Se klokke. kommunikasjonsmodus 18 kontakter 49

# L

laste ned 11, 74 leser. Se Internett. logg anropslogg 28 generelt 29 innstillinger 29 mottatte anrop 28 oppringte numre 28 pakkedatateller 29, 30 samtalevarighet 28 tilkoblingstidtaker 29 ubesvarte anrop 28 lydmåler 78

### Μ

medieavspiller. Se RealPlayer. mekaniske modi 18 meldinger **CBS 42** motta 37 multimedieobiekter 37 organisere 39 sende 35 SIM-meldinger 41 skrive 35 spesielle meldingstyper 37 tjenestekommandoer 42 tjenestemeldinger 38 utboks 41 meldingsinnstillinger andre innstillinger 47 CBS 47 e-post 44 multimedieinnstillinger 40 tekstmeldinger 39 tjenestemeldinger 47 menv endre visningen 22 få tilgang til funksjonene 22 microSD-kort. Se minnkort. minneforbruk minnekort 86 telefonminne 84 minnekort 85 fierne 14 formatere 85 låse 86 minneforbruk 86 sette inn 14 sikkerhetskopiere informasjon 86 mobilleser. Se Internett. musikkavspilling bibliotek 54 lvtte til musikk 55 musikkmodus 19

### Ν

```
nettverk
celleinfo 101
velge 101
nettverkstjenester 7
notater 83
nødanrop 7, 136
```

# 0

omregning 82 opphavsrettsbeskyttelse. Se aktiveringsnøkler. opplæring 23 opptaker 66

# P

profiler 88 program fjerne 104 innstillinger 104 installere 103 programbehandling 102

# R

RealPlayer innstillinger 65 spille 64

# S

SAR 136 sertifikater 99 sertifiseringsinformasjon. Se SAR. sette inn batteri 12 minnekort 14 SIM-kort 12 sikkerhetsmodul 100 SIP 96 skrive inn tekst kopiere tekst 33 prediktiv 31, 32, 90 slette tekst 33 tradisjonell 31 skrive tekst. Se skriving. snarveier 20 styrespak bla 21 velae 21 synkronisering 126

### Т

talekommandoer 87 taleoppringing 25 taleopptaker. Se opptaker. talepostkasse 87 tastelås 23 tastelås. Se tastelås. telefonbok. Se kontakter. temaer 77 tilbehør. Se ekstrautstyr. tilgangskoder endre 98 låskode 9, 15 modul-PIN-kode 10 PIN 9, 15 PIN2 10 **PUK 10** PUK2 10 signatur-PIN-kode 10 sperrepassord 10 UPIN 9 UPUK 10 tilgangspunkt innstillinger 93 motta innstillinger 93 tilkobling 108 tilkoblingsbehandling 118 TOS. Se trykk og snakk. trykk og snakk en-til-en-anrop 122 gruppeanrop 123 innstillinger 120 kanaler 124 logge av 122 logge på 122 tilbakeringingsanmodninger 123 tilgangspunkt 120

## U

USB. Se datakabel.

### V

ventemodus aktiv ventemodus 19 innstillinger 91 snarveier 20 videoredigering 67 Visuell radio innstillinger 60 lagre en stasjon 58 slå på 57 stasjonskatalog 61 stasjonsliste 59 stasjonsoppsett 59 søke inn en stasjon 58 vise visuelt innhold 60 volum 23

# W

web bla gjennom 73 innstillinger 70 koble fra 74 koble til 71 lagre en side 73 leserinnstillinger 75 Nokia-støtte 11 tilkoblingssikkerhet 72 vise bokmerker 71 vise en lagret side 73